| HOME           |  |
|----------------|--|
| GET STARTED 👻  |  |
| GET HELP 👻     |  |
| GET INVOLVED 👻 |  |
| NEWS 🗸         |  |
|                |  |

3.4 🔻

- 1. Installation
  - 1.1 Katello
  - 1.2 Smart proxy
- 1.3 Clients
- 2. Upgrade
  - 2.1 Katello
  - 2.2 Smart proxy
  - 2.3 Clients
  - 2.4 Puppet
- 3. Release Notes
- 4. CLI
- 5. User Guide
  - 5.1 Activation Keys
  - 5.2 Backup
  - 5.3 Foreman proxy
  - 5.4 Content
  - 5.5 Content Hosts
  - 5.6 Content Views
  - 5.7 Disconnected
  - 5.8 Docker Management
  - 5.9 Email Notifications
  - 5.10 Errata
  - 5.11 Glossary
  - 5.12 GPG Keys
  - 5.13 Host Collections
  - 5.14 Lifecycle Environments
  - 5.15 Provisioning
  - 5.16 Puppet Integration
  - 5.17 Red Hat Content
- 6. Troubleshooting
- 7. Api Documentation

## Katello 3.4 Installation

These instructions are for installing Katello 3.4, but the latest stable is 3.18.

Note: After installation of Katello, be sure to trust Katello's CA certificate on your system. This is required for the encrypted NoVNC connections. You will find katello-server-ca.crt in the /pub directory of your Katello server (e.g. http://katello.example.com/pub/katello-server-ca.crt ).

## Important Note for Existing Installations

Katello does not currently support installation on existing Foreman deployments. **DO NOT attempt to install Katello on an existing Foreman deployment**, unless you are a Foreman developer and willing to debug the broken configuration that will result from attempting an install on existing system.

## Hardware Requirements

Katello may be installed onto a baremetal host or on a virtual guest. The minimum requirements are:

- Two Logical CPUs
- 8 GB of memory (12 GB highly recommended)
- The filesystem holding /var/lib/pulp needs to be large, but may vary depending on how many different Operating Systems you wish to syncronize:
  - Allocate 30 GB of space for each operating system. Even though an operating system may not take up this much space now, this allows space for future updates that will be syncronized later.
- The path /var/spool/squid/ is used as a temporary location for some types of repository syncs and may grow to consume 10s of GB of space before the files are migrated to /var/lib/pulp. You may wish to put this on the same partition as /var/lib/pulp.
- The filesystem holding /var/lib/mongodb needs at least 4 GB to install, but will vary depending on how many different Operating Systems you wish to syncronize:
- Allocate around 40% of the capacity that has been given to the /var/lib/pulp filesystem
- The root filesystem needs at least 20 GB of Disk Space

## **Required Ports**

The following ports need to be open to external connections:

- 80 TCP HTTP, used for provisioning purposes
- 443 TCP HTTPS, used for web access and api communication
- 5647 TCP qdrouterd used for client and Smart Proxy actions
- 9090 TCP HTTPS used for communication with the Smart Proxy

## Production

Katello provides a puppet based installer for deploying production installations. Production installations are supported on the following OSes:

| OS       |   |
|----------|---|
| CentOS 7 | Х |
| RHEL 7   | Х |

•

Katello can only run on an x86\_64 operating systems.

Installation may be done manually or via our recommended approach of using forklift.

## **Required Repositories**

Select your Operating System: Red Hat Enterprise Linux 7

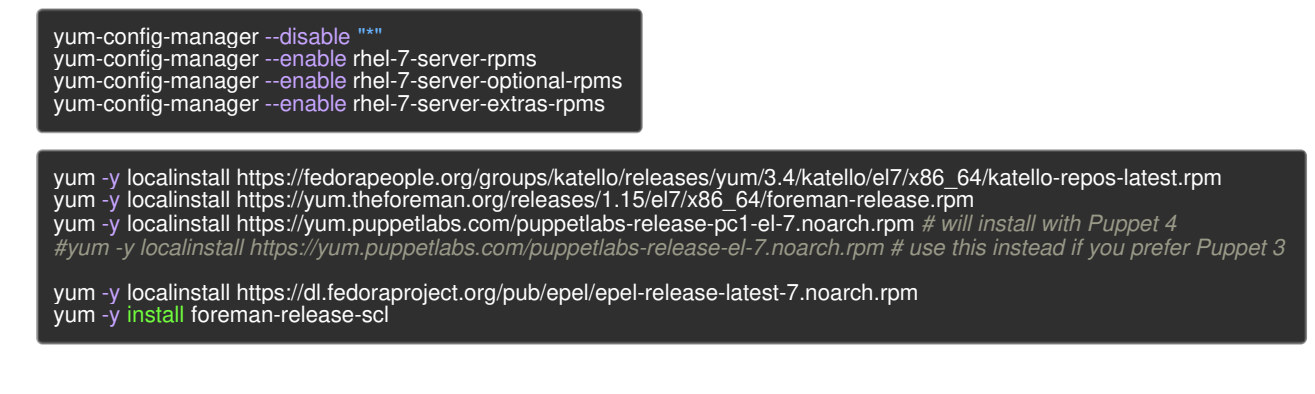

### Installation

After setting up the appropriate repositories, update your system:

yum -y update

Then install Katello:

yum -y install katello

At this point the **foreman-installer** should be available to setup the server. The installation may be customized, to see a list of options:

foreman-installer --scenario katello --help

Note

Prior to running the installer, the machine should be set up with a time service such as ntpd or chrony, since several Katello features will not function well if there is minor clock skew.

These may be set as command line options or in the answer file (/etc/foreman-installer/scenarios.d/katello-answers.yaml). Now run the options:

```
foreman-installer --scenario katello <options>
```

## Forklift

Foreman provides a git repository designed to streamline setup by setting up all the proper repositories. Forklift provides the ability to deploy a virtual machine instance via Vagrant or direct deployment on an already provisioned machine. For details on how to install using forklift, please see the README.

Foreman 2.3.3 has been released! Follow the quick start to install it. Foreman 2.2.2 has been released! Follow the quick start to install it.

View our Privacy Policy

This web site is licensed under a Creative Commons Attribution-ShareAlike 3.0 Unported License. Source available: github/theforeman/theforeman.org Thanks to our sponsors for hosting this website and our project services.

| HOME           |  |
|----------------|--|
| GET STARTED 👻  |  |
| GET HELP 🗸     |  |
| GET INVOLVED 🗸 |  |
| NEWS -         |  |
|                |  |

3.4 🔻

- 1. Installation
  - 1.1 Katello
  - 1.2 Smart proxy
- 1.3 Clients
- 2. Upgrade
  - 2.1 Katello
  - 2.2 Smart proxy
  - 2.3 Clients
  - 2.4 Puppet
- 3. Release Notes
- 4. CLI
- 5. User Guide
  - 5.1 Activation Keys
  - 5.2 Backup
  - 5.3 Foreman proxy
  - 5.4 Content
  - 5.5 Content Hosts
  - 5.6 Content Views
  - 5.7 Disconnected
  - 5.8 Docker Management
  - 5.9 Email Notifications
  - 5.10 Errata
  - 5.11 Glossary
  - 5.12 GPG Keys
  - 5.13 Host Collections
  - 5.14 Lifecycle Environments
  - 5.15 Provisioning
  - 5.16 Puppet Integration
  - 5.17 Red Hat Content
- 6. Troubleshooting
- 7. Api Documentation

# **Smart Proxy Installation**

## Hardware Requirements

The Smart Proxy server is only supported on x86\_64 Operating Systems

- 2 Two Logical CPUs
- 8 GB of memory
- Disk space usage is similar to that of the main Katello server Installation

## **Required Ports**

At a minimum, the following ports need to be open to external connections for installation:

- 80 TCP HTTP, used for provisioning purposes
- 443 TCP HTTPS, used for web access and api communication
- 9090 TCP HTTPS used for communication with the Smart Proxy

See the User Guide for additional information about Smart Proxy services and required ports.

### Installation

### Install needed packages:

The same yum repositories need to be configured on the Smart Proxy server as the main Katello server. See the installation guide for the list of required repositories.

Once you get the repositories configured, install the formean-proxy-content package on the Smart Proxy

yum install -y foreman-proxy-content

### Generate Certificates for the Smart Proxies

Prior to installing the Smart Proxy, we need to generate certificates on the main Katello server:

foreman-proxy-certs-generate --foreman-proxy-fqdn "myproxy.example.com" --certs-tar "~/myproxy.example.com-certs.tar"

In the above example, replace 'myproxy.example.com' with your Smart Proxy's fully qualified domain name. This will generate a tar file containing all the needed certificates. You will need to transfer those certificates to the server that you will install your Smart Proxy on using whatever method you prefer (e.g. SCP).

The foreman-proxy-certs-generate command will output an example installation command. For example:

| Installing<br>Success!                                                                                             | Done                                                                                                    | [100%] []                                                                                                    |
|----------------------------------------------------------------------------------------------------|----------------------------------------------------------------------------------------------------|----------------------------------------------------------------------------------------------------|
| To finish the in                                                                                                   | stallation, follow the                                                                                                    | ese steps:                                                                                                    |
| <ol> <li>Ensure that</li> <li>Copy ~/myp</li> <li>Run the follor<br/>parameters,<br/>documentation</li> </ol>      | the foreman-install<br>roxy.example.com-<br>owing commands o<br>see foreman-install<br>on for more info on                                                                                                    | er-katello package is installed on the system.<br>-certs.tar to the system myproxy.example.com<br>n the Smart Proxy (possibly with the customized<br>lerscenario foreman-proxy-contenthelp and<br>setting up additional services):                                                                                                    |
| yum -y localins<br>subscription-m<br>foreman-instal<br>fo<br>fo<br>fo<br>fo<br>fo<br>fo<br>fo<br>The full log is a | stall http://katello.ex<br>anager registero<br>lerscenario forem<br>reman-proxy-conte<br>reman-proxy-regist<br>reman-proxy-forem<br>reman-proxy-truste<br>reman-proxy-coauth<br>reman-proxy-oauth<br>reman-proxy-conte<br>at /var/log/foreman- | ample.com/pub/katello-ca-consumer-latest.noarch.rpm<br>rg "Default_Organization"<br>an-proxy-content\<br>ent-parent-fqdn "katello.example.com"\<br>ter-in-foreman "true"\<br>nan-base-url "https://katello.example.com"\<br>ed-hosts "katello.example.com"\<br>ed-hosts "katello.example.com"\<br>-consumer-key "UVrAZfMaCfBiiWejoUVLYCZHT2xhzuFV"\<br>-consumer-key "UVrAZfMaCfBiiWejoUVLYCZHT2xhzuFV"\<br>-consumer-secret "ZhH8p7M577ttNU3WmUGWASag3JeXKgUX"<br>ent-certs-tar "/root/myproxy.example.com-certs.tar"<br>proxy-certs-generate.log |

### Install Smart Proxy

Use the provide installation command from **foreman-proxy-certs-generate**, and tailor for your own purposes as needed. The defaults will give you a Smart Proxy ready for Content-related services.

See the User Guide to learn about setting up provisioning related services, as well as the Foreman manual

Foreman 2.3.3 has been released! Follow the quick start to install it. Foreman 2.2.2 has been released! Follow the quick start to install it.

View our Privacy Policy

This web site is licensed under a Creative Commons Attribution-ShareAlike 3.0 Unported License. Source available: github/theforeman/theforeman.org Thanks to our sponsors for hosting this website and our project services.

| HOME           |  |
|----------------|--|
| GET STARTED 👻  |  |
| GET HELP 👻     |  |
| GET INVOLVED 👻 |  |
| NEWS 🗸         |  |
|                |  |

3.4 🔻

- 1. Installation
  - 1.1 Katello
  - 1.2 Smart proxy
- 1.3 Clients
- 2. Upgrade
  - 2.1 Katello
  - 2.2 Smart proxy
  - 2.3 Clients
  - 2.4 Puppet
- 3. Release Notes
- 4. CLI
- 5. User Guide
  - 5.1 Activation Keys
  - 5.2 Backup
  - 5.3 Foreman proxy
  - 5.4 Content
  - 5.5 Content Hosts
  - 5.6 Content Views
  - 5.7 Disconnected
  - 5.8 Docker Management
  - 5.9 Email Notifications
  - 5.10 Errata
  - 5.11 Glossary
  - 5.12 GPG Keys
  - 5.13 Host Collections
  - 5.14 Lifecycle Environments
  - 5.15 Provisioning
  - 5.16 Puppet Integration
  - 5.17 Red Hat Content
- 6. Troubleshooting
- 7. Api Documentation

## **Client Installation**

Client machines can be added in one of two ways: manually or via a provisioned host.

### Manual

Install the appropriate Katello client release packages. For CentOS 6, you will also need to enable the COPR repository for subscription-manager.

Select your Operating System: Enterprise Linux 5 (CentOS, etc.) 🔻

yum install -y https://fedorapeople.org/groups/katello/releases/yum/3.4/client/el5/x86\_64/katello-client-repos-latest.rpm yum -y install https://dl.fedoraproject.org/pub/epel/epel-release-latest-5.noarch.rpm

Now you are ready to install the katello-agent:

yum install katello-agent

## Provisioned

In order to install the katello-agent package on a host you are provisioning, you will need to make the appropriate client repository available within your Katello. The first step is to either create a new product or add to an existing product, the appropriate client repository from the dropdown in the manual section above. After you create the new repositories, they will need to be synced locally. Next, you will then need to add them to the relevant content view(s) for the hosts you are wanting to provision. At this point, a new version of the content view can be published and promoted to the appropriate environments that you are wanting to provision a host into. At this point, you can go provision a host and the host will install the katello-agent package during setup.

When provisioning new clients that should use Puppet 4, set a parameter called 'enable-puppet4' to 'true', so the templates know which package to install and where to place the configuration. This parameter can be placed at the host, host group, or another appropriate level of the hierarchy.

Foreman 2.3.3 has been released! Follow the quick start to install it. Foreman 2.2.2 has been released! Follow the quick start to install it.

#### View our Privacy Policy

This web site is licensed under a Creative Commons Attribution-ShareAlike 3.0 Unported License. Source available: github/theforeman/theforeman.org Thanks to our sponsors for hosting this website and our project services.

| HOME           |
|----------------|
| GET STARTED 👻  |
| GET HELP 👻     |
| GET INVOLVED 👻 |
| NEWS 🗸         |
|                |

3.4 💌

- 1. Installation
  - 1.1 Katello
  - 1.2 Smart proxy
- 1.3 Clients
- 2. Upgrade
  - 2.1 Katello
  - 2.2 Smart proxy
  - 2.3 Clients
  - 2.4 Puppet
- 3. Release Notes
- 4. CLI
- 5. User Guide
  - 5.1 Activation Keys
  - 5.2 Backup
  - 5.3 Foreman proxy
  - 5.4 Content
  - 5.5 Content Hosts
  - 5.6 Content Views
  - 5.7 Disconnected
  - 5.8 Docker Management
  - 5.9 Email Notifications
  - 5.10 Errata
  - 5.11 Glossary
  - 5.12 GPG Keys
  - 5.13 Host Collections
  - 5.14 Lifecycle Environments
  - 5.15 Provisioning
  - 5.16 Puppet Integration
  - 5.17 Red Hat Content
- 6. Troubleshooting
- 7. Api Documentation

# Katello Upgrade

## Pre-upgrade considerations

Before you upgrade, you need to run the upgrade check script that will check for any active tasks, your version of Katello, and if there are any content hosts that will be deleted (see below). This script is included in Katello 2.4.3.

To run the script:

foreman-rake katello:upgrade\_check

## Step 1 - Backup

If Katello is running on a Virtual Machine, we recommend to take a snapshot prior to upgrading. Otherwise, take a backup of the relevant databases by following the instructions here.

## Step 2 - Operating System

Ensure your operating system is fully up-to-date:

yum -y update

**NOTE**: If kernel packages are updated here (e.g. upgrading el 6.6 to 6.7), you must reboot and ensure the new kernel and SELinux policy is loaded before upgrading Katello.

## Step 3 - Repositories

Update the Foreman and Katello release packages:

• RHEL7 / CentOS 7:

yum update -y https://fedorapeople.org/groups/katello/releases/yum/3.4/katello/el7/x86\_64/katello-repos-latest.rpm yum update -y https://yum.theforeman.org/releases/1.15/el7/x86\_64/foreman-release.rpm yum update -y foreman-release-scl

## Step 4 - Update Packages

Clean the yum cache

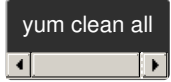

Update the required packages:

yum -y update

### Step 5 - Run Installer

The installer with the –upgrade flag will run the right database migrations for all component services, as well as adjusting the configuration to reflect what's new in Katello 3.4

foreman-installer --scenario katello --upgrade

## Congratulations! You have now successfully upgraded your Katello to 3.4 For a rundown of what was added, please see release notes.!

If for any reason, the above steps failed, please review /var/log/foreman-installer/katello.log – if any of the "Upgrade step" tasks failed, you may try to run them manaully below to aid in troubleshooting.

View our Privacy Policy

This web site is licensed under a Creative Commons Attribution-ShareAlike 3.0 Unported License. Source available: github/theforeman/theforeman.org

Thanks to our sponsors for hosting this website and our project services.

| HOME           |  |
|----------------|--|
| GET STARTED 👻  |  |
| GET HELP 🗸     |  |
| GET INVOLVED 🗸 |  |
| NEWS -         |  |
|                |  |

3.4 🔻

- 1. Installation
  - 1.1 Katello
  - 1.2 Smart proxy
- 1.3 Clients
- 2. Upgrade
  - 2.1 Katello
  - 2.2 Smart proxy
  - 2.3 Clients
  - 2.4 Puppet
- 3. Release Notes
- 4. CLI
- 5. User Guide
  - 5.1 Activation Keys
  - 5.2 Backup
  - 5.3 Foreman proxy
  - 5.4 Content
  - 5.5 Content Hosts
  - 5.6 Content Views
  - 5.7 Disconnected
  - 5.8 Docker Management
  - 5.9 Email Notifications
  - 5.10 Errata
  - 5.11 Glossary
  - 5.12 GPG Keys
  - 5.13 Host Collections
  - 5.14 Lifecycle Environments
  - 5.15 Provisioning
  - 5.16 Puppet Integration
  - 5.17 Red Hat Content
- 6. Troubleshooting
- 7. Api Documentation

# Smart Proxy Upgrade Step 1 - Operating System

Ensure your operating system is fully up-to-date:

#### yum -y update

**NOTE**: If kernel packages are updated here (e.g. upgrading el 6.6 to 6.7), you must reboot and ensure the new kernel and SELinux policy is loaded before upgrading Katello.

### Step 2 - Repositories

Update the Foreman and Katello release packages:

• RHEL7 / CentOS 7:

yum update -y https://fedorapeople.org/groups/katello/releases/yum/3.4/katello/el7/x86\_64/katello-repos-latest.rpm yum update -y https://yum.theforeman.org/releases/1.15/el7/x86\_64/foreman-release.rpm

### Step 3 - Update Packages

Clean the yum cache

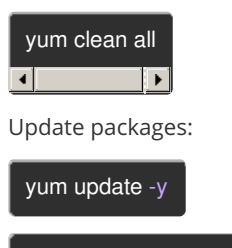

yum install foreman-proxy-content

### Step 4 - Regenerate Certificates

On the Katello server, regenerate the certificates tarball for your Smart Proxy:

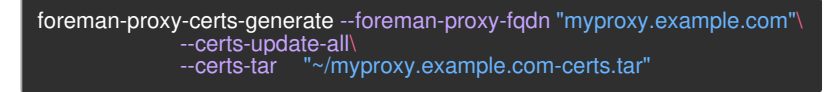

And copy them to your Smart Proxy:

scp ~/myproxy.example.com-certs.tar myproxy.example.com:

### Step 5 - Run Installer

The installer with the –upgrade flag will run the right database migrations for all component services, as well as adjusting the configuration to reflect what's new in Katello 3.4

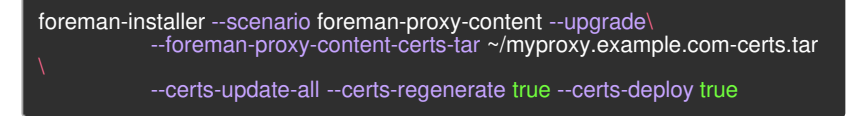

## Congratulations! You have now successfully upgraded your Smart Proxy to 3.4 For a rundown of what was added, please see release notes.!

If for any reason, the above steps failed, please review /var/log/foreman-installer/foreman-proxy.log – if any of the "Upgrade step" tasks failed, you may try to run them manaully below to aid in troubleshooting.

Foreman 2.3.3 has been released! Follow the quick start to install it.

View our Privacy Policy

This web site is licensed under a Creative Commons Attribution-ShareAlike 3.0 Unported License. Source available: github/theforeman/theforeman.org

Thanks to our sponsors for hosting this website and our project services.

| HOME           |  |
|----------------|--|
| GET STARTED 👻  |  |
| GET HELP 👻     |  |
| GET INVOLVED 👻 |  |
| NEWS 🗸         |  |
|                |  |

3.4 🔻

- 1. Installation
  - 1.1 Katello
  - 1.2 Smart proxy
- 1.3 Clients
- 2. Upgrade
  - 2.1 Katello
  - 2.2 Smart proxy
  - 2.3 Clients
  - 2.4 Puppet
- 3. Release Notes
- 4. CLI
- 5. User Guide
  - 5.1 Activation Keys
  - 5.2 Backup
  - 5.3 Foreman proxy
  - 5.4 Content
  - 5.5 Content Hosts
  - 5.6 Content Views
  - 5.7 Disconnected
  - 5.8 Docker Management
  - 5.9 Email Notifications
  - 5.10 Errata
  - 5.11 Glossary
  - 5.12 GPG Keys
  - 5.13 Host Collections
  - 5.14 Lifecycle Environments
  - 5.15 Provisioning
  - 5.16 Puppet Integration
  - 5.17 Red Hat Content
- 6. Troubleshooting
- 7. Api Documentation

## Client Upgrade

When upgrading clients there are 2 scenarios: manually added clients and provisioned clients.

## Step 1 - Update Repositories

### Manually Added Clients

Update the Katello client release packages:

Select your Operating System: Enterprise Linux 5 (RHEL, CentOS, etc.)

yum update -y https://fedorapeople.org/groups/katello/releases/yum/3.4/client/el5/x86\_64/katello-client-repos-latest.rpm yum -y install https://dl.fedoraproject.org/pub/epel/epel-release-latest-5.noarch.rpm

### **Provisioned Clients**

If the katello-agent was setup during provisioning from a locally synced repository then you will need to go through some initial setup to add the 3.4 client repositories to your Katello for each version needed. After you create the new repositories, they will then need to be added to the relevant content view(s) and the older versions removed. At this point, a new version of the content view can be published and promoted to the appropriate environments. Once the new package is available the clients can be updated following the next steps.

## Step 2: Update Packages

Clean the yum cache

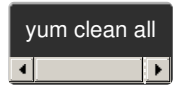

Update packages:

yum update katello-agent

Foreman 2.3.3 has been released! Follow the quick start to install it. Foreman 2.2.2 has been released! Follow the quick start to install it.

View our Privacy Policy

This web site is licensed under a Creative Commons Attribution-ShareAlike 3.0 Unported License. Source available: github/theforeman/theforeman.org

Thanks to our sponsors for hosting this website and our project services.

| HOME           |  |
|----------------|--|
| GET STARTED 👻  |  |
| GET HELP 🗸     |  |
| GET INVOLVED 🗸 |  |
| NEWS -         |  |
|                |  |

3.4 🔻

1. Installation

1.1 Katello

1.2 Smart proxy

1.3 Clients

2. Upgrade

2.1 Katello

2.2 Smart proxy

2.3 Clients

2.4 Puppet

3. Release Notes

4. CLI

5. User Guide

5.1 Activation Keys

5.2 Backup

5.3 Foreman proxy

5.4 Content

5.5 Content Hosts

5.6 Content Views

5.7 Disconnected

5.8 Docker Management

5.9 Email Notifications

5.10 Errata

5.11 Glossary

5.12 GPG Keys

5.13 Host Collections

5.14 Lifecycle Environments

5.15 Provisioning

5.16 Puppet Integration

5.17 Red Hat Content

6. Troubleshooting

7. Api Documentation

# Katello 3.4 (Oud Bruin) Release Notes

For the full release notes, see the Changelog.

### Features

#### File Repository Additions

The file repository has been enhanced with the addition of a top level page for seeing all file content for a given organization. As well, file content can now be managed per repository by seeing a list of files in a given repository and removing individual files.

#### **Repository Force Sync**

Two new options are now present when syncing to help alleviate two issues that users occasionally encounter. These options are available under the 'Advanced Sync' option under the repository details page and via Bulk Product selection. These issues are:

- 1. I do not see content locally that is in the upstream repo and resyncing shows nothing new to sync (Complete Sync)
- 2. Some rpm has become corrupt or been deleted locally and i need to force them to be resynced (Validate Content Sync)

#### Content View Force Republish

On a Content View Version publish or promotion, we were previously regenerating the metadata in the base Library version of the repository. This would happen even if nothing had changed in the repo, and caused pulp to perform extra steps during a Smart Proxy w/ Content sync as the revision number in the repomd.xml file had changed. Now we default to not regenerating the metadata if nothing has changed in the repo. The main benefit of this is that it speeds up Smart Proxy w/ Content syncs.

#### UI Overhaul

Katello 3.4 comes with UI improvements and over all changes to pages in Katello. The main pages no longer feature the master-detail view and are now single pages with transitions between using breadcrumbs.

#### Candlepin 2.0 Support

The addition of Candlepin 2.0 brings performance improvements for subscriptions and client actions that need to interact with the Candlepin API.

Foreman 2.3.3 has been released! Follow the quick start to install it. Foreman 2.2.2 has been released! Follow the quick start to install it.

View our Privacy Policy

This web site is licensed under a Creative Commons Attribution-ShareAlike 3.0 Unported License. Source available: github/theforeman/theforeman.org

Thanks to our sponsors for hosting this website and our project services.

| HOME           |  |
|----------------|--|
| GET STARTED 👻  |  |
| GET HELP 👻     |  |
| GET INVOLVED - |  |
| NEWS 🕶         |  |
|                |  |

3.4 💌

#### 1. Installation

1.1 Katello

1.2 Smart proxy

#### 1.3 Clients

- 2. Upgrade
  - 2.1 Katello
  - 2.2 Smart proxy
  - 2.3 Clients
  - 2.4 Puppet
- 3. Release Notes
- 4. CLI
- 5. User Guide
  - 5.1 Activation Keys
  - 5.2 Backup
  - 5.3 Foreman proxy
  - 5.4 Content
  - 5.5 Content Hosts
  - 5.6 Content Views
  - 5.7 Disconnected
  - 5.8 Docker Management
  - 5.9 Email Notifications
  - 5.10 Errata
  - 5.11 Glossary
  - 5.12 GPG Keys
  - 5.13 Host Collections
  - 5.14 Lifecycle Environments
  - 5.15 Provisioning
  - 5.16 Puppet Integration
  - 5.17 Red Hat Content
- 6. Troubleshooting
- 7. Api Documentation

# Hammer What is the CLI?

The Hammer CLI provides users with a command-line interface for interacting with Katello. It's our goal to make all functionality that's accessible through Katello's Web UI also available through Hammer so that users may use Hammer for their entire Katello workflow.

## Installation

The first step to install the CLI is to setup the appropriate repositories: foreman, katello and epel.

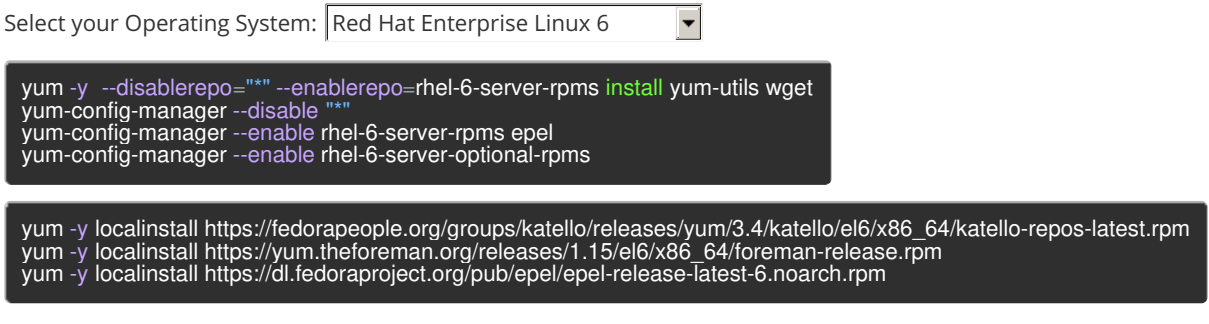

After setting up the appropriate repositories, install Katello:

yum -y install rubygem-hammer\_cli\_katello

## How do I use Hammer?

To get started with hammer, view the help:

hammer -u <user> -p <password> --help

## How do I contribute to Hammer?

See the Katello Hammer CLI project if you want to get setup for contributing to the hammer code.

Foreman 2.3.3 has been released! Follow the quick start to install it. Foreman 2.2.2 has been released! Follow the quick start to install it.

View our Privacy Policy

This web site is licensed under a Creative Commons Attribution-ShareAlike 3.0 Unported License. Source available: github/theforeman/theforeman.org

Thanks to our sponsors for hosting this website and our project services.

| HOME           |
|----------------|
| GET STARTED 👻  |
| GET HELP 👻     |
| GET INVOLVED 👻 |
| NEWS -         |
|                |

# Katello nightly Documentation

nightly 💌

- 1. Installation
  - 1.1 Katello
  - 1.2 Smart proxy
  - 1.3 Clients
- 2. Upgrade
  - 2.1 Katello
  - 2.2 Smart proxy
  - 2.3 Clients
- 3. Release Notes
- 4. CLI
- 5. User Guide
  - 5.1 Activation Keys
  - 5.2 Backup
  - 5.3 Foreman proxy
  - 5.4 Content
  - 5.5 Simple Content Access
  - 5.6 Content Hosts
  - 5.7 Content Views
  - 5.8 Disconnected
  - 5.9 Docker Management
  - 5.10 Email Notifications
  - 5.11 Errata
  - 5.12 Glossary
  - 5.13 Content Credentials
  - 5.14 Host Collections
  - 5.15 Lifecycle Environments
  - 5.16 Provisioning
  - 5.17 Puppet Integration
  - 5.18 Red Hat Content
  - 5.19 SUSE Content
  - 5.20 Remote Databases
  - 5.21 Content View Import/Export
  - 5.22 Source RPMs
  - 5.23 Tracer
- 6. Advanced
  - 6.1 Certificates
  - 6.2 HTTP Proxies
- 7. Troubleshooting
  - 7.1 General
  - 7.2 Content Hosts
- 8. API Documentation
- 9. Annotated Backend Requests

# Activation Keys

Activation Keys provide a mechanism to define properties that may be applied to Content Hosts during registration. This includes properties such as:

- Lifecycle Environment
- Content View
- Subscriptions

- Repository Enablement
- Host Collections

## Definitions

- Content Host
- Host Collection A statically defined group of Content Hosts.
- Subscription The right to receive the associated content from Katello.

## **General Features**

The following is a high-level summary of the Activation Key features:

- Create an Activation Key
- Add subscriptions to an Activation Key
- Change repository enablement for an Activation Key
- Add Host Collections to an Activation Key
- Register a Content Host using an Activation Key

## Create an Activation Key

To create a new key,

- navigate to: Content > Activation Keys
- click New Activation Key

| ≡   | 🦲 for          | EMA | ┃ Default Organization ~ Default Location ~                                             | ۵ | 🔒 Admin User 🗸 |
|-----|----------------|-----|-----------------------------------------------------------------------------------------|---|----------------|
| æ   | Monitor        | >   | New Activation Key                                                                      |   |                |
| Ø   | Content        | >   | Activation Keys » New Activation Key                                                    |   |                |
|     | Hosts          | >   | Research                                                                                |   |                |
| se. | Configure      | >   | Onlimited Hosts Description This is the activation key used by the research department. |   |                |
| 蕭   | Infrastructure | >   | Environment                                                                             |   |                |
| ۵   | Administer     | >   | C Library                                                                               |   |                |
| ☆   | Toolbox        | >   | Content View                                                                            |   |                |
|     |                |     | Default Organization View       Save       Cancel                                       |   |                |

- Name: This required option is used to identify the activation key to command line tools, such as subscription-manager.
- *Content Host Limit*: This option will control how many Content Hosts may be registered using the key. An "unlimited" value will not place any limits on usage. Specifying a quantity will limit the number of registered content hosts. Registering with an activation key consumes one of the available limit quantity, while unregistering makes it available again. (i.e. this quantity is not a usage counter but a limit of actively registered content hosts)
- *Description*: A free form text field that can be used to store a description of the key for later reference or for pseudo-tagging that can be used to search.
- *Environment* and *Content View*. Although optional, at least one activation key used during registration must specify a content view. Activation keys are used in the order specified to *subscription-manager* meaning the last activation key with a content view takes precedence.

The following example would use CV\_B's content view:

subscription-manager register --org Default\_Organization --activationkey NO\_CV --activationkey CV\_A --activationkey CV\_B

Or equivalently:

subscription-manager register --org Default\_Organization --activationkey NO\_CV,CV\_A,CV\_B

For registration to succeed, at least one activation key must be successfully applied. For an activation key to succeed, at least one of the listed subscriptions must be successfully attached to the registering content host.

## Add Subscriptions to an Activation Key

To add subscriptions to a key:

- navigate to: Content > Activation Keys
- select the desired key from the list
- click Subscriptions
- click Add
- select the Subscriptions you would like to add
- click Add Selected

The Auto-Attach setting controls how the group of subscriptions are processed during registration.

When 'Auto-Attach' is enabled but no subscriptions are added to the activation key, subscriptions will be automatically added to cover the installed products. This is equivalent to passing the '–auto-attach' flag to the subscription-manager command:

subscription-manager register --org=Default\_Organization --auto-attach

When 'Auto-Attach' is enabled and subscriptions are listed for the activation key, two things will happen. First all subscriptions for custom products will be attached to the registering content host. Second, the group of Red Hat subscriptions will be attached as needed to cover the content host's installed Red Hat products. This is most commonly used when there is a group of similar subscriptions (eg. several Red Hat Enterprise Linux from different contracts, or guest subscriptions from different hypervisors) and which one used is not important. Katello's subscription tooling, Candlepin, will automatically choose the minimal proper subscriptions from the group.

Finally, when 'Auto-Attach' is disabled, all subscriptions on the activation key will attached to the registering content host, regardless of whether needed to cover an installed product or not. For example, adding an OpenStack Platform subscription would then allow that product to be installed after registration.

| 📃 – 🗎 FOI        | REMA | N Default Organizat               |                                           |                       |                            |                     |                       |                      | 📫 💄 Admin User 🗸          |
|------------------|------|-----------------------------------|-------------------------------------------|-----------------------|----------------------------|---------------------|-----------------------|----------------------|---------------------------|
| 🕐 Monitor        | >    | Research                          | earch » List Subscrin                     | ations ≓              |                            |                     |                       |                      | Select Action v           |
| 🗐 Content        | >    | Details Subs                      | criptions Repo                            | sitory Sets Ho        | st Collections Asso        | ociations 🗸         |                       |                      |                           |
| 📑 Hosts          | >    | Activation Key Typ<br>Auto-Attach | ie:<br>(es                                |                       | G                          |                     |                       |                      |                           |
| 🗲 Configure      | >    | ③ When Auto<br>system's insta     | Attach is enabled, reg<br>illed products. | istering systems will | be attached to all associa | ted custom products | and only associated R | ed Hat subscription: | s required to satisfy the |
| 👬 Infrastructure | >    | List/Remove Ac                    | id                                        |                       |                            |                     |                       |                      |                           |
| 🔅 Administer     | >    | Filter                            |                                           | Search 💌              |                            |                     |                       |                      | Remove Selected           |
|                  |      |                                   |                                           |                       |                            |                     |                       |                      | 0 of 1 Selected           |
| 🗙 Toolbox        | >    | Quantity                          | Attached                                  | Туре                  | Starts                     | Expires             | Support Level         | Contract             | Account                   |
|                  |      | Test Product                      |                                           |                       |                            |                     |                       |                      |                           |
|                  |      |                                   | 0 out of<br>Unlimited                     | Physical              | Jul 19, 1:21 PM            | 07/11/2049          |                       |                      |                           |
|                  |      | 20 v per page                     |                                           |                       |                            |                     | Showing               | 1 - 1 of 1 《 〈       | 1 of 1 > >>               |

## Change Repository Enablement for an Activation Key

To change repository enablement settings using a key:

- navigate to: Content > Activation Keys
- select the desired key from the list
- click Product Content
- click the edit icon for the repository content set that you would like to modify
- select the desired value (e.g. 'Override to Yes', 'Override to No', 'Defaults to Yes', 'Defaults to No')
- click Save

View current settings:

## Add Host Collections to an Activation Key

To add Host Collections to a key:

- navigate to: Content > Activation Keys
- select the desired key from the list
- click Host Collections
- click Add
- select the Host Collections you would like to add
- click Add Selected

|          | FOR       | ЕМА | Default Organization 、 Default Location               |                                     | 📌 🔒 Admin User 🗸                  |  |  |  |
|----------|-----------|-----|-------------------------------------------------------|-------------------------------------|-----------------------------------|--|--|--|
| 🚯 Monit  |           | >   | Research                                              |                                     | Select Action v                   |  |  |  |
| 🗐 Conte  | ent       | >   | Activation Keys » Research » Add Host Collections =   |                                     |                                   |  |  |  |
| 📑 Hosts  | s         | >   | Details Subscriptions Repository S<br>List/Remove Add | ets Host Collections Associations V |                                   |  |  |  |
| 📌 Config | igure     | >   | Filter     Add Selected                               |                                     |                                   |  |  |  |
| _        |           |     |                                                       |                                     | 1 of 2 Selected                   |  |  |  |
| nfras    | structure | >   | Name                                                  | Description                         | Capacity                          |  |  |  |
|          |           |     | Development                                           |                                     | 0 / Unlimited                     |  |  |  |
| 🔅 Admir  |           | >   | Finance                                               |                                     | 0 / Unlimited                     |  |  |  |
| 🗙 Toolb  | хох       | >   | 20 v per page                                         |                                     | Showing 1 - 2 of 2 《 〈 1 of 1 > 》 |  |  |  |
|          |           |     |                                                       |                                     |                                   |  |  |  |

### Register a Content Host using an Activation Key

The simplest form of registering a content host with an activation key is this:

subscription-manager register --org=Default\_Organization --activationkey=\$KEY\_NAME

Click here for more information

Note that modifying an activation key does not change anything on content hosts previously registered with the key.

Foreman 2.3.3 has been released! Follow the quick start to install it. Foreman 2.2.2 has been released! Follow the quick start to install it.

View our Privacy Policy

This web site is licensed under a Creative Commons Attribution-ShareAlike 3.0 Unported License. Source available: github/theforeman/theforeman.org Thanks to our sponsors for hosting this website and our project services.

| HOME           |
|----------------|
| GET STARTED 👻  |
| GET HELP 👻     |
| GET INVOLVED 👻 |
| NEWS -         |
|                |

# Katello nightly Documentation

nightly 💌

- 1. Installation
  - 1.1 Katello
  - 1.2 Smart proxy
  - 1.3 Clients
- 2. Upgrade
  - 2.1 Katello
  - 2.2 Smart proxy
  - 2.3 Clients
- 3. Release Notes
- 4. CLI
- 5. User Guide
  - 5.1 Activation Keys
  - 5.2 Backup
  - 5.3 Foreman proxy
  - 5.4 Content
  - 5.5 Simple Content Access
  - 5.6 Content Hosts
  - 5.7 Content Views
  - 5.8 Disconnected
  - 5.9 Docker Management
  - 5.10 Email Notifications
  - 5.11 Errata
  - 5.12 Glossary
  - 5.13 Content Credentials
  - 5.14 Host Collections
  - 5.15 Lifecycle Environments
  - 5.16 Provisioning
  - 5.17 Puppet Integration
  - 5.18 Red Hat Content
  - 5.19 SUSE Content
  - 5.20 Remote Databases
  - 5.21 Content View Import/Export
  - 5.22 Source RPMs
  - 5.23 Tracer
- 6. Advanced
  - 6.1 Certificates
  - 6.2 HTTP Proxies
- 7. Troubleshooting
  - 7.1 General
  - 7.2 Content Hosts
- 8. API Documentation
- 9. Annotated Backend Requests

# Backup

In the following sections, these assumptions are being made with respect to making the backup:

- /tmp/backup will be used as the target for backups
- All commands are executed as root

## Option One: Offline repositories backup

By default, the whole Katello instance will be turned off completely for the entire backup.

# katello-backup /tmp/backup

## Option Two: Online repositories backup

Backing up the repositories can take an extensive amount of time. You can perform a backup while online. In order for this procedure to succeed, you must not change or update the repositories database until the backup procedure is complete. Thus, you must avoid publishing, adding, or deleting content views, promoting content view versions, adding, changing, or deleting sync-plans, and adding, deleting, or syncing repositories during this time. To perform an online-backup of the repositories, run:

# katello-backup --online-backup /tmp/backup

## Option Three: Skip repositories backup

There may be situations in which you want to see a system without its repository information. You can skip backing up the Pulp database with the following option:

# katello-backup --skip-pulp /tmp/backup

Please note you would not be able to restore a Katello instance from a directory where the Pulp database was skipped.

## **Option Four: Incremental backup**

Incremental backups can be used to only store the changes since the last backup:

First take a full backup:

# katello-backup /tmp/backup/full

Take 1st incremental backup:

# katello-backup /tmp/backup/incremntal1 --incremental /tmp/backup/full

Take 2nd incremental backup:

# katello-backup /tmp/backup/incremntal2 --incremental /tmp/backup/incremntal1

An example with full backup on Sunday and incremental backup for all other weekdays would look like:

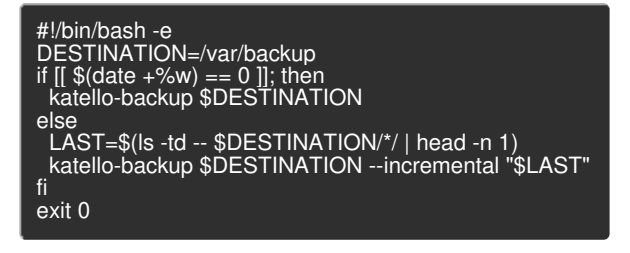

## Final check-up

After a successful backup, the backup directory should have the following files:

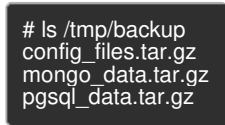

Additionally, if you ran the backup without skipping the Pulp database, you will see the additional file:

pulp\_data.tar

Katello instance should be up and running. Next chapter is dedicated to restoring a backup.

## Restore

## Full restore

All the following commands are executed under root system account.

Please note only backups that include the Pulp database can be restored. To verify that your backup directory is usable, make sure it has the following files:

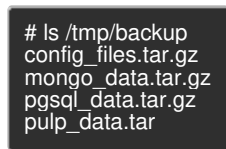

Once verified, simply run:

# katello-restore /tmp/backup

This command will require verification in order to proceed, as the method will destruct all databases before restoring them. Once the procedure is finished, all processes will be online, and all databases and system configuration will be reverted to the state and the time of the backup.

Check log files for errors, such as /var/log/foreman/production.log and /var/log/messages .

### Incremental restore

Incremental backups need to be restored sequentially starting with the oldest:

# katello-restore /tmp/backup/full
# katello-restore /tmp/backup/incremntal1
# katello-restore /tmp/backup/incremntal2

Foreman 2.3.3 has been released! Follow the quick start to install it. Foreman 2.2.2 has been released! Follow the quick start to install it.

View our Privacy Policy

This web site is licensed under a Creative Commons Attribution-ShareAlike 3.0 Unported License. Source available: github/theforeman/theforeman.org

Thanks to our sponsors for hosting this website and our project services.

| HOME           |
|----------------|
| GET STARTED 👻  |
| GET HELP 👻     |
| GET INVOLVED 👻 |
| NEWS -         |
|                |

# Katello nightly Documentation

nightly 💌

- 1. Installation
  - 1.1 Katello
  - 1.2 Smart proxy
  - 1.3 Clients
- 2. Upgrade
  - 2.1 Katello
  - 2.2 Smart proxy
  - 2.3 Clients
- 3. Release Notes
- 4. CLI
- 5. User Guide
  - 5.1 Activation Keys
  - 5.2 Backup
  - 5.3 Foreman proxy
  - 5.4 Content
  - 5.5 Simple Content Access
  - 5.6 Content Hosts
  - 5.7 Content Views
  - 5.8 Disconnected
  - 5.9 Docker Management
  - 5.10 Email Notifications
  - 5.11 Errata
  - 5.12 Glossary
  - 5.13 Content Credentials
  - 5.14 Host Collections
  - 5.15 Lifecycle Environments
  - 5.16 Provisioning
  - 5.17 Puppet Integration
  - 5.18 Red Hat Content
  - 5.19 SUSE Content
  - 5.20 Remote Databases
  - 5.21 Content View Import/Export
  - 5.22 Source RPMs
  - 5.23 Tracer
- 6. Advanced
  - 6.1 Certificates
  - 6.2 HTTP Proxies
- 7. Troubleshooting
  - 7.1 General
  - 7.2 Content Hosts
- 8. API Documentation
- 9. Annotated Backend Requests

# **Smart Proxies**

### What are Smart Proxies?

The Smart Proxy server is a Katello component that provides federated services to discover, provision, control, and configure hosts. Each Katello server includes a Default Smart Proxy, and you may deploy additional Smart Proxies to remote data centers. A Smart Proxy server provides the following features:

- Content features, including:
  - Repository synchronization
  - Content delivery
  - Host action delivery (package installation updates, etc)
  - Subscription management proxy (RHSM)
- Foreman Smart Proxy features, including:
  - DHCP, including ISC DHCP servers
  - $\circ~$  DNS, including Bind and MS DNS servers
  - Realm, including FreeIPA
  - Any UNIX-based TFTP server
  - Puppet Master servers
  - Puppet CA to manage certificate signing and cleaning
  - Baseboard Management Controller (BMC) for power management
  - Provisioning template proxy

The Katello Smart Proxy server is a means to scale out the Katello installation. Organizations can create various Smart Proxies in different geographical locations. These are centrally managed through the Katello server. When a Katello user promotes content to a particular environment, the Katello server will push the content to each of the Smart Proxy servers subscribed to that environment. Hosts pull content and configuration from the Katello Smart Proxy servers in their location and not from the central server.

In a fully configured Smart Proxy, communication is completely isolated between hosts and the Katello server.

## What is a Foreman Proxy with Content?

A Katello Smart Proxy is a Foreman Smart Proxy with the addition of content-related services.

## Deployment

In the simplest use case, a user may only want to use the Default Smart Proxy. Larger deployments would have a single Katello server with multiple Smart Proxies attached, with these remote Smart Proxies deployed to various datacenters. Smart Proxies can also be used to scale the number of hosts attached to a single Katello server.

## Installation

See Smart Proxy Installation

## Removal

To stop all services and remove all Katello and Foreman related packages, run the following command as root on the Smart Proxy:

katello-remove

## **Smart Proxy Isolation**

The goal of Smart Proxy Isolation is to provide a single endpoint for all of a client's communication, so that in remote network segments, you need only open Firewall ports to the Smart Proxy itself. The following section details the communication clients need to have with a Smart Proxy. The installation options mentioned are the default starting with Katello 2.2.

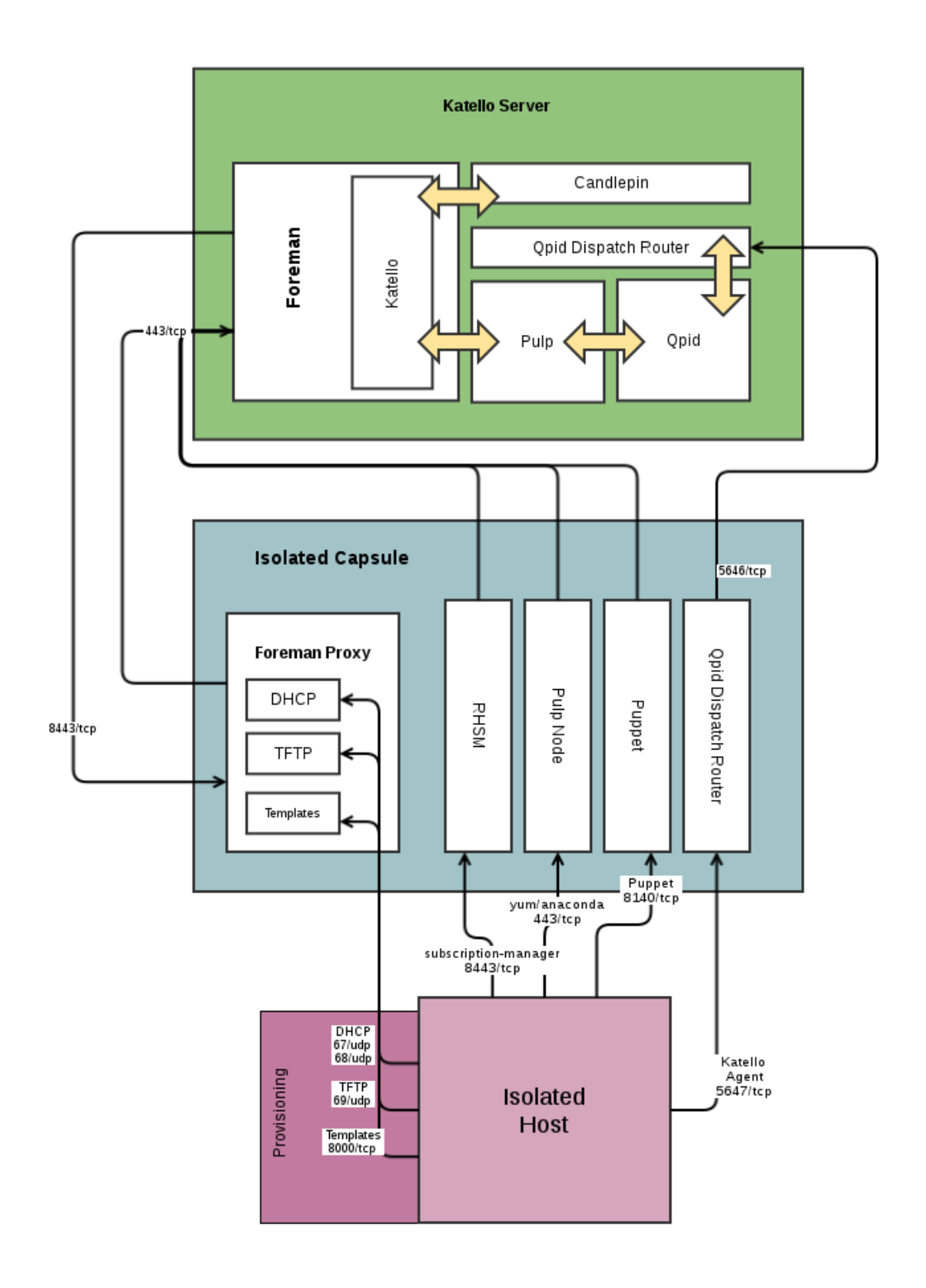

## Content and Configuration Services

There are five primary areas that require client communication:

### 1 - Content Delivery

That is, yum. Katello Smart Proxies by default have the Pulp feature, which mirrors content for the selected Lifecycle Environments.

Install Option:

• --pulp=true

Required Connectivity:

• Clients need to be able to communicate with the Smart Proxy on port 443/tcp.

### 2 - Katello Agent

The Katello agent is a goferd plugin which allows you to schedule remote actions on hosts such as package installation, updates, etc. A Smart Proxy must be running the Qpid Dispatch Router service for this feature to work.

Install Option:

--qpid-router=true

Required Connectivity:

• Clients need to be able to communicate with the Smart Proxy on port 5647/tcp

### 3 - Puppet & Puppet CA

By default, the Puppet CA feature on the Smart Proxy is an independent CA which will manage the certificates for all the clients registered against the Smart Proxy. Simply select the Puppetmaster and Puppet CA to be the Smart Proxy when creating a host.

Install Option:

• --puppet=true --puppetca=true .

Required Connectivity:

• Clients need to communicate with the Smart Proxy on port 8140/tcp.

### 4 - Subscription Management

Content Hosts utilize Subscription Manager for registration to Katello and enabling/disabling specific repositories.

Install Option:

• --reverse-proxy=true

Required Connectivity:

• Clients need to talk to the Smart Proxy on port 8443/tcp.

### 5 - Provisioning Services

When provisioning a host using DHCP/PXE, you will need, at a minimum, the TFTP feature enabled on the Smart Proxy, and a DHCP server available. While not required, the Smart Proxy can provide the DHCP service. In order for the installer to obtain its kickstart template from the Smart Proxy, you should enable the templates feature.

If a TFTP proxy has the Templates feature as well, Foreman will automatically make the communication isolated. Your clients need to talk to the Smart Proxy on port 67/udp and 68/udp for DHCP, 69/udp for TFTP, and 8000/tcp for Templates.

Consult the installer's --help for the full range of provisioning options.

Foreman 2.3.3 has been released! Follow the quick start to install it. Foreman 2.2.2 has been released! Follow the quick start to install it.

View our Privacy Policy

This web site is licensed under a Creative Commons Attribution-ShareAlike 3.0 Unported License. Source available: github/theforeman/theforeman.org

Thanks to our sponsors for hosting this website and our project services.

| HOME           |
|----------------|
| GET STARTED 👻  |
| GET HELP 👻     |
| GET INVOLVED 👻 |
| NEWS -         |
|                |

# Katello nightly Documentation

nightly 💌

- 1. Installation
  - 1.1 Katello
  - 1.2 Smart proxy
  - 1.3 Clients
- 2. Upgrade
  - 2.1 Katello
  - 2.2 Smart proxy
  - 2.3 Clients
- 3. Release Notes
- 4. CLI
- 5. User Guide
  - 5.1 Activation Keys
  - 5.2 Backup
  - 5.3 Foreman proxy
  - 5.4 Content
  - 5.5 Simple Content Access
  - 5.6 Content Hosts
  - 5.7 Content Views
  - 5.8 Disconnected
  - 5.9 Docker Management
  - 5.10 Email Notifications
  - 5.11 Errata
  - 5.12 Glossary
  - 5.13 Content Credentials
  - 5.14 Host Collections
  - 5.15 Lifecycle Environments
  - 5.16 Provisioning
  - 5.17 Puppet Integration
  - 5.18 Red Hat Content
  - 5.19 SUSE Content
  - 5.20 Remote Databases
  - 5.21 Content View Import/Export
  - 5.22 Source RPMs
  - 5.23 Tracer
- 6. Advanced
  - 6.1 Certificates
  - 6.2 HTTP Proxies
- 7. Troubleshooting
  - 7.1 General
  - 7.2 Content Hosts
- 8. API Documentation
- 9. Annotated Backend Requests

## Content

Katello can currently host two different types of content, RPMs and puppet modules. RPMs and Puppet Modules can be synced from an external resource or can be uploaded directly.

The advantages to using Katello to mirror your local content are:

- Reduce bandwith usage and increase download speed by having client machines pull updates from Katello
- Provision hosts using local Repositories covered HERE TODO
• Customize content locally, covered HERE TODO

### Definitions

- Repository Collection of content (either RPM or puppet)
- Product Collection of Repositories, Content Hosts subscribe to a product
- Library A special pre-created Lifecycle Environment where Repositories are created and content is synced or uploaded to. A Content Host can subscribe to library and receive content as soon as the content is synced or uploaded.

### Creating a Product

From the web UI, navigate to:

Content > Products > New Product (top right)

| New Product ×               |                                             |                                   |                                                                          |     |
|-----------------------------|---------------------------------------------|-----------------------------------|--------------------------------------------------------------------------|-----|
| 🚱 📎 🥃 🗋 192.168.122.        | 75:3000/katello/product                     | ts#/products/new                  | ☆ 🏼 🖓                                                                    | ≡   |
| <b>FOREMAN</b>              |                                             |                                   | 🔼 Admin User 👻                                                           |     |
| MyCompany <del>-</del> Moni | itor <del>-</del> Content <del>-</del> Host | ts ▼ Configure ▼ Infrastructure ▼ | Administer 🗸                                                             |     |
| Products                    |                                             |                                   |                                                                          |     |
| Search                      | Q Showing 0 of 0 (0                         | Total)                            | 0 Selected   Deselect All 🛛 📽 Bulk Actions 🛛 💠 Repo Discovery + New Prod | uct |
| 📄 Name                      | New Product                                 |                                   | ¥ Clos                                                                   | se  |
|                             | Name*                                       | Epel                              |                                                                          |     |
|                             | Label*                                      | Epel                              |                                                                          |     |
|                             | GPG Key                                     |                                   | <b>v</b>                                                                 |     |
|                             | Sync Plan                                   | + New Sync Plan                   | ¥                                                                        |     |
|                             | Description                                 |                                   |                                                                          |     |
|                             |                                             | Cancel Save                       |                                                                          |     |
|                             |                                             |                                   |                                                                          |     |
|                             |                                             |                                   |                                                                          |     |
|                             |                                             |                                   |                                                                          |     |
|                             |                                             |                                   |                                                                          |     |
|                             |                                             |                                   |                                                                          |     |
|                             |                                             |                                   |                                                                          |     |

### Creating a Repository

From the web UI, navigate to:

Content > Products > Select desired product > Create Repository (right hand side)

Note the following options:

- Publish via HTTP: allows access to the Repository without any restriction. Unless you desire to restrict access to your content in this Repository, we recommended to leave this checked.
- URL: If you are syncing from an external Repository (yum or puppet), this would be filled in. This can be changed, added, or removed later. For example if you are wanting to create a mirror of EPEL, you would set this to 'https://dl.fedoraproject.org/pub/epel/6/x86\_64/'.

| 🔒 New Repository 🛛 🗙 |                                               |                                                          |                           |                           |
|----------------------|-----------------------------------------------|----------------------------------------------------------|---------------------------|---------------------------|
| 🚱 🛷 🥃 🗋 192.168.12   | 2.75:3000/katello/product                     | s#/products/127/repositories/new                         |                           | ☆ ಅ 🚷 🗉                   |
| 6 FOREMAN            |                                               |                                                          |                           | 🎦 Admin User 👻            |
| MyCompany 👻 мо       | onitor <del>-</del> Content <del>-</del> Host | s → Configure → Infrastructure →                         |                           | Administer 🗸              |
| Products             |                                               |                                                          |                           |                           |
| Search               | Q Showing 1 of 1 (1                           | Fotal)                                                   | 0 Selected   Deselect All | o Discovery + New Product |
| 🔲 Name               | Product Epel                                  |                                                          |                           | Remove Product     Close  |
| 🔲 Epel 🗲             |                                               |                                                          |                           |                           |
|                      | Details Repositor                             | ies Tasks                                                |                           |                           |
|                      |                                               |                                                          |                           |                           |
|                      | « Add New Reposito                            | bry                                                      |                           |                           |
|                      | Name*                                         | Epel x86_64                                              |                           |                           |
|                      | Label*                                        | Epel_x86_64                                              |                           |                           |
|                      | Type*                                         | vum                                                      |                           |                           |
|                      | LIRI                                          |                                                          |                           |                           |
|                      |                                               | http://download-12.1edor.aproject.org/pub/epei/6/x66_64/ |                           |                           |
|                      | Publish via HTTP                              | 5                                                        |                           |                           |
|                      | GPG Key                                       |                                                          | •                         |                           |
|                      |                                               | Cancel Save                                              |                           |                           |
|                      |                                               |                                                          |                           |                           |
|                      |                                               |                                                          |                           |                           |
|                      |                                               |                                                          |                           |                           |
|                      |                                               |                                                          |                           |                           |
|                      |                                               |                                                          |                           |                           |

### Syncing a Repository

From the web UI, navigate to:

Content > Products > Select desired product > Select the Repository > Sync Now

| Repository: Epel x86_6 ×        |                                                                                                    |                                    |                                      |
|---------------------------------|----------------------------------------------------------------------------------------------------|------------------------------------|--------------------------------------|
| 🚱 💮 🥃 🗋 192.168.122.75:300      | )0/katello/products#/products/127/repositories/80                                                        |                                    | ☆ ৩ 🗧                                |
| FOREMAN                         |                                                                                                    |                                    | 📃 Admin User 👻                       |
| MyCompany - Monitor -           | Content → Hosts → Configure → Infrastructure →                                                           |                                    | Administer <del>-</del>              |
| Products                        |                                                                                                    |                                    |                                      |
| Search Q                        | Showing 1 of 1 (1 Total)                                                                                 | 0 Selected   Deselect All 🖉 Bulk A | ctions ARepo Discovery + New Product |
| Name Pro Epel> D                | oduct Epel                                                                                               |                                    | Remove Product X Close               |
| ≪ Ba<br>Basi<br>Nam<br>Lab      | ack to Repository List<br>sic Information<br>ne Epel x86_64<br>sel Epel_x86_64                           | Content Counts<br>Content Type     | CSync Now Remove Repository          |
| Typ:<br>URL                     | ie yum<br>- http://download-<br>i2.fedoraproject.org/pub/epel/6/x86_64/ 🕼                                | Packages 0<br>Errata 0             |                                      |
| РиЫ<br>НТТ<br>РиЫ<br>НТТ<br>РиЫ | blish via true<br>IFPS<br>blish via C<br>IFP<br>blished At http://centos.installer/pulp/repos/MyCompany/ | Package Groups 0                   |                                      |
| GPC                             | Library/custom/Epel/Epel_x86_64<br>G Key                                                                 |                                    |                                      |
| Sync                            | C Status                                                                                                 |                                    |                                      |

The progress will be displayed:

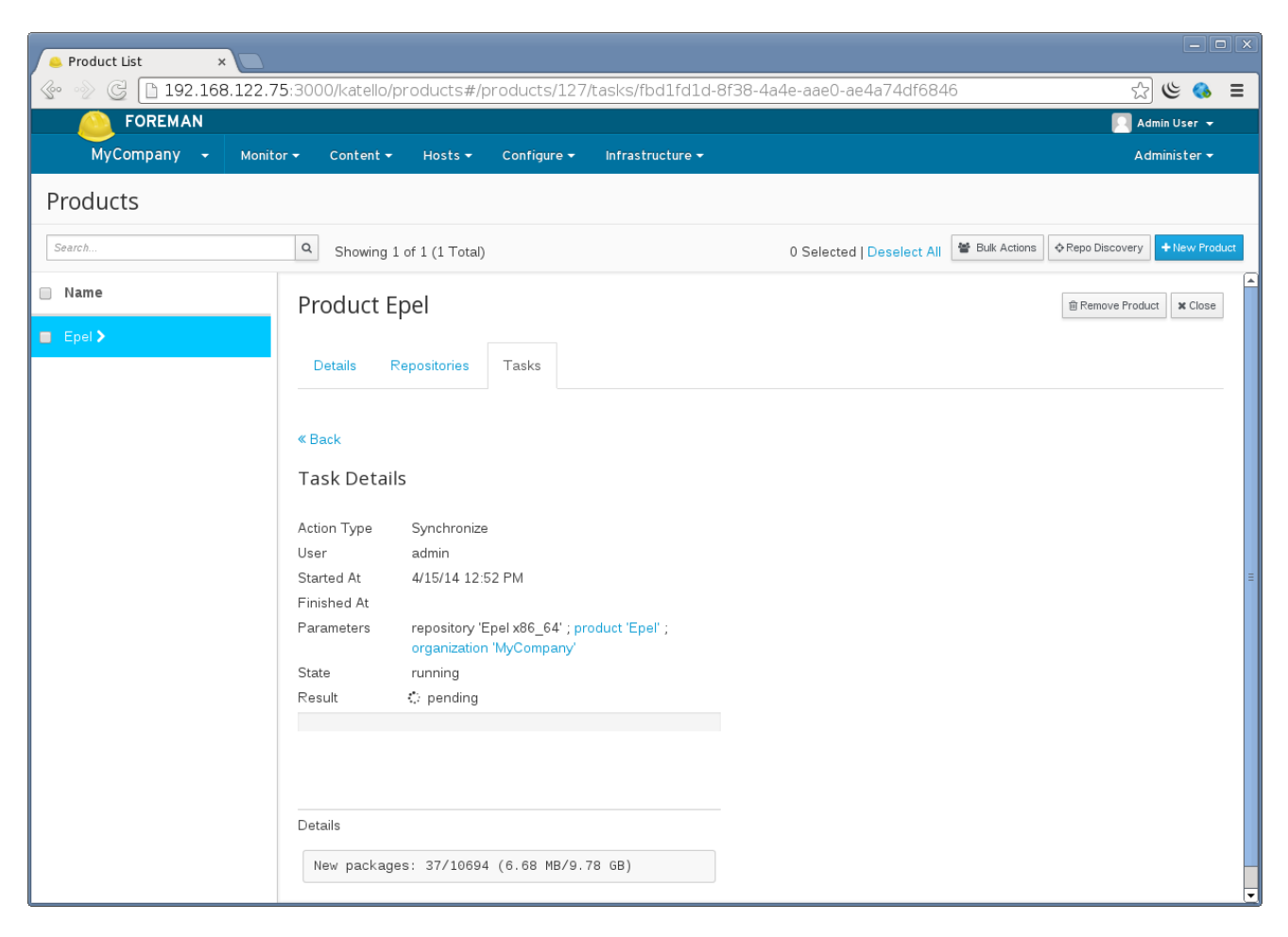

Syncing multiple repositories

To easily sync multiple repositories at once and track their progress, navigate to:

Content > Sync Status

From here you can expand the desired products, and select multiple repositories to sync.

| ository: Epel x86_6 × | 🖲 Sync Sta           | itus        | ×            |             |                |               |            |                   |               |
|-----------------------|----------------------|-------------|--------------|-------------|----------------|---------------|------------|-------------------|---------------|
| 🖂 🗋 abed.use          | ersys.redha          | at.com:3000 | )/katello/sy | /nc_managem | nent#!=        |               |            |                   | ) ھ<br>ا      |
| <b>FOREMAN</b>        |                      |             |              |             |                |               |            |                   | 📃 Admin Usei  |
| MyCompany 👻           | Monitor <del>-</del> | Content 👻   | Hosts 🕶      | Configure 👻 | Infrastructure | -             |            |                   | Administe     |
|                       |                      |             |              |             |                |               |            |                   |               |
| Sync Statu            | IS                   |             |              | Collapse A  | All Expand Al  | I Select None | Select All | Only show syncing | ].            |
| PRODUCT               |                      | ST          | ART TIME     |             | DURATION       | SIZE (F       | ACKAGES)   | RES               | SULT          |
| ▼ Epel                |                      |             |              |             |                | 0 Bytes       |            |                   |               |
| 🗹 Epel i386           |                      |             |              |             |                | 0 Bytes       | (0)        |                   |               |
| 🗹 Epel x86_64         |                      |             |              |             |                | 0 Bytes       | (0)        |                   |               |
|                       |                      |             |              |             |                |               |            |                   | Synchronize N |
|                       |                      |             |              |             |                |               |            |                   | Synchronize   |
|                       |                      |             |              |             |                |               |            |                   |               |
|                       |                      |             |              |             |                |               |            |                   |               |
|                       |                      |             |              |             |                |               |            |                   |               |
|                       |                      |             |              |             |                |               |            |                   |               |
|                       |                      |             |              |             |                |               |            |                   |               |
|                       |                      |             |              |             |                |               |            |                   |               |
|                       |                      |             |              |             |                |               |            |                   |               |
|                       |                      |             |              |             |                |               |            |                   |               |
|                       |                      |             |              |             |                |               |            |                   |               |
|                       |                      |             |              |             |                |               |            |                   |               |
|                       |                      |             |              |             |                |               |            |                   |               |
|                       |                      |             |              |             |                |               |            |                   |               |
|                       |                      |             |              |             |                |               |            |                   |               |
|                       |                      |             |              |             |                |               |            |                   |               |
|                       |                      |             |              |             |                |               |            |                   |               |
|                       |                      |             |              |             |                |               |            |                   |               |
|                       |                      |             |              |             |                |               |            |                   |               |
|                       |                      |             |              |             |                |               |            |                   |               |
|                       |                      |             |              |             |                |               |            |                   |               |
|                       |                      |             |              |             |                |               |            |                   |               |
|                       |                      |             |              |             |                |               |            |                   |               |
|                       |                      |             |              |             |                |               |            |                   |               |
|                       |                      |             |              |             |                |               |            |                   |               |
|                       |                      |             |              |             |                |               |            |                   |               |
|                       |                      |             |              |             |                |               |            |                   |               |
|                       |                      |             |              |             |                |               |            |                   |               |
|                       |                      |             |              |             |                |               |            |                   |               |
|                       |                      |             |              |             |                |               |            |                   |               |
|                       |                      |             |              |             |                |               |            |                   |               |

### Uploading RPM Content

Uploading RPM content directly is not currently supported. You will need to build a custom yum Repository. TODO Provide instructions on creating a custom yum repo

### Uploading Puppet Content

To upload puppet modules, first create a Repository with type puppet (similarly to creating a yum Repository above):

| New Repository ×   |                                                                                     |                                    |                           |                                |
|--------------------|-------------------------------------------------------------------------------------|------------------------------------|---------------------------|--------------------------------|
| 🚱 📎 🥃 🗋 abed.users | ys.redhat.com:3000/katell                                                           | lo/products#/products/175/reposi   | tories/new                | ☆ ৬ 🚯 🗉                        |
| <b>FOREMAN</b>     |                                                                                     |                                    |                           | 🔽 Admin User 👻                 |
| MyCompany 🚽 м      | Ionitor 🕶 Content 🗝 Host                                                            | :s ▼ Configure ▼ Infrastructure ▼  |                           | Administer 🗸                   |
| Products           |                                                                                     |                                    |                           |                                |
| Search             | Q Showing 2 of 2 (2                                                                 | Total)                             | 0 Selected   Deselect All | Repo Discovery     How Product |
| 🔲 Name             | Product Config                                                                      | guration                           |                           | B Remove Product               |
| Configuration >    |                                                                                     |                                    |                           |                                |
| 🔲 Epel             | Details Repositor                                                                   | ies Tasks                          |                           |                                |
|                    | ≪ Add New Reposito<br>Name*<br>Labeŀ<br>Type*<br>URL<br>Publish via HTTP<br>GPG Key | Puppet Puppet  puppet  Cancel Save |                           |                                |

When creating this Repository the URL field can be left blank.

Puppet modules can be uploaded via the Web UI, navigate to:

Content > Repositories > Products > Select desired Product > Select desired Puppet Repository > Select file on the right

| 🐣 Repository: Puppet 🛛 🗙 🦲 |                                       |                                                         |                                                                             |
|----------------------------|---------------------------------------|---------------------------------------------------------|-----------------------------------------------------------------------------|
| 🚱 💮 🥃 🗋 abed.usersys.      | .redhat.com:3000/katello/p            | products#/products/175/reposite                         | pries/30 😪 😫                                                                |
| FOREMAN                    |                                       |                                                         | 🌅 Admin User 👻                                                              |
| MyCompany - Monit          | tor → Content → Hosts →               | Configure 👻 Infrastructure 👻                            | Administer 👻                                                                |
| Products                   |                                       |                                                         |                                                                             |
| Search                     | Q Showing 2 of 2 (2 Tota              | al)                                                     | 0 Selected   Deselect All 🛛 🖉 Bulk Actions 🗍 💠 Repo Discovery 🕇 New Product |
| 📄 Name                     | Product Configu                       | ration                                                  | Remove Product X Close                                                      |
| Configuration >            | Details Repositorios                  | Taska                                                   |                                                                             |
| Epel                       | « Back to Repository List             | 1 (355)                                                 | CSync Now Remove Repository                                                 |
|                            | Basic Information                     |                                                         | Content Counts                                                              |
|                            | Name Puppet                           |                                                         | Content Type                                                                |
|                            | Label Puppet                          |                                                         | =                                                                           |
|                            | Type puppet<br>URL                    | đ                                                       | Puppet Modules 0                                                            |
|                            | Publish via true<br>HTTPS             |                                                         |                                                                             |
|                            | Publish via                           | I                                                       | Upload Puppet Module                                                        |
|                            | Published At http://loca<br>y/custom/ | lhost/pulp/repos/MyCompany/Librar<br>Configurati/Puppet | Choose File No file chosen Upload                                           |
|                            | GPG Key                               | đ                                                       |                                                                             |
|                            |                                       |                                                         |                                                                             |
|                            | Sync Status                           |                                                         |                                                                             |
|                            | All dates and times belo              | w are relative to this server.                          |                                                                             |

### Subscribing a System to a Product for yum content

To read about registering systems and subscribing them to the Product click TODO.

### Scheduling Repository Synchronization

Sync plans give you the ability to schedule Repository synchronization on a hourly, daily or weekly basis. Sync Plans are applied to Products and thus all Repositories within a Product will be synchronized according to the products plan.

#### Creating a Sync Plan

If you would like to schedule certain repositories to sync on a hourly, daily or weekly basis, Sync Plans give you this capability.

To create a Sync Plan, navigate to:

Content > Sync Plans > click "New Sync Plan" on the upper right

The *Start Date* and *Start Time* fields are used as the day of the week/month and time of the day to run the re-occuring syncs.

For example a sync plan that starts on Sunday 2014-04-06 at 2:30 will occur every Sunday at 2:30 every week if it has a weekly interval. If on a daily interval it would sync every day at 2:30.

| 🔒 New Sync Plan 🛛 🗙 💽               |                                      | - O X                                     |
|-------------------------------------|--------------------------------------|-------------------------------------------|
| 📀 📎 🥃 🗋 abed.usersys.redhat.com:300 | 0/katello/sync_plans#/new            | යි ම 😵 ≡                                  |
|                                     |                                      | 🎦 Admin User 👻                            |
| MyCompany - Monitor - Content -     | Hosts ▼ Configure ▼ Infrastructure ▼ | Administer 🗸                              |
| Sync Plans                          |                                      |                                           |
| Search Q Showing                    | of 0 (0 Total)                       | 0 Selected   Deselect All 🕘 New Sync Plan |
| Name New Synd                       | Plan                                 | ¥ Close                                   |
|                                     | Name* Weekly Sync                    |                                           |
| Des                                 | sription                             |                                           |
|                                     |                                      |                                           |
|                                     | weekly                               | •                                         |
| Sta                                 | t Date* 2014-04-06                   |                                           |
| Start Time (-0400                   | GMT)*                                |                                           |
|                                     | 02 : 30                              |                                           |
|                                     | Cranel Crane                         |                                           |
|                                     |                                      |                                           |
|                                     |                                      |                                           |
|                                     |                                      |                                           |
|                                     |                                      |                                           |
|                                     |                                      |                                           |
|                                     |                                      |                                           |
|                                     |                                      |                                           |

#### Assigning a Sync Plan to a Product

Navigate to:

Content > Sync Plans > Select your Sync Plan > Products > Add

Then select the Products you want to add and click "Add Selected" in the upper right.

| 🐣 Sync Plans 🛛 🗙 📃    |                                       |                           |              |                                           |
|-----------------------|---------------------------------------|---------------------------|--------------|-------------------------------------------|
| 🚱 📎 🧭 🗋 abed.usersys. | redhat.com:3000/katello/sync_pla      | ans#/sync-plans/2/produ   | cts/add      | ☆ ৬ 🗧                                     |
| FOREMAN               |                                       |                           |              | 📃 Admin User 👻                            |
| MyCompany 👻 Monit     | or                                    | figure 👻 Infrastructure 👻 |              | Administer 🕶                              |
| Sync Plans            |                                       |                           |              |                                           |
| Search                | Q Showing 1 of 0 (0 Total)            |                           |              | 0 Selected   Deselect All   New Sync Plan |
| 🔲 Name                | Sync Plan Weekly Sync                 | :                         |              | Remove Sync Plan     X Close              |
| Weekly Sync >         |                                       |                           |              |                                           |
|                       | Details Products                      |                           |              |                                           |
|                       | Product Management<br>List/Remove Add |                           |              |                                           |
|                       | Filter                                |                           |              | 1 Selected   Deselect All Add Selected    |
|                       | 🗌 Name                                | Description               | Sync Status  | Repositories                              |
|                       | Configuration                         |                           | Never synced | 1                                         |
|                       | 🖉 Epel                                |                           |              | 2                                         |
|                       |                                       |                           |              |                                           |
|                       |                                       |                           |              |                                           |
|                       |                                       |                           |              |                                           |
|                       |                                       |                           |              |                                           |
|                       |                                       |                           |              |                                           |

#### GPG Keys

To learn about securing your packages and Repositories with GPG Keys click here. TODO

Foreman 2.3.3 has been released! Follow the quick start to install it. Foreman 2.2.2 has been released! Follow the quick start to install it.

View our Privacy Policy

This web site is licensed under a Creative Commons Attribution-ShareAlike 3.0 Unported License. Source available: github/theforeman/theforeman.org

Thanks to our sponsors for hosting this website and our project services.

| HOME           |
|----------------|
| GET STARTED 👻  |
| GET HELP 👻     |
| GET INVOLVED 👻 |
| NEWS -         |
|                |

# Katello nightly Documentation

nightly 💌

- 1. Installation
  - 1.1 Katello
  - 1.2 Smart proxy
  - 1.3 Clients
- 2. Upgrade
  - 2.1 Katello
  - 2.2 Smart proxy
  - 2.3 Clients
- 3. Release Notes
- 4. CLI
- 5. User Guide
  - 5.1 Activation Keys
  - 5.2 Backup
  - 5.3 Foreman proxy
  - 5.4 Content
  - 5.5 Simple Content Access
  - 5.6 Content Hosts
  - 5.7 Content Views
  - 5.8 Disconnected
  - 5.9 Docker Management
  - 5.10 Email Notifications
  - 5.11 Errata
  - 5.12 Glossary
  - 5.13 Content Credentials
  - 5.14 Host Collections
  - 5.15 Lifecycle Environments
  - 5.16 Provisioning
  - 5.17 Puppet Integration
  - 5.18 Red Hat Content
  - 5.19 SUSE Content
  - 5.20 Remote Databases
  - 5.21 Content View Import/Export
  - 5.22 Source RPMs
  - 5.23 Tracer
- 6. Advanced
  - 6.1 Certificates
  - 6.2 HTTP Proxies
- 7. Troubleshooting
  - 7.1 General
  - 7.2 Content Hosts
- 8. API Documentation
- 9. Annotated Backend Requests

# Content Hosts

### What is a Host?

A Host is a Foreman concept that represents a server/host/system/computer (whatever you want to call it). In addition to holding facts about the system, it:

• Stores which operating system the system should be running

- Stores which puppet classes should be assigned
- Stores which parameters apply to which puppet classes
- Allows you to re-provision the machine

### What are Content Hosts?

Content Hosts are the part of a host that manages Content and Subscription related tasks. As time goes on more and more of this functionality will be moved to the Host object. A Host's Content Host:

- Stores which Products are assigned (i.e. which Repositories will the system pull content from)
- Initiates package install/upgrade/removal
- Determines which errata apply to a system
- Initiates errata installation

### How is a Content Host registered?

Subscription Manager is the client for Katello that handles registration.

#### Installing Subscription Manager

Depending on your Operating System, for:

- RHEL, subscription-manager is installed by default
- Fedora, subscription-manager is available from the Everything repo for its release: yum install subscription-manager
- CentOS 7, subscription-manager is available in the 'os' repo for its release: yum install subscription-manager
- CentOS 5/6, enable the upstream subscription-manager repo and then install subscription-manager (be sure to change '6' to '5' if you're on EL5, as the version from 6 will not work):

wget -O /etc/yum.repos.d/subscription-manager.repo http://copr.fedoraproject.org/coprs/dgoodwin/subscription-manager/repo/epel-6/dgoodwin-subscription-manager-epel-6.repo

yum install subscription-manager -y

### Registering with Subscription Manager

First install the bootstrap rpm from your Katello server:

rpm -Uvh http://\$KATELLO\_HOSTNAME/pub/katello-ca-consumer-latest.noarch.rpm

Then register:

subscription-manager register --org=Default\_Organization --environment=Library

Subscription manager will prompt for your username and password. You can also specify --username \$USER --password \$PASS on the command line.

#### Registering to a Content View

To register to Content View "MyView" in a "Devel" Lifecycle Environment:

subscription-manager register --org=Default\_Organization --environment=Devel/MyView

#### Registering without using a username and password

Activation Keys allow you to register and consume content without using a username and password. To create an Activation Key see the Activation Key Guide

Once you have created an activation key, register with:

subscription-manager register --org=Default\_Organization --activationkey=\$KEY\_NAME

# Actions with registered Content Hosts

To see the list of your Content Hosts, navigate to Hosts > Content Hosts

|                           | MAN                 |                                         |                              |                           |                           | 🌅 Admin User 👻                     |
|---------------------------|---------------------|-----------------------------------------|------------------------------|---------------------------|---------------------------|------------------------------------|
| ACME_Corp                 | ooration - Monitor- | Content <del>+</del> Hosts <del>+</del> | Configure - Infrastructure - |                           |                           | Administer 👻                       |
| Content Hosts             |                     |                                         |                              |                           |                           |                                    |
| Search                    | Q Showing           | 5 of 5 (5 Total)                        |                              | C                         | ) Selected   Deselect All | Bulk Actions Register Content Host |
| 🔲 Name                    | Subscription Status | os                                      | Environment                  | Content View              | Registered                | Last Checkin                       |
| client.devel              | •                   | Red Hat Enterprise Linux<br>Server 6.4  |                              | Default Organization View | 7/3/14 10:02 AM           | 7/3/14 10:02 AM                    |
| dhcp129-73.rdu.redhat.com | •                   | Red Hat Enterprise Linux<br>Server 6.5  |                              | Default Organization View | 6/19/14 10:30 AM          | 7/10/14 12:56 PM                   |
| dhcp129-81.rdu.redhat.com | •                   | Red Hat Enterprise Linux<br>Server 7.0  |                              | Default Organization View | 6/18/14 3:16 PM           | 6/23/14 7:15 PM                    |
| testks.rdu.redhat.com     | •                   | Red Hat Enterprise Linux<br>Server 6.5  |                              | MyDistro                  | 6/19/14 4:45 PM           | 6/20/14 4:47 PM                    |
| testks.rdu.redhat.com     | •                   | Red Hat Enterprise Linux<br>Server 6.5  |                              | ErrataTest                | 6/19/14 4:26 PM           | 6/19/14 4:30 PM                    |

# Changing the Lifecycle Environment and Content View of a Content Host:

Navigate to the Content Host Details page, Host > Content Hosts > Click the name of the desired Content Host

|                             |                                                                                                    |                                                              |                                    |                                                                      |                                                                    | 📃 Admin User 👻                     |
|-----------------------------|----------------------------------------------------------------------------------------------------|--------------------------------------------------------------|------------------------------------|----------------------------------------------------------------------|--------------------------------------------------------------------|------------------------------------|
| ACME_Corporation            | ✓ Monitor                                                                                                    |                                                              | Infrastructure 🕇                   |                                                                      |                                                                    | Administer 🗸                       |
| Content Hosts               |                                                                                                    |                                                              |                                    |                                                                      |                                                                    |                                    |
| Search                      | Q Showing 5 of 5 (5 To                                                                                           | otal)                                                        |                                    |                                                                      | 0 Selected   Deselect All                                          | Bulk Actions Register Content Host |
| 🔲 Name                      | Content Host dh                                                                                                  | cp129-73.rdu.redh                                            | at.com                             |                                                                      |                                                                    | Unregister Content Host X Close    |
| Client.devel                |                                                                                                    |                                                              |                                    |                                                                      |                                                                    |                                    |
| dhcp129-73.rdu.redhat.com > | Details Provisioning                                                                                             | Details Subscriptions F                                      | lost Collections                   | Tasks Package                                                        | es Errata Product Conte                                            | ent                                |
| dhcp129-81.rdu.redhat.com   |                                                                                                    |                                                              |                                    |                                                                      |                                                                    |                                    |
| testks.rdu.redhat.com       | Basic Information<br>Name dhcp12                                                                                 | 9-73.rdu.redhat.com                                          | đ                                  | Content Host Co<br>Release Version                                   | ntent                                                              | <b>Z</b> ×                         |
| testks.rdu.redhat.com       | UUID 2df645<br>Description Initial R<br>Type Virtual                                                             | 2c-852d-4a58-b6ac-728362f913<br>legistration Params<br>Guest | €<br>€                             | Content View<br>Environment                                          | Default Organization View                                          | œ                                  |
|                             | Subscriptions<br>Subscription ● inval<br>Status<br>Details Red Ha<br>a valid<br>Auto-Attach Yes<br>Service Level | id<br>t Enterprise Linux Server - Not s<br>subscription.     | upported by<br>Co<br>Co<br>Co<br>X | Content Host Sta<br>Registered<br>Checkin                            | atus<br>6/19/14 10:30 AM<br>7/10/14 12:56 PM                       |                                    |
|                             | Content Host Properties<br>OS Red Ha<br>Release 2.6.32                                                           | t Enterprise Linux Server<br>431.el6 x86_64                  | U A                                | Networking<br>Hostname<br>IPv4 Address<br>IPv6 Address<br>Interfaces | dhcp129-73.rdu.redhat.com<br>10.13.129.73<br>::1<br>+ eth0<br>+ Io |                                    |

Look in the upper right corner for the "Content Host Content":

| Content Host Content |                           |            |  |  |
|----------------------|---------------------------|------------|--|--|
| Release Version      |                           | <b>Z</b> × |  |  |
| Content View         | Default Organization View | ľ          |  |  |
| Environment          |                           |            |  |  |
| Library              | Day                       |            |  |  |
|                      | Dev                       |            |  |  |

Then select the new Lifecycle Environment you desire, select the new Content View you desire, and click save.

### Assigning a Content Host to a Product

In order for a Content Host to receive package updates and access Repositories hosted on Katello, it needs to be subscribed to a product.

Navigate to Hosts > Content Hosts > Select Content Host > Subscriptions > Click the "Add" tab

| Soreman                     |                        |                            |                           |                           |                 |                 | Admin User 👻                        |
|-----------------------------|------------------------|----------------------------|---------------------------|---------------------------|-----------------|-----------------|-------------------------------------|
| ACME_Corporation            | ← Monitor <del>-</del> | Content - Hosts -          | Configure <del>-</del> In | frastructure <del>-</del> |                 |                 | Administer 🛨                        |
| Content Hosts               | Content Hosts          |                            |                           |                           |                 |                 |                                     |
| Search                      | Q Showing 2            | 0 of 35 (35 Total)         |                           |                           | 0 Selected      | Deselect All    | ulk Actions   Register Content Host |
| Name                        | Content H              | ost dhcp129-73             | 3.rdu.redhat.c            | om                        |                 |                 | Unregister Content Host X Close     |
| Client.devel                |                        |                            |                           |                           |                 |                 |                                     |
| dhcp129-73.rdu.redhat.com > | Details Pro            | ovisioning Details Su      | bscriptions Host C        | ollections Tasks          | Packages Errata | Product Content |                                     |
| dhcp129-81.rdu.redhat.com   | Successfully           | removed 1 subscriptions.   |                           |                           |                 |                 | ×                                   |
| test1.devel.example.com     |                        |                            |                           |                           |                 |                 |                                     |
| test10.devel.example.com    | Subscription Det       | ails                       |                           |                           |                 |                 | Run Auto-Attach                     |
| test11.devel.example.com    | Status<br>Details      | invalid Red Hat Enterprise | inux Server - Not supp    | orted by a                |                 |                 |                                     |
| test12.devel.example.com    | Auto Attoob            | valid subscription.        |                           |                           |                 |                 |                                     |
| test13.devel.example.com    | Service Level          | tes                        |                           | ľ                         |                 |                 |                                     |
| test14.devel.example.com    |                        |                            |                           |                           |                 |                 |                                     |
| test15.devel.example.com    | List/Remove            | Add                        |                           |                           |                 |                 |                                     |
| test16.devel.example.com    | Search                 | Q                          | Showing 2 of 2 (2 Total)  | Subscriptions             |                 | 1 Selecter      | Add Selected                        |
| test17.devel.example.com    | Quantity               | Attached                   | Starts                    | Expires                   | Support Level   | Contract        | Account                             |
| test18.devel.example.com    | cde                    |                            |                           |                           |                 |                 |                                     |
| test19.devel.example.com    |                        | 0 out of Unlim             | ited 6/18/14              | 6/10/44                   |                 |                 |                                     |
| test2.devel.example.com     | testProduct            |                            | 0/10/14                   | 0120111                   |                 |                 |                                     |
| test20.devel.example.com    |                        | 1 out of Unlim             | ited 6/4/14               | 5/27/44                   |                 |                 |                                     |
| test21 devel example com    |                        | 2 040 01 011               |                           | 0/21/44                   |                 |                 |                                     |

Check the checkbox under the Products you want to add and select "Add Selected" in the upper right.

To see existing attached Products, click the "List/Remove" tab. To remove a Product, select the checkbox under the desired Product in this list and click "Remove Selected".

### Package Management

To perform package actions on a singleContent Host, navigate to: Hosts > Content Hosts > Select Content Host > Packages

|                             |                                                                            | 📃 Admin User 👻                                                     |
|-----------------------------|----------------------------------------------------------------------------|--------------------------------------------------------------------|
| ACME_Corporation            | N ▼ Monitor ▼ Content ▼ Hosts ▼ Configure ▼ Infrastructure ▼               | Administer 🔫                                                       |
| Content Hosts               |                                                                            |                                                                    |
| Search                      | Q Showing 5 of 5 (5 Total)                                                 | 0 Selected   Deselect All 🛛 🗃 Bulk Actions 🗨 Register Content Host |
| 🗌 Name                      | Content Host dhcp129-73.rdu.redhat.com                                     | Unregister Content Host X Close                                    |
| client.devel                | Dataila Provisioning Dataila Subassintiana Host Collectiona Taolea Persona | e Forste Product Content                                           |
| dhcp129-73.rdu.redhat.com > | Details Frovisioning Details Subscriptions riost Collections Fasts Fackage |                                                                    |
| dhcp129-81.rdu.redhat.com   | Package Actions                                                            |                                                                    |
| testks.rdu.redhat.com       | Package Install         V         Package/Group Name         Perform       |                                                                    |
| testks.rdu.redhat.com       |                                                                            |                                                                    |
|                             | Installed Packages                                                         |                                                                    |
|                             | Filter Showing 416 Packages                                                | Update All                                                         |
|                             | Installed Package                                                          | Remove                                                             |
|                             | acl-2.2.49-6.el6 x86_64                                                    | ø                                                                  |
|                             | aic94xx-firmware-30-2.el6.noarch                                           | ٥                                                                  |
|                             | apr-1.3.9-5.el6_2.x86_64                                                   | 0                                                                  |
|                             | apr-util-1.3.9-3.el6_0.1.x86_64                                            | 0                                                                  |
|                             | apr-util-ldap-1.3.9-3.el6_0.1x86_64                                        | o                                                                  |
|                             | atmel-firmware-1.3-7.el6.noarch                                            | ٥                                                                  |
|                             | attr-2.4.44-7.el6 x86_64                                                   | ٥                                                                  |
|                             | audit-2.2-4.el6_5.x86_64                                                   | ٥                                                                  |

From here you can:

- See a list of installed packages
- Perform a yum install/update/remove of a Package or Package Group
- Update all packages (equivalent of running 'yum update')

### View and Install Applicable Errata

If your synced Repositories contain Errata, you can use Katello's Errata management to track and install Errata.

Navigate to: Hosts > Content Hosts > Select Content Host > Errata

|               | FOREMAN                                                      |                            |                      |                                     | 🌅 Admin User 👻                                    |
|---------------|--------------------------------------------------------------|----------------------------|----------------------|-------------------------------------|---------------------------------------------------|
| De            | efault Organization - Monitor -                              | Content 👻 Containers 🗸     | Hosts 🕶 Configure 🕶  |                                     | Administer 👻                                      |
| Content Hosts |                                                              |                            |                      |                                     |                                                   |
| Search        | Q Showing 1 of 1 (                                           | L Total)                   |                      |                                     | 0 Selected 🖉 Bulk Actions 🔿 Register Content Host |
| Name          | Content Host o                                               | lient.devel.foo6           |                      |                                     | Unregister Content Host K Close                   |
|               | Details Provision<br>Applicable Errata<br>Show from: Current | ng Details Subscriptions 🗸 | Host Collections Tax | iks Packages Errata                 | Product Content                                   |
|               | Туре                                                         | Id                         |                      | Title                               | Issued                                            |
|               | 🔲 🕸 Bug Fix Advisor                                          | y RHBA-20                  | 014:1909             | lvm2 bug fix update                 | 11/25/14                                          |
|               | 🔲 🕷 Bug Fix Advisor                                          | y RHBA-20                  | 014:1734             | yum-rhn-plugin bug fix upd          | late 10/29/14                                     |
|               | Product Enhance                                              | ement Advisory RHEA-20     | 014:1733             | tzdata enhancement updat            | ie 10/28/14                                       |
|               | 🔲 🗯 Bug Fix Advisor                                          | y RHBA-20                  | 014:1666             | gcc enhancement update              | 10/19/14                                          |
|               | A Security Adviso                                            | ry - Moderate RHSA-20      | 014:1671             | Moderate: rsyslog5 and rs<br>update | yslog security 10/19/14                           |
|               | A Security Advisor                                           | ry - Moderate RHSA-20      | 014:1655             | Moderate: libxml2 security          | update 10/15/14 🗸                                 |

To apply errata, search for the errata you want and select the checkbox beside each errata. Then click "Apply Selected" at the top right.

The "Show From" filters what applicable errata to show:

- Current Environment Shows only Applicable Errata available in the Host's Content View & Lifecycle Environment.
- Previous Environment Shows Applicable Errata that are available from the Host's Content View but in the previous Lifecycle Environment. Promoting the Content View Version from that previous Lifecycle Environment to the current Lifecycle Environment for this Host would cause all Applicable Errata shown to then be available.
- Library Synced Content Shows Applicable Errata which have been synced to the Library. This shows you what is applicable even when the Errata have not been published into a Content View. All applicable Errata are shown regardless of availability to the Content Host.

### Change Host Collection Asssignments

To change Host Collection assignments for a Content Host, navigate to: Hosts > Content Hosts > Select Content Host > Host Collections

| SOREMAN                     |                                                                            | 🔲 Admin User 👻                                                     |
|-----------------------------|----------------------------------------------------------------------------|--------------------------------------------------------------------|
| ACME_Corporation            | ✓ Monitor                                                                  | Administer 🗸                                                       |
| Content Hosts               |                                                                            |                                                                    |
| Search                      | Q Showing 5 of 5 (5 Total)                                                 | 0 Selected   Deselect All 🛛 🗑 Bulk Actions 🕹 Register Content Host |
| 🔲 Name                      | Content Host dhcp129-73.rdu.redhat.com                                     | Unregister Content Host K Close                                    |
| Client.devel                |                                                                            |                                                                    |
| dhcp129-73.rdu.redhat.com > | Details Provisioning Details Subscriptions Host Collections Tasks Packages | Errata Product Content                                             |
| dhcp129-81.rdu.redhat.com   |                                                                            |                                                                    |
| testks.rdu.redhat.com       | Host Collection Management                                                 |                                                                    |
| testks.rdu.redhat.com       | List/Remove Add                                                            |                                                                    |
|                             | Filter                                                                     | 0 Selected   Deselect All Remove Selected                          |
|                             | Name Description                                                           | Capacity                                                           |
|                             | Database Servers                                                           | 1 / Unlimited                                                      |
|                             |                                                                            |                                                                    |
|                             |                                                                            |                                                                    |
|                             |                                                                            |                                                                    |
|                             |                                                                            |                                                                    |
|                             |                                                                            |                                                                    |
|                             |                                                                            |                                                                    |
|                             |                                                                            |                                                                    |
|                             |                                                                            |                                                                    |
|                             |                                                                            |                                                                    |
|                             |                                                                            |                                                                    |

### **Bulk Actions**

Katello provides the ability to perform actions on many Content Hosts at once such as:

- Package installation/upgrade/removal
- Listing and applying applicable errata
- Assigning Host Collections
- Changing Lifecycle Environment and Content View assignments

In order to use the bulk actions, perform whatever search you desire and select which Content Hosts you want to modify. If you want to select all Content Hosts from a search result, click the 'checkbox' above the table:

test15.devel.example.com

test16.devel.example.com

test17.devel.example.com

test18.devel.example.com

test19.devel.example.com

•

•

.

•

•

Never checked in

Never checked in

Never checked in

Never checked in

Never checked in

| Content Hosts                                           |                                      |                                        |             |                           |                  |                                    |
|---------------------------------------------------------|--------------------------------------|----------------------------------------|-------------|---------------------------|------------------|------------------------------------|
| Search                                                  | Search Q Showing 20 of 35 (35 Total) |                                        |             |                           |                  | Bulk Actions Register Content Host |
| 🗌 Name                                                  | Subscription Status                  | os                                     | Environment | Content View              | Registered       | Last Checkin                       |
| Client devel                                            | •                                    | Red Hat Enterprise Linux<br>Server 6.4 | Library     | Default Organization View | 7/3/14 10:02 AM  | 7/3/14 10:02 AM                    |
| dhcp129-<br>73.rdu.redhat.com                           | •                                    | Red Hat Enterprise Linux<br>Server 6.5 | Library     | Default Organization View | 6/19/14 10:30 AM | 7/11/14 12:56 PM                   |
| <ul> <li>dhcp129-</li> <li>81.rdu.redhat.com</li> </ul> |                                      | Red Hat Enterprise Linux<br>Server 7.0 | Library     | Default Organization View | 6/18/14 3:16 PM  | 6/23/14 7:15 PM                    |
| test1.devel.example.com                                 | •                                    |                                        | Dev         | StableOS                  | 7/11/14 4:23 PM  | Never checked in                   |
| test10.devel.example.com                                | •                                    |                                        | Dev         | StableOS                  | 7/11/14 4:32 PM  | Never checked in                   |
| test11.devel.example.com                                | •                                    |                                        | Dev         | StableOS                  | 7/11/14 4:32 PM  | Never checked in                   |
| test12.devel.example.com                                | •                                    |                                        | Dev         | StableOS                  | 7/11/14 4:32 PM  | Never checked in                   |
| test13.devel.example.com                                | •                                    |                                        | Dev         | StableOS                  | 7/11/14 4:32 PM  | Never checked in                   |
| test14.devel.example.com                                | •                                    |                                        | Dev         | StableOS                  | 7/11/14 4:32 PM  | Never checked in                   |

This will select all Content Hosts on that page (only the ones that are visible). To select all that correspond to that search query, notice a bar has now appeared:

StableOS

StableOS

StableOS

StableOS

StableOS

7/11/14 4:32 PM

7/11/14 4:32 PM

7/11/14 4:32 PM

7/11/14 4:33 PM

7/11/14 4:33 PM

Dev

Dev

Dev

Dev

Dev

|                           | MAN                 |                                        |                                   |              |                         | 🏳 Admin User 👻                     |  |
|---------------------------|---------------------|----------------------------------------|-----------------------------------|--------------|-------------------------|------------------------------------|--|
| ACME_Corp                 | ooration - Monitor- | Content 🕶 Hosts 🕶                      | Configure - Infrastructure        |              |                         | Administer 🛨                       |  |
| Content Hosts             | Content Hosts       |                                        |                                   |              |                         |                                    |  |
| Search                    | Q Showing 2         | 20 of 35 (35 Total)                    |                                   | 20           | Selected   Deselect All | Bulk Actions Register Content Host |  |
| ✓ Name                    | Subscription Status | os                                     | Environment                       | Content View | Registered              | Last Checkin                       |  |
|                           |                     | All 20 items                           | s on this page are selected. Sele | ct all 35.   |                         |                                    |  |
| ✓ client.devel            | •                   | Red Hat Enterprise Linux<br>Server 6.4 | Library                           |              |                         | 7/3/14 10:02 AM                    |  |
| dhcp129-73.rdu.redhat.com | •                   | Red Hat Enterprise Linux<br>Server 6.5 | Library                           |              | 6/19/14 10:30 AM        | 7/11/14 12:56 PM                   |  |
| dhcp129-81.rdu.redhat.com | •                   | Red Hat Enterprise Linux<br>Server 7.0 | Library                           |              | 6/18/14 3:16 PM         | 6/23/14 7:15 PM                    |  |
| test1.devel.example.com   |                     |                                        | Dev /                             |              | 7/11/14 4:23 PM         | Never checked in                   |  |
| test10.devel.example.com  |                     |                                        |                                   |              | 7/11/14 4:32 PM         | Never checked in                   |  |
| test11.devel.example.com  |                     |                                        |                                   |              | 7/11/14 4:32 PM         | Never checked in                   |  |
| test12.devel.example.com  |                     |                                        |                                   |              | 7/11/14 4:32 PM         | Never checked in                   |  |
| test13.devel.example.com  |                     |                                        |                                   |              | 7/11/14 4:32 PM         | Never checked in                   |  |
| test14.devel.example.com  |                     |                                        |                                   |              | 7/11/14 4:32 PM         | Never checked in                   |  |
| test15.devel.example.com  |                     |                                        |                                   |              | 7/11/14 4:32 PM         | Never checked in                   |  |
| test16.devel.example.com  |                     |                                        |                                   |              | 7/11/14 4:32 PM         | Never checked in                   |  |
| test17.devel.example.com  |                     |                                        |                                   |              | 7/11/14 4:32 PM         | Never checked in                   |  |
| test18.devel.example.com  |                     |                                        |                                   |              | 7/11/14 4:33 PM         | Never checked in                   |  |
| test19.devel.example.com  |                     |                                        |                                   |              | 7/11/14 4:33 PM         | Never checked in                   |  |

Next select the 'Bulk Actions' button in the top right.

From here you can select the tab corresponding to any action you wish to perform.

Foreman 2.3.3 has been released! Follow the quick start to install it. Foreman 2.2.2 has been released! Follow the quick start to install it.

View our Privacy Policy

This web site is licensed under a Creative Commons Attribution-ShareAlike 3.0 Unported License. Source available: github/theforeman/theforeman.org Thanks to our sponsors for hosting this website and our project services.

| HOME           |
|----------------|
| GET STARTED 👻  |
| GET HELP 👻     |
| GET INVOLVED 👻 |
| NEWS -         |
|                |

# Katello nightly Documentation

nightly 💌

- 1. Installation
  - 1.1 Katello
  - 1.2 Smart proxy
  - 1.3 Clients
- 2. Upgrade
  - 2.1 Katello
  - 2.2 Smart proxy
  - 2.3 Clients
- 3. Release Notes
- 4. CLI
- 5. User Guide
  - 5.1 Activation Keys
  - 5.2 Backup
  - 5.3 Foreman proxy
  - 5.4 Content
  - 5.5 Simple Content Access
  - 5.6 Content Hosts
  - 5.7 Content Views
  - 5.8 Disconnected
  - 5.9 Docker Management
  - 5.10 Email Notifications
  - 5.11 Errata
  - 5.12 Glossary
  - 5.13 Content Credentials
  - 5.14 Host Collections
  - 5.15 Lifecycle Environments
  - 5.16 Provisioning
  - 5.17 Puppet Integration
  - 5.18 Red Hat Content
  - 5.19 SUSE Content
  - 5.20 Remote Databases
  - 5.21 Content View Import/Export
  - 5.22 Source RPMs
  - 5.23 Tracer
- 6. Advanced
  - 6.1 Certificates
  - 6.2 HTTP Proxies
- 7. Troubleshooting
  - 7.1 General
  - 7.2 Content Hosts
- 8. API Documentation
- 9. Annotated Backend Requests

# **Content Views**

What can a Content View be used for?

- To stage content through environments (Dev, Test, Production).
- To filter the contents of a repository (include a package or exclude certain errata, for example).
- To have multiple snapshots of the same repository and/or puppet modules.

### Definitions

- Content View snapshot of one or more repositories and/or puppet modules.
- Composite Content View a Content View that contains a collection of other Content Views.
- Filter provides finer grained control over content in a Content View. Can be used to include or exclude specific packages, package groups, or errata.
- Publishing Content Views are 'published' in order to lock their contents in place. The content of the Content View is cloned and all filters applied. Publishing creates a new version of the Content View.
- Promoting Content Views can be cloned to different Lifecycle Environments (Dev, Test, Production).

### General Workflow

First create a product and repository in the library environment and populate the repository with content (by syncing it or uploading content). A Content Host can now register directly to library and be attached to the content therein. Updates will be available as soon as new content is synced or uploaded.

To utilize Content Views for filtering and snapshoting:

- 1. Create a Content View
- 2. Add the desired repository and/or puppet modules to the Content View
- 3. Optionally create one or more Filters to fine tune the content of the Content View.
- 4. Publish the Content View
- 5. Attach the Content Host to the Content View
- 6. Optionally promote the Content View to another environment

At this point the Content Host will no longer be getting content directly from Library, but from the Content View. Updates to library will not affect this Content Host.

Note that all of the actions below can also done with hammer, the CLI tool, and examples are given at the end of each section.

### Creating a Content View

To create a Content View using the web UI, navigate to:

Content > Content Views

Click the Create New View button on the top right of the screen.

| <u></u> FO     | REMAN             |                                                                 |             | 🛄 Admin User 👻                              |
|----------------|-------------------|-----------------------------------------------------------------|-------------|---------------------------------------------|
| content        | t views - Monitor | r - Content - Hosts - Configure - Infra                         | structure - | Administer +                                |
| Content Views  |                   |                                                                 |             |                                             |
| Search         | Q Showing 3 c     | of 3 (3 Total)                                                  |             | 0 Selected   Deselect All + Create New View |
| Name           | New Content       | t View                                                          |             | × Close                                     |
| COMPOSITE      |                   |                                                                 |             |                                             |
| Puppet Modules | View Details      |                                                                 |             |                                             |
| Yum Repos      | Name*             | New Content View                                                |             |                                             |
|                | Label*            | New_Content_View                                                |             |                                             |
|                | Description       | This is my new content view, not sure what it will contain yet. |             |                                             |
|                | Composite View?   |                                                                 | 1           |                                             |
|                | Composite view?   | A composite view contains other content views.                  |             |                                             |
|                |                   | Cancel Save                                                     |             |                                             |
|                |                   |                                                                 |             |                                             |
|                |                   |                                                                 |             |                                             |
|                |                   |                                                                 |             |                                             |
|                |                   |                                                                 |             |                                             |
|                |                   |                                                                 |             |                                             |
|                |                   |                                                                 |             |                                             |
|                |                   |                                                                 |             |                                             |
|                |                   |                                                                 |             |                                             |
|                |                   |                                                                 |             |                                             |
|                |                   |                                                                 |             |                                             |
|                |                   |                                                                 |             |                                             |
|                |                   |                                                                 |             |                                             |
| From the CLI:  |                   |                                                                 |             |                                             |
|                |                   |                                                                 |             |                                             |

hammer content-view create \ --organization="Default Organization" \ --name="New Content View" \ --description="This is my new content view."

### Creating a Composite Content View

To create a Composite Content View using the web UI follow the above steps for Creating a Content View but check the "Composite View?" checkbox.

From the CLI:

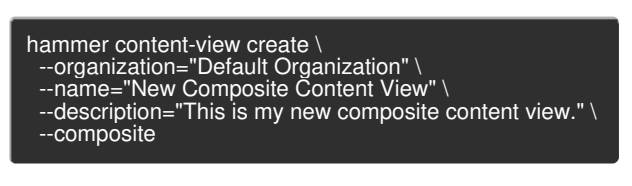

# Adding Repositories

Adding a repository to a Content View means whenever a Content View is published, all of the content contained within the repository at that time is included in the Content View. If the repository is synced after publishing the Content View, the Content View will contain the state of the repository prior to syncing. A new version of the Content View must be published in order for the new version to get the contents of the newly synced repository.

To add a repository using the web UI, navigate to:

Content > Content Views > Select the desired Content View > Content (within sub navigation) > Repositories

| C FOREMAN          |                                                                            |                                |                | 🧾 Admin User 👻     |                                           |  |
|--------------------|----------------------------------------------------------------------------|--------------------------------|----------------|--------------------|-------------------------------------------|--|
| col                | ntent views - Monitor - Content - Hosts                                    | ts - Configure - Infrastructur | e <del>-</del> | Administer         | •                                         |  |
| Content Views      |                                                                            |                                |                |                    |                                           |  |
| Search             | Q Showing 4 of 4 (4 Total)                                                 |                                |                | 0.5                | Selected   Deselect All + Create New View |  |
| Name               | New Content View                                                           |                                |                |                    | Publish New Version X Close               |  |
| New Content View > |                                                                            |                                |                |                    |                                           |  |
| COMPOSITE          | Versions Content V Puppet Modules                                          | s History Details Tasks        |                |                    |                                           |  |
| Puppet Modules     | Pepositony Selection                                                       |                                |                |                    |                                           |  |
| Yum Repos          | List/Remove Add                                                            |                                |                |                    |                                           |  |
|                    | All Products   Filter                                                      |                                |                | + Add Repositories |                                           |  |
|                    | Name Pro                                                                   | roduct                         | Last Sync      | Sync State         | Content                                   |  |
|                    | Red Hat Enterprise Linux 6 Server RPMs x86_64 6Server                      | ed Hat Enterprise Linux Server | N/A            | N/A                | 0 Packages<br>0 Errata                    |  |
|                    | Red Hat Enterprise Linux 6 Server - Re     Supplementary RPMs 1386 6Server | ed Hat Enterprise Linux Server | N/A            | N/A                | 0 Packages<br>0 Errata                    |  |
|                    |                                                                            |                                |                |                    |                                           |  |
|                    |                                                                            |                                |                |                    |                                           |  |
|                    |                                                                            |                                |                |                    |                                           |  |
|                    |                                                                            |                                |                |                    |                                           |  |
|                    |                                                                            |                                |                |                    |                                           |  |
|                    |                                                                            |                                |                |                    |                                           |  |

From the CLI, adding a repository:

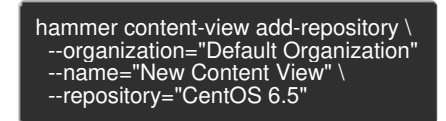

### Adding a Puppet Module

Adding a puppet module to a Content View means that whenever the Content View is published the puppet module is locked to the version selected. If the "Use Latest" version is selected then the puppet module will be "frozen" at the latest version available when the Content View is published. A new version of the Content View must be published in order for the new version to get any updated puppet module.

To add a puppet module using the web UI, navigate to:

Content > Content Views > Select the desired Content View > Puppet Modules (within sub navigation)

|                    | FOREMAN                                                                                                    | 💽 Admin User 👻                              |
|--------------------|----------------------------------------------------------------------------------------------------|---------------------------------------------|
| cor                | tent views 👻 Monitor - Content - Hosts - Configure - Infrastructure -                                                                | Administer -                                |
| Content Views      |                                                                                                    |                                             |
| Search             | Q Showing 4 of 4 (4 Total)                                                                                                    | 0 Selected   Deselect All + Create New View |
| Name               | New Content View                                                                                                    | It Publish New Version X Close              |
|                    |                                                                                                    |                                             |
| New Content View > | Versions Content V Puppet Modules History Details Tasks                                                                              |                                             |
| Puppet Modules     | Currently Selected Puppet Modules                                                                                                    |                                             |
| Yum Repos          | Filter Showing 0 of 0 (0 Total)                                                                                                    | 0 Selected   Deselect All + Add New Module  |
|                    | You currently don't have any Puppet Modules included in this Content View, you can add puppet modules using the button on the right. |                                             |
|                    |                                                                                                    |                                             |
|                    |                                                                                                    |                                             |
|                    |                                                                                                    |                                             |
|                    |                                                                                                    |                                             |
|                    |                                                                                                    |                                             |
|                    |                                                                                                    |                                             |
|                    |                                                                                                    |                                             |
|                    |                                                                                                    |                                             |
|                    |                                                                                                    |                                             |
|                    |                                                                                                    |                                             |
|                    |                                                                                                    |                                             |

| F(                 | OREMAN                                                              | 🎦 Admin User 👻                              |  |
|--------------------|---------------------------------------------------------------------|---------------------------------------------|--|
| conter             | nt views - Monitor - Content - Hosts - Configure - Infrastructure - | Administer 🗸                                |  |
| Content Views      |                                                                     |                                             |  |
| Search             | Q Showing 4 of 4 (4 Total)                                          | 0 Selected   Deselect All + Create New View |  |
| Name               | New Content View                                                    | 1) Publish New Version X Close              |  |
| COMPOSITE          |                                                                     |                                             |  |
| New Content View > | Versions Content V Puppet Modules History Details Tasks             |                                             |  |
| Puppet Modules     | Module List                                                         |                                             |  |
| Yum Repos          | Select A New Puppet Module To Add                                   |                                             |  |
|                    | Filter Showing 4 of 4 (4 Total)                                     |                                             |  |
|                    | Name                                                                | Actions                                     |  |
|                    | apache                                                              | Select a Version                            |  |
|                    | postgresql                                                          | Select a Version                            |  |
|                    | registry                                                            | Select a Version                            |  |
|                    | stdiib                                                              | Select a Version                            |  |
|                    |                                                                     |                                             |  |
|                    |                                                                     |                                             |  |
|                    |                                                                     |                                             |  |
|                    |                                                                     |                                             |  |
|                    |                                                                     |                                             |  |
|                    |                                                                     |                                             |  |
|                    |                                                                     |                                             |  |

|                    |                                     |                               |                          | 🔲 Admin User 👻 |                                           |
|--------------------|-------------------------------------|-------------------------------|--------------------------|----------------|-------------------------------------------|
|                    | content views - Monitor - Content - | Hosts - Configure - Infrastru | cture -                  | Administe      | r+                                        |
| Content Views      |                                     |                               |                          |                |                                           |
| Search             | Q Showing 4 of 4 (4 Total)          |                               |                          | C              | Selected   Deselect All + Create New View |
| Name               | New Content View                    |                               |                          |                | Publish New Version X Close               |
| COMPOSITE          |                                     |                               |                          |                |                                           |
| New Content View > | Versions Content V Puppet           | Modules History Details Ta    | sks                      |                |                                           |
| Puppet Modules     | Module List / Select Module / apage | che                           |                          |                |                                           |
| Yum Repos          | Select an Available Version of      | fapache                       |                          |                |                                           |
|                    | Filter                              |                               |                          |                |                                           |
|                    | Author                              | Version                       | Summary                  | Repositories   | Actions                                   |
|                    | puppetlabs                          | Use Latest (currently 1.0.1)  | Puppet module for Apache | Puppet         | Select Version                            |
|                    | puppetlabs                          | 1.0.1                         | Puppet module for Apache | Puppet         | Select Version                            |
|                    |                                     |                               |                          |                |                                           |
|                    |                                     |                               |                          |                |                                           |
|                    |                                     |                               |                          |                |                                           |
|                    |                                     |                               |                          |                |                                           |
|                    |                                     |                               |                          |                |                                           |
|                    |                                     |                               |                          |                |                                           |
|                    |                                     |                               |                          |                |                                           |
|                    |                                     |                               |                          |                |                                           |
|                    |                                     |                               |                          |                |                                           |
| FOREMAN            |                                     |                               |                          | Admin User     | •                                         |
|                    | content views - Monitor - Content - | Hosts - Configure - Infrastru | cture -                  | Administe      | r*                                        |
| Content Views      |                                     |                               |                          |                |                                           |
|                    |                                     |                               |                          |                |                                           |

| Search             | Q Showing 4 of 4 (4 Total)        |                          |                          | 0 Selected   Deselect All + Create New View |
|--------------------|-----------------------------------|--------------------------|--------------------------|---------------------------------------------|
| Name               | New Content View                  |                          |                          | Publish New Version X Close                 |
| COMPOSITE          |                                   |                          |                          |                                             |
| New Content View > | Versions Content V Puppet Modules | History Details Tasks    |                          |                                             |
| Puppet Modules     | Currently Selected Puppet Modules |                          |                          |                                             |
| Yum Repos          | Filter S                          | Showing 1 of 1 (1 Total) |                          | 0 Selected   Deselect All + Add New Module  |
|                    | Name                              | Author                   | Version                  | Actions                                     |
|                    | apache                            | puppetlabs               | Latest (Currently 1.0.1) | Select new version Remove Module            |
|                    |                                   |                          |                          |                                             |
|                    |                                   |                          |                          |                                             |
|                    |                                   |                          |                          |                                             |
|                    |                                   |                          |                          |                                             |
|                    |                                   |                          |                          |                                             |
|                    |                                   |                          |                          |                                             |
|                    |                                   |                          |                          |                                             |
|                    |                                   |                          |                          |                                             |
|                    |                                   |                          |                          |                                             |
|                    |                                   |                          |                          |                                             |
|                    |                                   |                          |                          |                                             |

From the CLI, first find the UUID of your puppet module from the list:

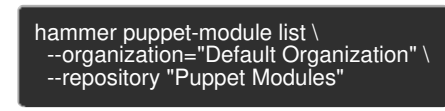

Then add the puppet module:

hammer content-view puppet-module add \
--organization="Default Organization" \
--content-view="New Content View" \
--uuid=91cc9bb7-dbb3-4798-b50a-45173b763cbb

# Adding Content Views to a Composite Content View

Adding a version of a Content View to a Composite Content View means whenever the Composite Content View is published, all of the content contained within the specific version of that Content View is contained in the Composite Content View. If the Content Views contained within the Composite Content View are updated (i.e. a new version is published) or if their content is

updated after publishing the Composite Content View, the Composite Content View will only contain the versions of the Content View(s) prior to syncing. A new version of the Composite Content View must be published in order for it to get the updated Content Views.

To add a Content View to a Composite Content View using the web UI, navigate to:

Content > Content Views > Select the desired Content View > Content (within sub navigation) > Repositories

| 🦲 ғо             | REMAN                                   |                                              | 📃 Admin User                    | •                                             |                                           |  |
|------------------|-----------------------------------------|----------------------------------------------|---------------------------------|-----------------------------------------------|-------------------------------------------|--|
| content          | t views - Monitor - Content -           | Hosts - Configure - Infrastructu             | ire -                           | Administer                                    |                                           |  |
| Content Views    |                                         |                                              |                                 |                                               |                                           |  |
| Search           | Q Showing 4 of 4 (4 Total)              |                                              |                                 | 0                                             | Selected   Deselect All + Create New View |  |
| Name             | Composite Content View                  | COMPOSITE                                    |                                 |                                               | Publish New Version     X Close           |  |
| COMPOSITE >      |                                         |                                              |                                 |                                               |                                           |  |
| New Content View | Versions Content Views History          | v Details Tasks                              |                                 |                                               |                                           |  |
| Puppet Modules   | List/Remove Add                         |                                              |                                 |                                               |                                           |  |
| Yum Repos        |                                         |                                              |                                 |                                               |                                           |  |
|                  | In order to add a content view to a con | nposite view you must first publish an initi | al version of the content view. |                                               |                                           |  |
|                  |                                         |                                              |                                 |                                               |                                           |  |
|                  | Filter                                  |                                              |                                 | 1 Selected   Deselect All + Add Content Views |                                           |  |
|                  | Name                                    | Version                                      | Environment                     | Description                                   | Content                                   |  |
|                  | Puppet Modules                          |                                              | Library                         | gdsfhsdfh                                     | 0 Repositories<br>0 Puppet Modules        |  |
|                  | Yum Repos                               | \$                                           | prod, test, Library             |                                               | 1 Repositories<br>0 Puppet Modules        |  |
|                  |                                         |                                              |                                 |                                               |                                           |  |
|                  |                                         |                                              |                                 |                                               |                                           |  |

Find the Content View ID of the specific version of the Content View to add:

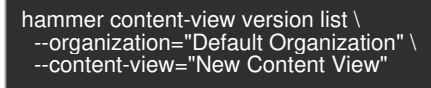

From the CLI, add a Content View to a composite Content View:

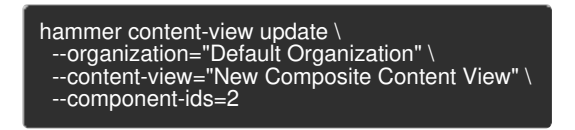

### Creating a filter

If only using Content Views as snapshots, Filters are unnecessary. If the desire is to filter what content make it into the view, such as blacklisting a package by name or version, or blacklisting errata by date or type, Filters can help accomplish these tasks.

To create a new Content View Filter using the web UI, navigate to:

Content > Content Views > Select the desired Content View > Content (within sub navigation) > Filters > New Filter

|                    | SOREMAN             |                                      |                                                        | 🔲 Admin User 👻                              |
|--------------------|---------------------|--------------------------------------|--------------------------------------------------------|---------------------------------------------|
|                    | content views - Mon | nitor - Content - Hosts -            | - Configure - Infrastructure -                         | Administer <del>-</del>                     |
| Content Views      |                     |                                      |                                                        |                                             |
| Search             | Q Showing           | g 4 of 4 (4 Total)                   |                                                        | 0 Selected   Deselect All + Create New View |
| Name               | New Conte           | ent View                             |                                                        | E Publish New Version X Close               |
| COMPOSITE          |                     |                                      |                                                        |                                             |
| New Content View > | Versions C          | Content V Puppet Modules             | History Details Tasks                                  |                                             |
| Puppet Modules     | Filters             |                                      |                                                        |                                             |
| Yum Repos          | Search              | ٩ و                                  | Showing 0 of 0 (0 Total)                               | 0 Selected   Deselect All + New Filter      |
|                    | You currently       | v don't have any Filters included ir | n this Content View, you can add a new Filter by using | the button on the right.                    |
|                    |                     |                                      |                                                        |                                             |
|                    |                     |                                      |                                                        |                                             |
|                    |                     |                                      |                                                        |                                             |
|                    |                     |                                      |                                                        |                                             |
|                    |                     |                                      |                                                        |                                             |
|                    |                     |                                      |                                                        |                                             |
|                    |                     |                                      |                                                        |                                             |
|                    |                     |                                      |                                                        |                                             |
|                    |                     |                                      |                                                        |                                             |
|                    |                     |                                      |                                                        |                                             |

|                    | S FOREMAN                      | Ndmin User 👻                              |                                    |          |
|--------------------|--------------------------------|-------------------------------------------|------------------------------------|----------|
|                    | content views - Monitor - Cont | ient - Hosts - Configure - Infrastructure | e - Administer -                   |          |
| Content Views      |                                |                                           |                                    |          |
| Search             | Q Showing 4 of 4 (4 Total)     |                                           | 0 Selected   Deselect All + Create | New View |
| Name               | New Content View               |                                           | E) Publish New Version             | × Close  |
|                    |                                |                                           |                                    |          |
| New Content View > | Versions Content V             | Puppet Modules History Details Tasks      |                                    |          |
| Puppet Modules     | « Filters List                 |                                           |                                    |          |
| Yum Repos          | Add New Filter                 |                                           |                                    |          |
|                    | Name*                          | New Filter                                |                                    |          |
|                    | Content Type*                  | Package                                   | •                                  |          |
|                    | Туре*                          | Exclude                                   | •                                  |          |
|                    | Description                    | Here is my new filter                     |                                    |          |
|                    |                                | Cancel                                    |                                    |          |
|                    |                                |                                           |                                    |          |
|                    |                                |                                           |                                    |          |
|                    |                                |                                           |                                    |          |
|                    |                                |                                           |                                    |          |
|                    |                                |                                           |                                    |          |
|                    |                                |                                           |                                    |          |
|                    |                                |                                           |                                    |          |
|                    |                                |                                           |                                    |          |
|                    |                                |                                           |                                    |          |

|                    | FOREMAN                                                              | 👤 Admin User 👻    |                                |
|--------------------|----------------------------------------------------------------------|-------------------|--------------------------------|
|                    | content views - Monitor - Content - Hosts - Configure - Infrastructu | re + Administer + |                                |
| Content Views      |                                                                      |                   |                                |
| Search             | Q Showing 4 of 4 (4 Total)                                           | 0 Selected        | Deselect All + Create New View |
| Name               | New Content View                                                     |                   | Publish New Version X Close    |
|                    |                                                                      |                   |                                |
| New Content View > | Versions Content V Puppet Modules History Details Tasks              |                   |                                |
| Puppet Modules     | Filters / New Filter                                                 |                   |                                |
|                    | Packages Affected repositories  Filter Package Name                  | Detail            | Remove Packages                |
|                    | something-else                                                       | Equal To          | + Add                          |
|                    | httpd                                                                | All Versions      | C Edit                         |
|                    |                                                                      |                   |                                |

From the CLI, adding a Content View Filter:

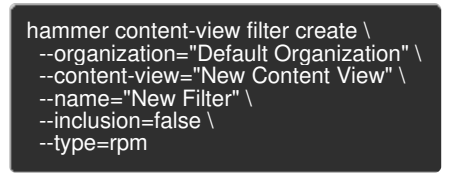

From the CLI, adding a Content View Filter rule:

hammer content-view filter rule create \ --organization="Default Organization" \ --content-view="New Content View" \ --content-view-filter="New Filter" \ --name="something-else" \ --max-version="10.0.0" \ --min-version="10.0.0"

#### Selecting which Repositories to Filter

By default a Filter applies to all repositories (present and future) in the Content View. It's possible to select which repositories within the Content View apply to the filter. This is useful, for example, if the desire is to exclude errata from only certain repositories in a view.

To select which repositories to Filter in the web UI, navigate to:

Content > Content Views > Select the desired Content View > Content (within sub navigation) > Filters > Select the desired Filter > Affected repositories (within sub navigation)

| FC                 | DREMAN                     |                                                                           |                                    |                             | 📃 Admin User 👻 |                                      |
|--------------------|----------------------------|---------------------------------------------------------------------------|------------------------------------|-----------------------------|----------------|--------------------------------------|
| conten             | t views - Monitor - Conte  | ent - Hosts - Configure -                                                 | Infrastructure -                   |                             | Administer -   |                                      |
| Content Views      |                            |                                                                           |                                    |                             |                |                                      |
| Search             | Q Showing 4 of 4 (4 Total) |                                                                           |                                    |                             | 0 Selec        | ted   Deselect All + Create New View |
| Name               | New Content View           |                                                                           |                                    | Publish New Version X Close |                |                                      |
| COMPOSITE          |                            |                                                                           |                                    |                             |                |                                      |
| New Content View > | Versions Content V         | Puppet Modules History D                                                  | letails Tasks                      |                             |                |                                      |
| Puppet Modules     | Filters / New Filter       |                                                                           |                                    |                             |                |                                      |
|                    |                            | Update Repositories                                                       |                                    |                             |                |                                      |
|                    | Affected?                  | Name                                                                      | Product                            | Туре                        | Sync Status    | Content                              |
|                    | ٢                          | Red Hat Enterprise Linux 6<br>Server RPMs x86_64 6Server                  | Red Hat Enterprise Linux<br>Server | yum                         | N/A            | 0 Packages<br>0 Errata               |
|                    | D                          | Red Hat Enterprise Linux 6<br>Server - Supplementary RPMs<br>1386 6Server | Red Hat Enterprise Linux<br>Server | yum                         | N/A            | 0 Packages<br>0 Errata               |

From the CLI, adding a Content View Filter:

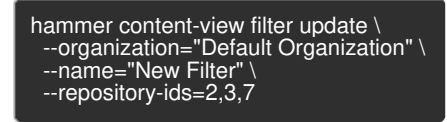

### Publishing a Content View

Publishing a Content View produces a new version of the content view that is subsequently promoted to the Library lifecycle environment. This newly published version of the content view is now available to any content host registered to Library.

To publish a Content View, in the web UI, navigate to:

Content > Content Views > Select the desired Content View > Publish New Version

| F(                 | OREMAN                                                                                                    | 📃 Admin User 👻                              |
|--------------------|----------------------------------------------------------------------------------------------------|---------------------------------------------|
| conter             | nt views - Monitor - Content - Hosts - Configure - Infrastructure -                                                                                                    | Administer -                                |
| Content Views      |                                                                                                    |                                             |
| Search             | Q Showing 4 of 4 (4 Total)                                                                                                    | 0 Selected   Deselect All + Create New View |
| Name               | New Content View                                                                                                    | Publish New Version X Close                 |
| COMPOSITE          |                                                                                                    |                                             |
| New Content View > | Versions Content V Puppet Modules History Details Tasks                                                                                                    |                                             |
| Puppet Modules     | Publish New Version                                                                                                    |                                             |
| Yum Repos          | Publish New Version<br>A new version of New Content View and promoted to the Library environment. It can be<br>promoted to other environments from the Versions tab of this Content View.<br>Version Details<br>Version 1<br>Comment Comment Comment for the Content View of Content View of |                                             |
|                    |                                                                                                    |                                             |

| <u> </u>           | FOREMAN                      |                                            |                 |                                            | 📃 Admin User 👻            |                   |  |  |  |  |
|--------------------|------------------------------|--------------------------------------------|-----------------|--------------------------------------------|---------------------------|-------------------|--|--|--|--|
| cont               | ent views - Monitor - Conten | nt - Hosts - Configure - Ir                | ifrastructure - |                                            | Administer 🗸              |                   |  |  |  |  |
| Content Views      |                              |                                            |                 |                                            |                           |                   |  |  |  |  |
| Search             | Q Showing 4 of 4 (4 Total)   |                                            |                 |                                            | 0 Selected   Deselect All | + Create New View |  |  |  |  |
| Name               | New Content View             | New Content View                           |                 |                                            |                           |                   |  |  |  |  |
|                    |                              |                                            |                 |                                            |                           |                   |  |  |  |  |
| New Content View > | Versions Content V Pu        | ppet Modules History Details               | Tasks           |                                            |                           |                   |  |  |  |  |
| Puppet Modules     | Filter                       |                                            |                 |                                            |                           |                   |  |  |  |  |
| Yum Repos          | Version                      | Status                                     | Environments    | Content                                    | Author                    | Actions           |  |  |  |  |
|                    | Version 1                    | Publishing and promoting to 1 environment. | • Library       | 0 Packages<br>[] Errata ( 🏝 [] 濉 [] 🖬 [] ) |                           | ← Promote         |  |  |  |  |
|                    |                              |                                            |                 |                                            |                           |                   |  |  |  |  |
|                    |                              |                                            |                 |                                            |                           |                   |  |  |  |  |
|                    |                              |                                            |                 |                                            |                           |                   |  |  |  |  |
|                    |                              |                                            |                 |                                            |                           |                   |  |  |  |  |
|                    |                              |                                            |                 |                                            |                           |                   |  |  |  |  |
|                    |                              |                                            |                 |                                            |                           |                   |  |  |  |  |
|                    |                              |                                            |                 |                                            |                           |                   |  |  |  |  |
|                    |                              |                                            |                 |                                            |                           |                   |  |  |  |  |
|                    |                              |                                            |                 |                                            |                           |                   |  |  |  |  |
|                    |                              |                                            |                 |                                            |                           |                   |  |  |  |  |

From the CLI:

hammer content-view publish \ --organization="Default Organization" \ --name="New Content View"

### Registering a Content Host

To register a Content Host that is not currently registered to the Content View, simply use subscription manager on the client Content Host and run:

#### subscription-manager register --org=ACME\_Corporation --environment=Library/my\_rhel\_view

This would register the Content Host to the Library environment and the my\_rhel\_view Content View.

If the Content Host is already registered, from the UI:

Hosts > Content Hosts > Select the desired Content Host

|                              | OREMAN                                                                           |                                                                          |                                  |             |                     |                                                                      | 📃 Admin User 👻                                                       |                                      |
|------------------------------|----------------------------------------------------------------------------------|--------------------------------------------------------------------------|----------------------------------|-------------|---------------------|----------------------------------------------------------------------|----------------------------------------------------------------------|--------------------------------------|
|                              | content views 👻                                                                  | Monitor - Content                                                        | - Hosts <del>-</del>             | Configure + | Infrastructure -    |                                                                      | Administer 🗸                                                         |                                      |
| Systems                      |                                                                                  |                                                                          |                                  |             |                     |                                                                      |                                                                      |                                      |
| Search                       | Q Show                                                                           | wing 1 of 1 (1 Total)                                                    |                                  |             |                     |                                                                      | 0 Selected   Deselect                                                | All 👻 Bulk Actions 🔸 Register System |
| □ Name                       | System                                                                           | dhcp129-211.r                                                            | du.redhat                        | t.com       |                     |                                                                      |                                                                      | Remove System X Close                |
| dhcp129-211.rdu.redhat.com > | Details                                                                          | Subscriptions Syst                                                       | em Groups                        | Tasks Ever  | nts Packages Errata |                                                                      |                                                                      |                                      |
|                              | Basic Informa                                                                    | ation                                                                    | 1 rdu redhat cor                 | ~           | 7                   | System Content                                                       |                                                                      | R                                    |
|                              | UUID<br>Description                                                              | e1ee500b-b<br>Initial Regist                                             | e85-4f34-afa6-1<br>ration Params | 6f62a859756 | ß                   | Content View                                                         | Yum Repos                                                            | +                                    |
|                              | Туре                                                                             | Guest                                                                    |                                  |             |                     | Environment                                                          | Save Cancel                                                          |                                      |
|                              | Subscription                                                                     | s                                                                        |                                  |             |                     | 🗹 Library 📄 test                                                     | t 📄 prod                                                             |                                      |
|                              | Subscription                                                                     | Status   valid                                                           |                                  |             | _                   |                                                                      |                                                                      |                                      |
|                              | Auto-Attach<br>Service Level                                                     |                                                                          |                                  |             | ß                   |                                                                      |                                                                      |                                      |
|                              | Activation Ke                                                                    | eys None                                                                 |                                  |             |                     | System Status<br>Registered<br>Checkin                               | 4/9/14 2:59 PM<br>4/15/14 12:08 PM                                   |                                      |
|                              | System Prope<br>OS<br>Release<br>Arch<br>Number of Cl<br>Sockets<br>Cores per So | erties<br>Red Hat Ent<br>2.6.32-431.¢<br>x86_64<br>PUs 1<br>1<br>vcket 1 | erprise Linux Sei<br>II6.x86_64  | irver       |                     | Networking<br>Hostname<br>IPv4 Address<br>IPv6 Address<br>Interfaces | dhcp129-211.rdu.redhat.com<br>10.13.129.211<br>::1<br>+ eth0<br>+ io |                                      |

#### From the CLI:

hammer content-host update \ --organization="Default Organization" \ --name="dhcp129-211.rdu.redhat.com" \ --content-view="New Content View" \ --lifecycle-environment="Library"

### Promoting a Content View

Initially a Content View is published to Library as version 1. If there are Content Hosts in other environments that would like to consume this Content View, a version of the content view will need to be promoted to those environments. For example, given the Content View "New Content View", version 1 of which has been promoted to the Dev environment. Any Content Hosts in Dev attached to the Content View would remain at version 1 until a version 2 is both published and promoted to the Dev environment.

To promote a Content View in the Web UI, navigate to:

Content > Content Views > Select the desired Content View > Versions (within sub navigation) > Click promote for desired version

|                    | 6 FOREMAN                  |                 |                           |               |                 |                  |                                               | 📃 Admin User 👻               |                       |
|--------------------|----------------------------|-----------------|---------------------------|---------------|-----------------|------------------|-----------------------------------------------|------------------------------|-----------------------|
|                    | content views 🗸            | Monitor -       | Content -                 | Hosts -       | Configure -     | Infrastructure - |                                               | Administer -                 |                       |
| Content Views      |                            |                 |                           |               |                 |                  |                                               |                              |                       |
| Search             | Q St                       | howing 4 of 4 ( | 4 Total)                  |               |                 |                  |                                               | 0 Selected   Deselect /      | + Create New View     |
| Name               | New Co                     | ontent V        | iew                       |               |                 |                  |                                               | 🖒 Publish                    | New Version X Close   |
| COMPOSITE          |                            |                 |                           |               |                 |                  |                                               |                              |                       |
| New Content View > | Versions                   | Content         | <ul> <li>Puppe</li> </ul> | t Modules     | History De      | ails Tasks       |                                               |                              |                       |
| Puppet Modules     | Filter                     |                 |                           |               |                 |                  |                                               |                              |                       |
| Yum Repos          | Version                    |                 |                           | Status        |                 | Environments     | Content                                       | Author                       | Actions               |
|                    | Version 1                  |                 |                           | Published. (4 | /15/14 3:57 PM) | Library          | 487 Packages<br>112 Errata ( 🛦 44 賽 13 🖬 55 ) |                              |                       |
|                    | FOREMAN<br>content views - | Monitor -       | Content -                 | Hosts -       | Configure ~     | Infrastructure + |                                               | Admin User +<br>Administer - |                       |
| Content Views      |                            |                 |                           |               |                 |                  |                                               |                              |                       |
| Search             | Q St                       | howing 4 of 4 ( | (4 Total)                 |               |                 |                  |                                               | 0 Selected   Deselect        | All + Create New View |
| O Name             |                            |                 |                           |               |                 |                  |                                               |                              |                       |

| Search             | Showing 4 of 4 (4 Total)                                                                           | 0 Selected   Deselect All   |
|--------------------|----------------------------------------------------------------------------------------------------|-----------------------------|
| Name               | New Content View                                                                                   | Publish New Version X Close |
| COMPOSITE          |                                                                                                    |                             |
| New Content View > | Versions Content V Puppet Modules History Details Tasks                                            |                             |
| Puppet Modules     | « Back to Version List                                                                             |                             |
| Yum Repos          | Promote Version 1                                                                                  |                             |
|                    | Choose one or more lifecycle environments from the existing promotion paths available in 'walden'. |                             |
|                    |                                                                                                    |                             |
|                    |                                                                                                    |                             |
|                    |                                                                                                    |                             |

|                    | FOREMAN                             |                                        |                           |                                   | 📃 Admin User 👻            |                   |
|--------------------|-------------------------------------|----------------------------------------|---------------------------|-----------------------------------|---------------------------|-------------------|
| co                 | ntent views - Monitor - Content     | - Hosts - Configure - Inf              | 'rastructure <del>-</del> |                                   | Administer <del>-</del>   |                   |
| Content Views      |                                     |                                        |                           |                                   |                           |                   |
| Search             | Q Showing 4 of 4 (4 Total)          |                                        |                           |                                   | 0 Selected   Deselect All | + Create New View |
| Name               | New Content View                    |                                        |                           |                                   | C Publish New             | v Version X Close |
|                    |                                     |                                        |                           |                                   |                           |                   |
| New Content View > | Versions Content V Pupp             | pet Modules History Details            | Tasks                     |                                   |                           |                   |
| Puppet Modules     | Successfully initiated promotion of | of New Content View version 1 to test. |                           |                                   |                           | ×                 |
| Yum Repos          |                                     |                                        |                           |                                   |                           |                   |
|                    | P3097                               |                                        |                           |                                   |                           |                   |
|                    | Version                             | Status                                 | Environments              | Content                           | Author                    | Actions           |
|                    | Version 1                           | Promoting to 1 environment.            | Library     test          | 0 Packages<br>0 Errata (▲0 賽0 昏0) |                           |                   |
|                    |                                     |                                        | - 1001                    |                                   |                           |                   |
|                    |                                     |                                        |                           |                                   |                           |                   |
|                    |                                     |                                        |                           |                                   |                           |                   |
|                    |                                     |                                        |                           |                                   |                           |                   |
|                    |                                     |                                        |                           |                                   |                           |                   |
|                    |                                     |                                        |                           |                                   |                           |                   |
|                    |                                     |                                        |                           |                                   |                           |                   |
|                    |                                     |                                        |                           |                                   |                           |                   |
|                    |                                     |                                        |                           |                                   |                           |                   |
|                    |                                     |                                        |                           |                                   |                           |                   |
|                    |                                     |                                        |                           |                                   |                           |                   |

To promote a Content View in the CLI:

hammer content-view version promote \
--organization="Default Organization" \
--content-view="New Content View" \
--to-lifecycle-environment="Test" \
--version 1

Foreman 2.3.3 has been released! Follow the quick start to install it. Foreman 2.2.2 has been released! Follow the quick start to install it.

View our Privacy Policy

This web site is licensed under a Creative Commons Attribution-ShareAlike 3.0 Unported License. Source available: github/theforeman/theforeman.org Thanks to our sponsors for hosting this website and our project services.

| HOME           |
|----------------|
| GET STARTED 👻  |
| GET HELP 👻     |
| GET INVOLVED 👻 |
| NEWS -         |
|                |

# Katello nightly Documentation

nightly 💌

- 1. Installation
  - 1.1 Katello
  - 1.2 Smart proxy
  - 1.3 Clients
- 2. Upgrade
  - 2.1 Katello
  - 2.2 Smart proxy
  - 2.3 Clients
- 3. Release Notes
- 4. CLI
- 5. User Guide
  - 5.1 Activation Keys
  - 5.2 Backup
  - 5.3 Foreman proxy
  - 5.4 Content
  - 5.5 Simple Content Access
  - 5.6 Content Hosts
  - 5.7 Content Views
  - 5.8 Disconnected
  - 5.9 Docker Management
  - 5.10 Email Notifications
  - 5.11 Errata
  - 5.12 Glossary
  - 5.13 Content Credentials
  - 5.14 Host Collections
  - 5.15 Lifecycle Environments
  - 5.16 Provisioning
  - 5.17 Puppet Integration
  - 5.18 Red Hat Content
  - 5.19 SUSE Content
  - 5.20 Remote Databases
  - 5.21 Content View Import/Export
  - 5.22 Source RPMs
  - 5.23 Tracer
- 6. Advanced
  - 6.1 Certificates
  - 6.2 HTTP Proxies
- 7. Troubleshooting
  - 7.1 General
  - 7.2 Content Hosts
- 8. API Documentation
- 9. Annotated Backend Requests

# Katello Inter-Server Sync

NOTE: This feature is intended to replace the 'katello-disconnected' script.

### Intro

If you are working in an air-gapped network environment where some of your Katello servers do not have Internet connectivity, you may be interested in using the Katello Inter-Server Sync (ISS) feature. This allows you to export repos,

including repos in content views, on your "upstream" Katello server, and then import said repos into your "downstream" server that does not have connectivity. Individual repos can be exported, or all of the repos in a content view.

List of currently supported repo content types:

• yum

Future releases will enable support for additional content types.

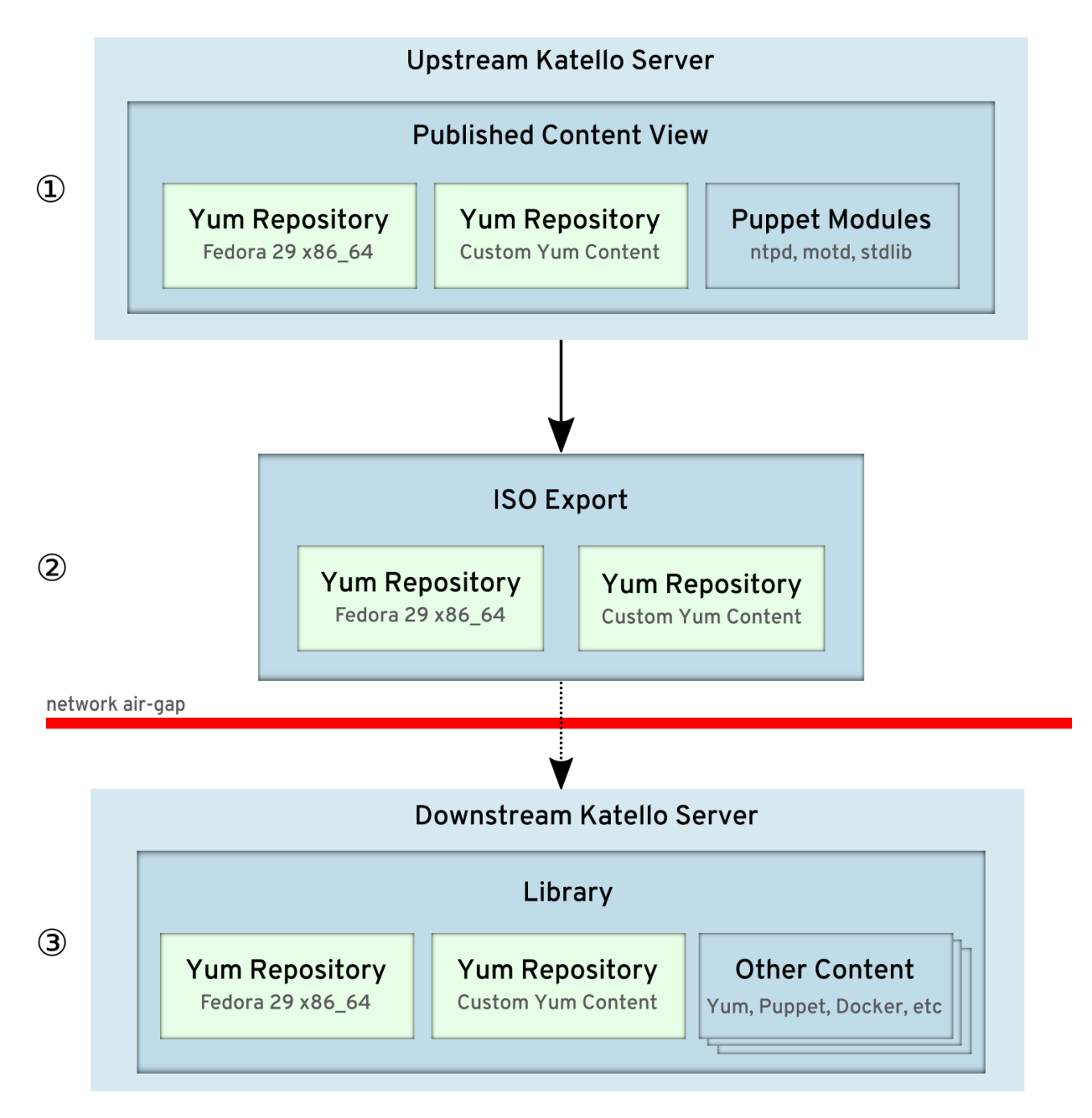

The diagram above shows an example scenario where a user wants to export all Yum content in a content view and then import to another Katello server. The ISO file is burned to media and then walked across the air-gap in the network.

### **Detailed Operation**

### Exporting

The ISS feature allows users to move Yum content from one Katello server to another, in a way that is compatible with airgapped networks. Typically users will set up an upstream server that is connected to the Internet, and then create a content view that contains Yum content that they would like to present to the downstream server (step 1).

Content is exported via either hammer repository export or hammer content-view version export (step 2). It is exported to the location set in "pulp\_export\_destination" in the Settings page, under the Katello tab. This defaults to /var/lib/pulp/katello\_export. Please be aware that the location needs to be readable and writable by the foreman user. SELinux permissions also need to be

set on the export location with the type httpd\_sys\_rw\_content\_t as well as foreman user and group ownership.

You can select to either export as a plain set of directories, or as a set of ISO files. The "iso\_size\_mb" parameter sets how large you would like each ISO file to be. It defaults to 4380 MB, which is the size of a single-side, single-layer DVD.

#### Importing

Importing (step 3) can be done in one of two ways. The first way is to make the export available via HTTP to the importing Katello instance. Simply put the export in /var/www/html/pub/export , either via copy or symlink. After that, edit your CDN location from the manifest import page to point to "http:///export/path/to/export" and the Red Hat Repos page will then work as expected, using your exported data. Please be sure to use 'http' and not 'https' when altering the CDN url. Katello by default only supports the CA certificate for `cdn.redhat.com`. This is a [known limitation]

(http://projects.theforeman.org/issues/16392) that will be addressed in a future version.

The second way is to perform a repository sync via hammer, specifiying the source location. Please see the **hammer repository** sync command for more information. This method is the only way to import custom content, and is the only way to import incremental content.

Foreman 2.3.3 has been released! Follow the quick start to install it. Foreman 2.2.2 has been released! Follow the quick start to install it.

View our Privacy Policy

This web site is licensed under a Creative Commons Attribution-ShareAlike 3.0 Unported License. Source available: github/theforeman/theforeman.org

Thanks to our sponsors for hosting this website and our project services.

| HOME           |
|----------------|
| GET STARTED 👻  |
| GET HELP 👻     |
| GET INVOLVED 👻 |
| NEWS -         |
|                |

# Katello nightly Documentation

nightly 💌

- 1. Installation
  - 1.1 Katello
  - 1.2 Smart proxy
  - 1.3 Clients
- 2. Upgrade
  - 2.1 Katello
  - 2.2 Smart proxy
  - 2.3 Clients
- 3. Release Notes
- 4. CLI
- 5. User Guide
  - 5.1 Activation Keys
  - 5.2 Backup
  - 5.3 Foreman proxy
  - 5.4 Content
  - 5.5 Simple Content Access
  - 5.6 Content Hosts
  - 5.7 Content Views
  - 5.8 Disconnected
  - 5.9 Docker Management
  - 5.10 Email Notifications
  - 5.11 Errata
  - 5.12 Glossary
  - 5.13 Content Credentials
  - 5.14 Host Collections
  - 5.15 Lifecycle Environments
  - 5.16 Provisioning
  - 5.17 Puppet Integration
  - 5.18 Red Hat Content
  - 5.19 SUSE Content
  - 5.20 Remote Databases
  - 5.21 Content View Import/Export
  - 5.22 Source RPMs
  - 5.23 Tracer
- 6. Advanced
  - 6.1 Certificates
  - 6.2 HTTP Proxies
- 7. Troubleshooting
  - 7.1 General
  - 7.2 Content Hosts
- 8. API Documentation
- 9. Annotated Backend Requests

## Docker Management

Katello can be used to manage and deploy Docker content. Katello can retreive Docker content from a variety of sources such as Docker hub, private Docker registries, the Red Hat CDN, and so forth. Docker content can then be published and promoted via Content Views and then pulled or proivisioned to a server running Docker.

### What is Docker?
Docker is a tool used to manage Linux containers. To read more about Docker, check out the official Docker site. Docker repositories, which contain images and tags, can be retrieved, stored, managed, and deployed from Katello.

### How to sync a Docker repository

The easiest way to get Docker content into Katello is to sync it in. You can either sync Docker content from the Red Hat CDN (if you have subscriptions for the content) or from a registry such as Docker Hub.

### Red Hat Docker Images

Content can be synced into Katello using a Red Hat manifest in much the same way as yum content. See our guide on how to manage Red Hat content for more information.

### Docker Hub/Docker Registry

To sync content from a Docker registry such as Docker Hub (which is the official Docker-run registry), simply start by creating a new Repository.

| E FOREMAN                                                                                                    |                                                                                                    |                                                                                                    |                                  |                           |             |                  | 🎦 Admin User 👻             |
|----------------------------------------------------------------------------------------------------|----------------------------------------------------------------------------------------------------|----------------------------------------------------------------------------------------------------|----------------------------------|---------------------------|-------------|------------------|----------------------------|
| Default Organization                                                                                                   | N 👻 Monitor 🗸                                                                                                    | Content -                                                                                                    | Containers -                     | Hosts -                   | Configure - | Infrastructure - | Administer -               |
| Products                                                                                                    |                                                                                                    |                                                                                                    |                                  |                           |             |                  |                            |
| Search Q                                                                                                    | Showing 2 of 2 (2                                                                                                    | Total)                                                                                                    |                                  |                           | 0 S         | Bulk Actions     | Repo Discovery New Product |
| Name     P       Red Hat Enterprise Linux Serv     -       Tester >     -       A:     -       G:     -       S)     - | Product Teste<br>Details Reposito<br>add New Reposito<br>eneral Information<br>Name*<br>Label*<br>Type*<br>ync Information<br>URL | Pr<br>pries Tasks<br>ry<br>docker<br>URL of the registry.hub<br>Name of the upstre<br>or fedora/ssh.<br>Cancel Save | S<br>you want to sync. Examp<br> | ole:<br>to sync. Example: | *Dusybox*   |                  | Ciose                      |

On the new Repository screen, select "Docker" as the content type. Once you do that, you'll be given two options: upstream name and URL. The URL will be the registry URL; for Docker Hub, this would be https://registry.hub.docker.com.

For the upstream name, you want to use the fully qualified upstream name which also includes any namespace such as the username. This can be just "busybox" if the Repository is an official Docker Hub Repository or it can be something like "fedora/ssh" where "fedora" is the username/namespace.

Then click save and then sync the Repository as you normally would. Katello will fetch all the images and tags contained within that Repository.

### How to Upload Docker Images

In versions of Katello prior to 3.0, Docker images could be uploaded directly via either the UI or CLI. However, Katello 3.0 only supports the Docker Registry v2 format, which is significantly different than the Docker Registry v1 format. The **docker save** command outputs a Docker image in v1 format, which cannot be uploaded directly to a v2 repository.

As a workaround, you can create a local Docker registry like so:

#### docker run -p 5030:5000 --name registry registry:2

Note the :2 above, which specifies a v2 registry. Push your changes to your newly created local registry then follow the

instructions in the section above to sync this registry to Katello. This will ensure that your Docker content stays in Docker's v2 registry format.

## How to Publish and Promote Docker Content

Docker content can be published and promoted via Content Views much like yum or puppet content.

|                                            | FOREMAN              |                     |                        |                 |                           | 📃 Admin User 👻                      |
|--------------------------------------------|----------------------|---------------------|------------------------|-----------------|---------------------------|-------------------------------------|
|                                            | Default Organization | - Monitor -         | Content - Containers - | Hosts - Con     | figure – Infrastructure - | Administer -                        |
| Conten                                     | nt Views             |                     |                        |                 |                           |                                     |
| Search                                     | Q                    | Showing 2 of 2 (2 T | otal)                  |                 |                           | 0 Selected Create New View          |
| Name                                       | Tes                  | st                  |                        |                 | Publish New Version       | Copy View Remove View Close         |
| <ul> <li>Test &gt;</li> <li>wat</li> </ul> | Ve                   | rsions Yum Co       | ontent Puppet Modules  | Docker Content  | History Details           | Tasks                               |
|                                            | Rep<br>Lis           | st/Remove Add       | ion                    |                 |                           | Add Repositories                    |
|                                            | 0                    | Name                | Product                | Last Sync       | Sync State                | Content                             |
|                                            |                      | business            | Tester                 | N/A             | N/A                       |                                     |
|                                            |                      | busybox             | Tester                 | 2/2/15 1:18 PM  | Success                   | 10 Docker Images<br>5 Docker Tags   |
|                                            |                      | redis               | Tester                 | 1/19/15 5:10 PM | Success                   | 179 Docker Images<br>19 Docker Tags |
|                                            |                      | tester              | Tester                 | 2/17/15 3:40 PM | Success                   | 12 Docker Images<br>1 Docker Tags   |
|                                            |                      | wat                 | Tester                 |                 |                           |                                     |

After creating a Content View, visit the Docker Content tab. Here you can select any Docker repositories you want to add to your Content View. After you've added Docker Repositories to your view, you may proceed as normal. Visit the Content View user guide for more information.

## How to View and Pull Docker Content

To view Docker content contained with Katello, visit the Docker Tags page. This can be accessed under the Content menu at the top of any page.

| F                   | FOREMAN          |                  |              |              |         |             |                  | 🎑 Admin User 👻 |  |
|---------------------|------------------|------------------|--------------|--------------|---------|-------------|------------------|----------------|--|
| Defau               | ult Organization | - Monitor -      | Content -    | Containers - | Hosts - | Configure - | Infrastructure - | Administer -   |  |
| Docker Tags         | i                |                  |              |              |         |             |                  |                |  |
| Search              | Q                | Showing 25 of 25 | (25 Total)   |              |         |             |                  |                |  |
| Name                |                  |                  | Product Name |              |         | Rep         | oository Name    |                |  |
| 2.8.14              |                  |                  | Tester       |              |         | redi        | S                |                |  |
| 2.8.15              |                  | 1                | Tester       |              |         | redi        | s                |                |  |
| 2.8.16              |                  | -                | Tester       |              |         | redi        | s                |                |  |
| 2.8.17              |                  | 1                | Tester       |              |         | redi        | s                |                |  |
| 2.8.18              |                  | -                | Tester       |              |         | redi        | s                |                |  |
| 2.8.19              |                  | 1                | Tester       |              |         | redi        | s                |                |  |
| 2.8.6               |                  | 1                | Tester       |              |         | redi        | s                |                |  |
| 2.8.7               |                  | 1                | Tester       |              |         | redi        | s                |                |  |
| 2.8.8               |                  | 1                | Tester       |              |         | redi        | s                |                |  |
| 2.8.9               |                  | 1                | Tester       |              |         | redi        | s                |                |  |
| buildroot-2013.08.1 |                  | 1                | Tester       |              |         | bus         | ybox             |                |  |
| buildroot-2014.02   |                  | 1                | Tester       |              |         | bus         | ybox             |                |  |
| latest              |                  | 1                | Tester       |              |         | test        | er               |                |  |
| latest              |                  | 1                | Tester       |              |         | redi        | s                |                |  |
| latest              |                  | 1                | Tester       |              |         | bus         | ybox             |                |  |
| ubuntu-12.04        |                  | 1                | Tester       |              |         | bus         | ybox             |                |  |
| ubuntu-14.04        |                  | 1                | Tester       |              |         | bus         | ybox             | ٨              |  |

On the Docker Tags page, you can see a list of Docker Tags grouped by Repository in Katello. This shows you Tags grouped across Content Views and Lifecycle Environments. Suppose I wanted to pull the latest Tag from my redis repository, I would click the latest row for my redis repository.

| E FOREMA                    | N         |                     |            |                     |          |              |                  | 👤 Admin User 👻                      |              |
|-----------------------------|-----------|---------------------|------------|---------------------|----------|--------------|------------------|-------------------------------------|--------------|
| Default Organ               | ization 🚽 | Monitor -           | Content -  | Containers -        | Hosts -  | Configure -  | Infrastructure - | Administer -                        |              |
| Docker Tags                 |           |                     |            |                     |          |              |                  |                                     |              |
| Search                      | Q Sho     | owing 25 of 25      | (25 Total) |                     |          |              |                  |                                     |              |
| Name                        | redis     | :latest             |            |                     |          |              |                  |                                     | × Close      |
| redis:2.8.14                | . cuis    | ind cost            |            |                     |          |              |                  |                                     |              |
| redis:2.8.15                | Basic Inf | formation<br>Tester |            |                     |          |              |                  |                                     |              |
| redis:2.8.16                | Reposit   | ory redis           |            |                     |          |              |                  |                                     |              |
| redis:2.8.17                | Enviro    | nment               | C          | ontent View Vers    | ion      | Image        | P                | ublished At                         |              |
| redis:2.8.18                | Library   |                     | D          | efault Organization | View 1.0 | 3b7234aa3098 | 129352dc lo      | calhost:5000/default                | organization |
| redis:2.8.19                |           |                     |            | ÿ                   |          |              | te               | ester-redis:latest                  | 0            |
| redis:2.8.6                 | Library   |                     | re         | disv 3.0            |          | 3b7234aa3098 | 129352dc lo      | calhost:5000/default_               | organization |
| redis:2.8.7                 |           |                     |            |                     |          |              | re               | orary-redisv-Tester-<br>edis:latest |              |
| redis:2.8.8                 |           |                     |            |                     |          |              |                  |                                     |              |
| redis:2.8.9                 |           |                     |            |                     |          |              |                  |                                     |              |
| busybox:buildroot-2013.08.1 |           |                     |            |                     |          |              |                  |                                     |              |
| busybox:buildroot-2014.02   |           |                     |            |                     |          |              |                  |                                     |              |
| tester:latest               |           |                     |            |                     |          |              |                  |                                     |              |
| redis:latest >              |           |                     |            |                     |          |              |                  |                                     |              |
| busybox:latest              |           |                     |            |                     |          |              |                  |                                     |              |
| busybox:ubuntu-12.04        |           |                     |            |                     |          |              |                  |                                     |              |
| busybox:ubuntu-14.04        |           |                     |            |                     |          |              |                  |                                     | ٨            |

I can see here that my redis Repository has been added to a published Content View called redisv. If I want to use the tag from that Content View, I would just copy the Published At URL and then on my docker server I would run:

\$ docker pull localhost:5000/default\_organization-library-redisv-Tester-redis:latest Pulling repository localhost:5000/default\_organization-library-redisv-Tester-redis...

### How to Provision Docker Content

See how to provision content in the documentation in the foreman-docker documentation. Provisioning content from Katello works in much the same way.

First, proceed to the new Container page by accessing it from the Containers menu at the top. Then, select the Local Content tab on the second step. This will allow you to select a Docker image from a published Katello repository which is in an environment/content view/Smart Proxy. Then just proceed in the wizard as per the Foreman Docker instructions. When you are finished, you should have a new container running from an image in Katello.

Foreman 2.3.3 has been released! Follow the quick start to install it. Foreman 2.2.2 has been released! Follow the quick start to install it. This web site is licensed under a Creative Commons Attribution-ShareAlike 3.0 Unported License. Source available: github/theforeman/theforeman.or

| HOME           |
|----------------|
| GET STARTED 👻  |
| GET HELP 👻     |
| GET INVOLVED 👻 |
| NEWS -         |
|                |

# Katello nightly Documentation

nightly 💌

- 1. Installation
  - 1.1 Katello
  - 1.2 Smart proxy
  - 1.3 Clients
- 2. Upgrade
  - 2.1 Katello
  - 2.2 Smart proxy
  - 2.3 Clients
- 3. Release Notes
- 4. CLI
- 5. User Guide
  - 5.1 Activation Keys
  - 5.2 Backup
  - 5.3 Foreman proxy
  - 5.4 Content
  - 5.5 Simple Content Access
  - 5.6 Content Hosts
  - 5.7 Content Views
  - 5.8 Disconnected
  - 5.9 Docker Management
  - 5.10 Email Notifications
  - 5.11 Errata
  - 5.12 Glossary
  - 5.13 Content Credentials
  - 5.14 Host Collections
  - 5.15 Lifecycle Environments
  - 5.16 Provisioning
  - 5.17 Puppet Integration
  - 5.18 Red Hat Content
  - 5.19 SUSE Content
  - 5.20 Remote Databases
  - 5.21 Content View Import/Export
  - 5.22 Source RPMs
  - 5.23 Tracer
- 6. Advanced
  - 6.1 Certificates
  - 6.2 HTTP Proxies
- 7. Troubleshooting
  - 7.1 General
  - 7.2 Content Hosts
- 8. API Documentation
- 9. Annotated Backend Requests

# **Email Notifications**

# Types of Email Notifications

In addition to the Email Notifications that Foreman provides:

- Puppet run summary (Daily/Weekly/Monthly)
- Puppet errors

Katello provides a few addition reports:

- Katello Host Advisory (Daily/Weekly/Monthly) A report of all of the Errata applicable to all readable Content Hosts
- Katello Promote Errata A report generated at Content View promotion time showing what Errata applicable to the Content Hosts within that Content View.
- Katello Sync Errata A report generated after each Repository sync listing new Errata synced and how many Content Hosts are applicable.

### Configuring the Foreman/Katello to send emails:

The configuration of how the Foreman/Katello service sends email is located in Adminster > Settings > Email .

For more information see: Email Configuration

### Opting in to the emails

By default a user will receive no email notifications. Each notification must be opted into.

To opt in for your own user, at the very top right of the web interface, hover over your Username, click "My Account" and then click the "Mail Preferences" tab.

To opt in for other users, navigate to "Administer" > "Users" > Click the desired User > click the "Mail Preferences" tab.

Select which emails and frequency you would like the user to have and click "Submit".

|                           |                     |                    |                    |                                           | 🔽 Admin User 🖣 |
|---------------------------|---------------------|--------------------|--------------------|-------------------------------------------|----------------|
| Default Organization 🛛 🛨  | Monitor 👻 Content 👻 | Containers - Hosts | Configure 👻        | Infrastructure 👻                          | Administer •   |
| Edit User                 |                     |                    |                    |                                           |                |
|                           |                     |                    |                    |                                           |                |
| User Mail Preference      | s Locations Organiz | zations Roles      |                    |                                           |                |
| General                   |                     |                    |                    |                                           |                |
| Mail enabled              |                     |                    |                    |                                           |                |
| Notifications             |                     |                    |                    |                                           |                |
| Katello host advisory     | Weekly              | •                  | A summary of av    | ailable and applicable errata for your h  | osts           |
| Katello promote<br>errata | Subscribe           | •                  | A post-promotion   | summary of hosts with available errata    | l              |
| Katello sync errata       | Subscribe           | •                  | A summary of ne    | w errata after a repository is synchroniz | zed            |
| Puppet error state        | No emails           | ×                  | A notification whe | en a host reports a puppet error          |                |
| Puppet summary            | Weekly              | •                  | A summary of ev    | entful puppet reports                     |                |
|                           |                     |                    |                    |                                           |                |
| Cancel Submit             |                     |                    |                    |                                           |                |

Foreman 2.3.3 has been released! Follow the quick start to install it. Foreman 2.2.2 has been released! Follow the quick start to install it.

View our Privacy Policy

This web site is licensed under a Creative Commons Attribution-ShareAlike 3.0 Unported License. Source available: github/theforeman/theforeman.org

Thanks to our sponsors for hosting this website and our project services.

| HOME           |
|----------------|
| GET STARTED 👻  |
| GET HELP 👻     |
| GET INVOLVED 👻 |
| NEWS -         |
|                |

# Katello nightly Documentation

nightly 💌

- 1. Installation
  - 1.1 Katello
  - 1.2 Smart proxy
  - 1.3 Clients
- 2. Upgrade
  - 2.1 Katello
  - 2.2 Smart proxy
  - 2.3 Clients
- 3. Release Notes
- 4. CLI
- 5. User Guide
  - 5.1 Activation Keys
  - 5.2 Backup
  - 5.3 Foreman proxy
  - 5.4 Content
  - 5.5 Simple Content Access
  - 5.6 Content Hosts
  - 5.7 Content Views
  - 5.8 Disconnected
  - 5.9 Docker Management
  - 5.10 Email Notifications
  - 5.11 Errata
  - 5.12 Glossary
  - 5.13 Content Credentials
  - 5.14 Host Collections
  - 5.15 Lifecycle Environments
  - 5.16 Provisioning
  - 5.17 Puppet Integration
  - 5.18 Red Hat Content
  - 5.19 SUSE Content
  - 5.20 Remote Databases
  - 5.21 Content View Import/Export
  - 5.22 Source RPMs
  - 5.23 Tracer
- 6. Advanced
  - 6.1 Certificates
  - 6.2 HTTP Proxies
- 7. Troubleshooting
  - 7.1 General
  - 7.2 Content Hosts
- 8. API Documentation
- 9. Annotated Backend Requests

# Errata

Errata are updates between major releases. An Erratum is metadata about a group of packages that explains the importance of the package updates. Errata may be released individually on an as-needed basis or aggregated as a minor release. There are three main types of errata:

- Enhancement: the new packages contain one or more added features
- Bugfix: the new packages contain one or more bug fixes

• Security: the new packages fix one or more security vulnerabilities

With regard to Content Hosts, Errata is divided into two distinct classifications depending on whether or not the Errata is present in the Content Host's Lifecycle Environment and Content View:

- Applicable: the errata applies to one or more Content Hosts
- Installable: the errata applies to one or more Content Hosts and is present in the Content Host's Lifecycle Environment and Content View

### Definitions

- Content Host
- Content View
- Lifecycle Environment

### **General Features**

The following is a high-level summary of the Errata features:

- View List of Errata
- View Errata Details
- View Affected Content Hosts
- View Repositories Containing Errata
- Applying Errata

### View List of Errata

To view the list of Errata in the Organization:

• navigate to: Content > Errata

|                  | C FOREMAN                                                                            |                                    |                        | 🔲 Admin User 👻 |                        |
|------------------|--------------------------------------------------------------------------------------|------------------------------------|------------------------|----------------|------------------------|
|                  | Default Organization + Monitor + Content +                                           | Containers - Hosts - Configure -   | Infrastructure 🗸       | Administer -   |                        |
| Errata           |                                                                                      |                                    |                        |                |                        |
| Search           | Q Showing 40 of 2809 (2809 Total)                                                    |                                    |                        | 0 S            | elected + Apply Errata |
| Errata ID        | Title                                                                                | Туре                               | Affected Content Hosts | Updated        |                        |
| □ RHSA-2014:1984 | Important: bind security update                                                      | Security Advisory - Important      | 0                      | 12/11/14       |                        |
| RHSA-2014:1983   | Important: xorg-x11-server security update                                           | Security Advisory - Important      | 0                      | 12/10/14       |                        |
| BHBA-2014:1970   | dovecot bug fix update                                                               | 賽 Bug Fix Advisory                 | 0                      | 12/8/14        |                        |
| BHSA-2014:1974   | Important: rpm security update                                                       | Security Advisory - Important      | 0                      | 12/8/14        |                        |
| RHBA-2014:1964   | selinux-policy bug fix update                                                        | 畫 Bug Fix Advisory                 | 0                      | 12/7/14        |                        |
| □ RHBA-2014:1965 | curl bug fix update                                                                  | 斎 Bug Fix Advisory                 | 0                      | 12/7/14        |                        |
| □ RHBA-2014:1967 | sssd bug fix update                                                                  | 斎 Bug Fix Advisory                 | 0                      | 12/7/14        |                        |
| RHBA-2014:1961   | system-config-firewall bug fix update                                                | 音 Bug Fix Advisory                 | 0                      | 12/4/14        |                        |
| RHSA-2014:1919   | Critical: firefox security update                                                    | Security Advisory - Critical       | 0                      | 12/1/14        |                        |
| RHSA-2014:1948   | Important: nss, nss-util, and nss-softokn securit<br>bug fix, and enhancement update | y, 🛕 Security Advisory - Important |                        | 12/1/14        |                        |
| RHEA-2014:1918   | oprofile enhancement update                                                          | Product Enhancement Advisory       | 0                      | 11/30/14       |                        |
| RHBA-2014:1909   | lvm2 bug fix update                                                                  | 賽 Bug Fix Advisory                 | 0                      | 11/25/14       |                        |
| RHSA-2014:1911   | Moderate: ruby security update                                                       | Security Advisory - Moderate       | 0                      | 11/25/14       |                        |
| RHBA-2014:1886   | mdadm bug fix update                                                                 | 賽 Bug Fix Advisory                 | 0                      | 11/23/14       |                        |
| RHBA-2014:1884   | cyrus-sasl bug fix update                                                            | 賽 Bug Fix Advisory                 | 0                      | 11/19/14       |                        |
| RHBA-2014:1883   | webkitgtk and gimp bug fix update                                                    |                                    | 0                      | 11/19/14       |                        |
| RHBA-2014:1875   | device-mapper-multipath bug fix update                                               | 賽 Bug Fix Advisory                 | 1                      | 11/18/14       |                        |
| BHBA-2014:1867   | nss-softokn bug fix update                                                           | 賽 Bug Fix Advisory                 | 0                      | 11/17/14       |                        |
| BHEA-2014:1869   | new packages: kmod-oracleasm                                                         | Product Enhancement Advisory       | 0                      | 11/19/14       |                        |
| - PHEA 2014:1970 | Importanti likVfent essuritu undate                                                  | A Convitte Advisore Important      | 0                      | 11/17/14       |                        |

## View Errata Details

To view the details of an Errata:

- navigate to: Content > Errata
- Click on an Errata ID

|                  | A FOREMAN                                                                                                    |                                                                |                     |                        | 📃 Admin User 👻            |
|------------------|----------------------------------------------------------------------------------------------------|----------------------------------------------------------------|---------------------|------------------------|---------------------------|
|                  | Default Organization - Monitor - Conten                                                                                                  | - Containers -                                                 | Hosts - Configure - | Infrastructure -       | Administer <del>-</del>   |
| Errata           |                                                                                                    |                                                                |                     |                        |                           |
| Search           | Q Showing 40 of 2809 (2809 Total)                                                                                                    |                                                                |                     |                        | 0 Selected + Apply Errata |
| Errata ID        | Important: nss, nss-util, ar                                                                                                    | id nss-softok                                                  | n security, bug f   | x, and enhancement upd | ate × close               |
| □ RHSA-2014:1984 | Details Content Hosts Reposi                                                                                                    | tories                                                         |                     |                        |                           |
| RHSA-2014:1983   | · · · · · · · · · · · · · · · · · · ·                                                                                                    |                                                                |                     |                        |                           |
| □ RHBA-2014:1970 | Advisory                                                                                                    | RHSA-2014:1                                                    | 948                 |                        |                           |
| RHSA-2014:1974   | Туре                                                                                                    | Security Advis                                                 | sory                |                        |                           |
| BHBA-2014:1964   | Severity<br>Issued                                                                                                    | Important<br>12/1/14                                           |                     |                        |                           |
| RHBA-2014:1965   | Last Updated On                                                                                                    | 12/1/14                                                        |                     |                        |                           |
| □ RHBA-2014:1967 | Topic                                                                                                    | 140                                                            |                     |                        |                           |
| RHBA-2014:1961   | Updated nss, nss-util, and nss-softokn pack                                                                                              | ages that contain a pa                                         | atch to             |                        |                           |
| RHSA-2014:1919   | enhancements are now available for Red Ha                                                                                                | Enterprise Linux 5, 6,                                         | various<br>, and 7. |                        |                           |
| RHSA-2014:1948 > | Red Hat Product Security has rated this upd                                                                                              | ate as having Importar                                         | nt                  |                        |                           |
| RHEA-2014:1918   | Description                                                                                                    |                                                                |                     |                        |                           |
| RHBA-2014:1909   | Network Security Services (NSS) is a set of I                                                                                            | braries designed to su                                         | upport              |                        |                           |
| □ RHSA-2014:1911 | the cross-platform development of security-<br>applications. Netscape Portable Runtime (NS<br>independence for non-GLII operating system | enabled client and sen<br>SPR) provides platform<br>facilities | ver<br>n            |                        |                           |
| RHBA-2014:1886   | This update adds support for the TLS Fallba                                                                                              | k Signaling Ciphor St                                          | ito Valuo           |                        |                           |
| □ RHBA-2014:1884 | (TLS_FALLBACK_SCSV), which can be used<br>attacks against applications which re-conne                                                    | to prevent protocol d                                          | lowngrade           |                        |                           |
| □ RHBA-2014:1883 | protocol version when the initial connection<br>supported protocol version fails.                                                        | ndicating the highest                                          |                     |                        |                           |
| RHBA-2014:1875   | This can prevent a forceful downgrade of the                                                                                             | communication to SS                                            | SL 3.0.             |                        |                           |
| □ RHBA-2014:1867 | The SSL 3.0 protocol was found to be vulner<br>attack when using block cipher suites in ciph                                             | able to the padding or<br>er block chaining (CB                | racle<br>IC) mode.  |                        |                           |
| □ RHEA-2014:1869 | This issue is identified as CVE-2014-3566, a<br>POODLE. This SSL 3.0 protocol flaw will not                                              | nd also known under t<br>be addressed in a futi                | he alias<br>ure     |                        |                           |
| □ RHSA-2014:1870 | update; it is recommended that users config<br>require at least TLS protocol version 1.0 for                                             | ure their applications t<br>secure communication               | to<br>1.            |                        |                           |

## View Affected Content Hosts

To view the Affected Content Hosts of an Errata:

- navigate to: Content > Errata
- Click on an Errata ID
- Click on the Content Hosts Tab

Note the following option:

• Checking the box limits the display of Content Hosts to those which already have the Errata available in their Lifecycle Environment and Content View.

|                  | FOREMAN                                                        |                                       |                                        |                                                          | 📃 Admin User 👻          |                             |
|------------------|----------------------------------------------------------------|---------------------------------------|----------------------------------------|----------------------------------------------------------|-------------------------|-----------------------------|
|                  | Default Organization - Monitor -                               | Content - Containers -                | Hosts - Configure -                    | Infrastructure -                                         | Administer <del>-</del> |                             |
| Errata           |                                                                |                                       |                                        |                                                          |                         |                             |
| Search           | Q Showing 40 of 2809 (2809 1                                   | Total)                                |                                        |                                                          |                         | 0 Selected + Apply Errata   |
| Errata ID        | Important: nss, nss-ut                                         | til, and nss-softok                   | n security, bug fix،                   | , and enhancement update                                 | 2                       | × Close                     |
| RHSA-2014:1984   | Details Content Hosts                                          | Repositories                          |                                        |                                                          |                         |                             |
| BHSA-2014:1983   |                                                                |                                       |                                        |                                                          |                         |                             |
| RHBA-2014:1970   | Apply To Content Hosts                                         |                                       |                                        |                                                          |                         |                             |
| RHSA-2014:1974   | Only show content hosts where Important: Filter by Environment | nss, nss-util, and nss-softokn securi | ty, bug fix, and enhancement update is | currently available in the host's Lifecycle Environment. |                         |                             |
| RHBA-2014:1964   | Search                                                         | ٩                                     | Showing 1 of 1 (1 Total)               |                                                          |                         | 0 Selected + Apply to Hosts |
| RHBA-2014:1965   | □ Name                                                         | os                                    |                                        | Environment                                              | Content View            |                             |
| RHBA-2014:1967   | walden-rhel7.rdu.redhat.com                                    | Red Hat E                             | Enterprise Linux Server 7.0            | Library                                                  | CV                      |                             |
| RHBA-2014:1961   |                                                                |                                       |                                        |                                                          |                         |                             |
| RHSA-2014:1919   |                                                                |                                       |                                        |                                                          |                         |                             |
| RHSA-2014:1948 > |                                                                |                                       |                                        |                                                          |                         |                             |
| RHEA-2014:1918   |                                                                |                                       |                                        |                                                          |                         |                             |
| RHBA-2014:1909   |                                                                |                                       |                                        |                                                          |                         |                             |
| RHSA-2014:1911   |                                                                |                                       |                                        |                                                          |                         |                             |
| RHBA-2014:1886   |                                                                |                                       |                                        |                                                          |                         |                             |
| RHBA-2014:1884   |                                                                |                                       |                                        |                                                          |                         |                             |
| RHBA-2014:1883   |                                                                |                                       |                                        |                                                          |                         |                             |
| RHBA-2014:1875   |                                                                |                                       |                                        |                                                          |                         |                             |
| RHBA-2014:1867   |                                                                |                                       |                                        |                                                          |                         |                             |
| RHEA-2014:1869   |                                                                |                                       |                                        |                                                          |                         |                             |
| BHSA-2014:1870   |                                                                |                                       |                                        |                                                          |                         |                             |
|                  |                                                                |                                       |                                        |                                                          |                         |                             |

## View Repositories Containing Errata

To view the Repositories Containing an Errata:

- navigate to: Content > Errata
- Click on an Errata ID
- Click on the Repositories Tab

Note that you can filter by Lifecycle Environment and Content View.

|                    | FOREMAN                               |                            |                                  | 📃 Admin User 👻            |
|--------------------|---------------------------------------|----------------------------|----------------------------------|---------------------------|
| De                 | afault Organization - Monitor - Conte | ent - Containers - Hosts - | Configure - Infrastructure -     | Administer -              |
| Errata             |                                       |                            |                                  |                           |
| Search             | Q Showing 40 of 2809 (2809 Total)     |                            |                                  | 0 Selected + Apply Errata |
| Errata ID          | Important: nss, nss-util, a           | ind nss-softokn securit    | y, bug fix, and enhancement upda | te × Close                |
| BHSA-2014:1984     | Details Content Hosts Repo            | sitories                   |                                  |                           |
| BHSA-2014:1983     |                                       |                            |                                  |                           |
| □ RHBA-2014:1970   | Repositories Containing Errat         | a RHSA-2014:1948           |                                  |                           |
| □ RHSA-2014:1974   | Library                               | Organization View \$       |                                  |                           |
| □ RHBA-2014:1964   | Search                                | Q Showing 1                | of 1 (1 Total)                   | 0 Selected                |
| □ RHBA-2014:1965   | Name                                  | Product                    | Content View                     | Last Sync                 |
| □ RHBA-2014:1967   | C RHEL6                               | Red Hat                    |                                  | Success 20 days ago       |
| □ RHBA-2014:1961   |                                       |                            |                                  |                           |
| □ RHSA-2014:1919   |                                       |                            |                                  |                           |
| ■ RHSA-2014:1948 > |                                       |                            |                                  |                           |
| RHEA-2014:1918     |                                       |                            |                                  |                           |
| RHBA-2014:1909     |                                       |                            |                                  |                           |
| □ RHSA-2014:1911   |                                       |                            |                                  |                           |
| □ RHBA-2014:1886   |                                       |                            |                                  |                           |
| □ RHBA-2014:1884   |                                       |                            |                                  |                           |
| □ RHBA-2014:1883   |                                       |                            |                                  |                           |
| □ RHBA-2014:1875   |                                       |                            |                                  |                           |
| RHBA-2014:1867     |                                       |                            |                                  |                           |
| □ RHEA-2014:1869   |                                       |                            |                                  |                           |
| □ RHSA-2014:1870   |                                       |                            |                                  |                           |

# Applying Errata

How Errata is applied to a Content Host(s) depends on whether the Errata is installable.

- If the Errata is already installable then the Errata is applied to the Content Host(s).
- If the Errata is not installable then an Incremental Update is generated. An Incremental Update creates a point release of the Content View with the Errata included. The Errata can also be applied to the Content Host(s) as part of this process.

There are two ways to apply Errata:

- A single Errata can be applied to one or more Content Hosts
- Several Errata can be applied to one or more Content Hosts via a bulk operation

### Applying a Single Errata

To apply a single Errata:

- Navigate to: Content > Errata
- Click on an Errata ID
- Click on the Content Host tab
- Select the desired Content Hosts
- Click "Apply to Hosts"
- Confirm the action

|                                                                                                    | A FOREMAN                                                                                                    |                                                                                                    |                                                                                                    |                                                                                                    |                                                                                                    |                                                                                              | 🦳 Admin User 👻                                                                                                    |
|----------------------------------------------------------------------------------------------------|----------------------------------------------------------------------------------------------------|----------------------------------------------------------------------------------------------------|----------------------------------------------------------------------------------------------------|----------------------------------------------------------------------------------------------------|----------------------------------------------------------------------------------------------------|----------------------------------------------------------------------------------------------|----------------------------------------------------------------------------------------------------|
|                                                                                                    | Default Organization                                                                                                    | - Monitor -                                                                                                    | Content -                                                                                                    | Containers 🗸                                                                                                    | Hosts - Configure -                                                                                                    | Infrastructure 🗸                                                                             | Administer -                                                                                                    |
| Errata                                                                                                    |                                                                                                    |                                                                                                    |                                                                                                    |                                                                                                    |                                                                                                    |                                                                                              |                                                                                                    |
| All Repositories                                                                                                    | s                                                                                                    | Applical                                                                                                    | ble 🗌 Installab                                                                                                    | le                                                                                                    |                                                                                                    |                                                                                              |                                                                                                    |
| Search                                                                                                    |                                                                                                    | Q Showing 1                                                                                                    | 9 of 19 (19 Total)                                                                                                    |                                                                                                    |                                                                                                    |                                                                                              | 1 Selected Apply Errata                                                                                                    |
| 📄 Errata ID                                                                                                    | )                                                                                                    | 1                                                                                                    |                                                                                                    |                                                                                                    | - Charles and a strend have been                                                                                                    | <b>6</b>                                                                                     |                                                                                                    |
| RHSA-20                                                                                                    | 014:1948 >                                                                                                    | important: ne                                                                                                    | ss, nss-util,                                                                                                    | and nss-so                                                                                                    | oπokn security, bu                                                                                                    | g fix, and ennancem                                                                          | ent update × close                                                                                                    |
| RHBA-20                                                                                                    | 014:1875                                                                                                    | Details Con                                                                                                    | tent Hosts                                                                                                    | Repositories                                                                                                    |                                                                                                    |                                                                                              |                                                                                                    |
| RHEA-20                                                                                                    | 014:1866                                                                                                    |                                                                                                    |                                                                                                    |                                                                                                    |                                                                                                    |                                                                                              |                                                                                                    |
| RHEA-20                                                                                                    | 014:1733                                                                                                    | Apply To Conter                                                                                                    | nt Hosts                                                                                                    | Important: nss_n                                                                                                    | ss-util and pss-softokn se                                                                                                    | surity bug fix and enhancemen                                                                | t undate is currently available in the host's Lifecycle                                                                                                    |
| RHBA-20                                                                                                    | 014:1637                                                                                                    | Environment.                                                                                                    |                                                                                                    |                                                                                                    |                                                                                                    |                                                                                              |                                                                                                    |
| RHBA-20                                                                                                    | 014:1515                                                                                                    | Filter by Environmen                                                                                                    | nt                                                                                                    | \$                                                                                                    |                                                                                                    |                                                                                              |                                                                                                    |
| RHBA-20                                                                                                    | 014:1426                                                                                                    | Search                                                                                                    |                                                                                                    | Q                                                                                                    | Showing 1 of 1 (1 Total                                                                                                    | 1                                                                                            | 1 Selected Apply to Hosts                                                                                                    |
| RHBA-20                                                                                                    | 014:1378                                                                                                    | Name                                                                                                    |                                                                                                    | OS                                                                                                    |                                                                                                    | Environment                                                                                  | Content View                                                                                                    |
| RHBA-20                                                                                                    | 014:1376                                                                                                    | valden-rhel7                                                                                                    | 7.rdu.redhat.com                                                                                                    | Red H                                                                                                    | lat Enterprise Linux Server                                                                                                    | 7.0 dev                                                                                      | RHEL                                                                                                    |
| RHEA-20                                                                                                    | )14:1472                                                                                                    |                                                                                                    |                                                                                                    |                                                                                                    |                                                                                                    |                                                                                              |                                                                                                    |
| RHEA-20                                                                                                    | )14:1532                                                                                                    |                                                                                                    |                                                                                                    |                                                                                                    |                                                                                                    |                                                                                              |                                                                                                    |
| RHEA-20                                                                                                    | )14:1530                                                                                                    |                                                                                                    |                                                                                                    |                                                                                                    |                                                                                                    |                                                                                              |                                                                                                    |
| RHBA-20                                                                                                    | 014:1384                                                                                                    |                                                                                                    |                                                                                                    |                                                                                                    |                                                                                                    |                                                                                              |                                                                                                    |
| RHBA-20                                                                                                    | 014:1555                                                                                                    |                                                                                                    |                                                                                                    |                                                                                                    |                                                                                                    |                                                                                              |                                                                                                    |
| RHBA-20                                                                                                    | 014:1459                                                                                                    |                                                                                                    |                                                                                                    |                                                                                                    |                                                                                                    |                                                                                              |                                                                                                    |
| RHBA-20                                                                                                    | 014:1590                                                                                                    |                                                                                                    |                                                                                                    |                                                                                                    |                                                                                                    |                                                                                              |                                                                                                    |
| RHEA-20                                                                                                    | 014:1500                                                                                                    |                                                                                                    |                                                                                                    |                                                                                                    |                                                                                                    |                                                                                              |                                                                                                    |
| RHBA-20                                                                                                    | 014:1362                                                                                                    |                                                                                                    |                                                                                                    |                                                                                                    |                                                                                                    |                                                                                              |                                                                                                    |
|                                                                                                    |                                                                                                    |                                                                                                    |                                                                                                    |                                                                                                    |                                                                                                    |                                                                                              |                                                                                                    |
|                                                                                                    |                                                                                                    |                                                                                                    |                                                                                                    |                                                                                                    |                                                                                                    |                                                                                              | 🎦 Admin User 👻                                                                                                    |
|                                                                                                    | FOREMAN<br>Default Organization                                                                                                    | → Monitor →                                                                                                    | Content -                                                                                                    | Containers <del>-</del>                                                                                                    | Hosts - Configure -                                                                                                    | Infrastructure +                                                                             | Admin User 👻<br>Administer 🗸                                                                                                    |
| Errata                                                                                                    | FOREMAN<br>Default Organization                                                                                                    | • Monitor •                                                                                                    | Content -                                                                                                    | Containers <del>-</del>                                                                                                    | Hosts - Configure -                                                                                                    | Infrastructure -                                                                             | Admin User 👻<br>Administer 🕶                                                                                                    |
| Errata<br>All Repositories                                                                                                    | FOREMAN<br>Default Organization                                                                                                    | <ul> <li>Monitor -</li> <li>Applical</li> </ul>                                                                                                    | Content -                                                                                                    | Containers +                                                                                                    | Hosts - Configure -                                                                                                    | Infrastructure +                                                                             | Admin User 👻<br>Administer 🕶                                                                                                    |
| Errata<br>All Repositories<br>Search                                                                                                    | POREMAN<br>Default Organization                                                                                                    | <ul> <li>Monitor -</li> <li>♦ Applical</li> <li>Q Showing 1</li> </ul>                                                                                                    | Content + o<br>ble installabi<br>9 of 19 (19 Total)                                                                                                    | Containers -                                                                                                    | Hosts - Configure -                                                                                                    | Infrastructure -                                                                             | Admin User V<br>Administer V<br>1 Selected Apply Erreta                                                                                                    |
| Errata<br>Al Repositories<br>Search                                                                                                    | FOREMAN<br>Default Organization                                                                                                    | ✓ Monitor      ✓     ✓     ✓     ✓     ✓     Applical                                                                                                    | Content -                                                                                                    | Containers -                                                                                                    | Hosts + Configure +                                                                                                    | Infrastructure -                                                                             | Admin User -<br>Administer -<br>1 Selected Apply Erreta                                                                                                    |
| Errata<br>Al Repositories<br>Search<br>Errata ID<br>Z RHSA-20                                                                                                    | FOREMAN<br>Default Organization                                                                                                    | <ul> <li>Monitor →</li> <li>Application</li> <li>Showing 1</li> <li>Important: nst</li> </ul>                                                                                                    | Content - Content - Conten | Containers -<br>le<br>and nss-se                                                                                                    | Hosts • Configure •<br>Oftokn security, bu                                                                                            | Infrastructure -                                                                             | Admin User -<br>Administer -<br>1 Selected Apply Errata<br>ent update x Close                                                                                                    |
| Errata<br>All Repositories<br>Search<br>Errata ID<br>RHSA-20<br>RHBA-20                                                                                                    | FOREMAN<br>Default Organization                                                                                                    | <ul> <li>Monitor -</li> <li>Applical</li> <li>Showing 1</li> <li>Important: ns</li> <li>Details</li> </ul>                                                                                                    | Content -                                                                                                    | Containers -<br>le<br>and nSS-SG<br>Repositories                                                                                                    | Hosts • Configure •<br>Dftokn security, bu                                                                                            | Infrastructure -<br>g fix, and enhancem                                                      | Admin User +<br>Administer +<br>1 Selected Apply Errata<br>ent update x Close                                                                                                    |
| Errata<br>Al Repositories<br>Search<br>Errata ID<br>RHSA-20<br>RHBA-20<br>RHBA-20                                                                                                    | FOREMAN<br>Default Organization                                                                                                    | <ul> <li>Monitor -</li> <li>Applical</li> <li>Showing 1</li> <li>Important: ns</li> <li>Details Con</li> </ul>                                                                                                    | Content -                                                                                                    | Containers -<br>le<br>and nss-so<br>Repositories                                                                                                    | Hosts + Configure +<br>Oftokn security, bu                                                                                            | Infrastructure -<br>g fix, and enhancem                                                      | Admin User -<br>Administer -<br>1 Selected Apply Erreta<br>ent update x Close                                                                                                    |
| Errata<br>Al Repositories<br>Search<br>Errata ID<br>RHBA-20<br>RHEA-20<br>RHEA-20                                                                                                    | FOREMAN<br>Default Organization                                                                                                    | ✓ Monitor     ✓ Monitor     ✓ Applical     ✓ Applical     ✓ Showing 1  Important: ns Details Con Errata List > Sele                                                                                                    | Content -                                                                                                    | Containers -<br>le<br>and nss-so<br>Repositories<br>s > Confirm                                                                                                    | Hosts • Configure •                                                                                                    | Infrastructure -                                                                             | Admin User •<br>Administer •<br>1 Selected Apply Erreta<br>ent update × Close                                                                                                    |
| All Repositories<br>Search<br>Errata ID<br>RHSA-20<br>RHEA-20<br>RHEA-20<br>RHBA-20                                                                                                    | FOREMAN Default Organization                                                                                                    | <ul> <li>Monitor -</li> <li>Applical</li> <li>Showing 1</li> <li>Important: ns</li> <li>Details Con</li> <li>Errata List &gt; Sele</li> </ul>                                                                                                    | Content -                                                                                                    | Containers -<br>le<br>and nss-se<br>Repositories                                                                                                    | Hosts - Configure -<br>Dftokn security, bu                                                                                            | g fix, and enhancem                                                                          | Admin User •<br>Administer •<br>1 Selected Apply Errata<br>ent update x Ciose                                                                                                    |
| Errata<br>All Repositories<br>Search<br>Errata ID<br>RHSA-20<br>RHBA-20<br>RHEA-20<br>RHEA-20<br>RHEA-20<br>RHEA-20<br>RHBA-20<br>RHBA-20                                                                                                    | FOREMAN<br>Default Organization                                                                                                    | ✓ Monitor      ✓     ✓     ✓     ✓     ✓     ✓     ✓     ✓     ✓     ✓     ✓     ✓     ✓     ✓     ✓     ✓     ✓     ✓     ✓     ✓     ✓     ✓     ✓     ✓     ✓     ✓     ✓     ✓     ✓     ✓     ✓     ✓     ✓     ✓     ✓     ✓     ✓     ✓     ✓     ✓     ✓     ✓     ✓     ✓     ✓     ✓     ✓     ✓     ✓     ✓     ✓     ✓     ✓     ✓     ✓     ✓     ✓     ✓     ✓     ✓     ✓     ✓     ✓     ✓     ✓     ✓     ✓     ✓     ✓     ✓     ✓     ✓     ✓     ✓     ✓     ✓     ✓     ✓     ✓     ✓     ✓     ✓     ✓     ✓     ✓     ✓     ✓     ✓     ✓     ✓     ✓     ✓     ✓     ✓     ✓     ✓     ✓     ✓     ✓     ✓     ✓     ✓     ✓     ✓     ✓     ✓     ✓     ✓     ✓     ✓     ✓     ✓     ✓     ✓     ✓     ✓     ✓     ✓     ✓     ✓     ✓     ✓     ✓     ✓     ✓     ✓     ✓     ✓     ✓     ✓     ✓     ✓     ✓     ✓     ✓     ✓     ✓     ✓     ✓     ✓     ✓     ✓     ✓     ✓     ✓     ✓     ✓     ✓     ✓     ✓     ✓     ✓     ✓     ✓     ✓     ✓     ✓     ✓     ✓     ✓     ✓     ✓     ✓     ✓     ✓     ✓     ✓     ✓     ✓     ✓     ✓     ✓     ✓     ✓     ✓     ✓     ✓     ✓     ✓     ✓     ✓     ✓     ✓     ✓     ✓     ✓     ✓     ✓     ✓     ✓     ✓     ✓     ✓     ✓     ✓     ✓     ✓     ✓     ✓     ✓     ✓     ✓     ✓     ✓     ✓     ✓     ✓     ✓     ✓     ✓     ✓     ✓     ✓     ✓     ✓     ✓     ✓     ✓     ✓     ✓     ✓     ✓     ✓     ✓     ✓     ✓     ✓     ✓     ✓     ✓     ✓     ✓     ✓     ✓     ✓     ✓     ✓     ✓     ✓     ✓     ✓     ✓     ✓     ✓     ✓     ✓     ✓     ✓     ✓     ✓     ✓     ✓      ✓     ✓     ✓     ✓                                                                                                    | Content -                                                                                                    | Containers -<br>le<br>and nss-se<br>Repositories<br>s > Confirm                                                                                                    | Hosts • Configure •                                                                                                    | g fix, and enhancem                                                                          | Admin User  Administer   Administer                                                                                                    |
| All Repositories<br>Search<br>Errata ID<br>RHSA-20<br>RHBA-20<br>RHEA-20<br>RHEA-20<br>RHEA-20<br>RHEA-20<br>RHEA-20<br>RHEA-20<br>RHEA-20<br>RHEA-20                                                                                                    | FOREMAN<br>Default Organization                                                                                                    | Monitor -     Applical     Applical     Apploal     Apportant: ns     Details Con Errata List > Sele Apply RHSA-207 These Errata are no created which will                                                                                                    | Content -                                                                                                    | Containers -<br>le<br>and nss-so<br>Repositories<br>s > Confirm                                                                                                    | Hosts  Configure  Oftokn security, bu ontent View versions runnir                                                                     | g fix, and enhancem                                                                          | Admin User      Administer       Administer       Selected Apply Errets  ent update      x Close  ew Content View Versions (specified below) will be int version in your host's Lifecycle Environment. To                                                |
| Errata<br>Al Repositories<br>Search<br>Errata ID<br>RHSA-20<br>RHBA-20<br>RHEA-20<br>RHBA-20<br>RHBA-20<br>RHBA-20<br>RHBA-20<br>RHBA-20<br>RHBA-20                                                                                                    | FOREMAN<br>Default Organization                                                                                                    | Monitor      Monitor      Monitor      Applical     Applical     Showing 1  Important: na Details Con Errata List > Sele  Apply RHSA-200 These Errata are no created which will i install these errata                                                                                                    | Content -                                                                                                    | Containers -<br>le<br>and nSS-SG<br>Repositories<br>s > Confirm<br>your published C<br>Installable in the<br>iosts after publis                                                                                                    | Hosts • Configure •<br>Oftokn security, bu<br>ontent View versions runnin<br>host's Environment. This ne<br>hing check the box below. | g on the selected hosts. The ne<br>w version will replace the curre                          | Admin User      Administer      Administer      Administer      Selected Apply Erreta     I Selected Apply Erreta     ent update      x Close  w Content View Versions (specified below) will be int version in your host's Lifecycle Environment. To    |
| Errata<br>AI Repositories<br>Search<br>Errata ID<br>RHSA-20<br>RHEA-20<br>RHEA-20<br>RHEA-20<br>RHEA-20<br>RHEA-20<br>RHEA-20<br>RHBA-20<br>RHBA-20<br>RHBA-20<br>RHBA-20<br>RHBA-20<br>RHBA-20<br>RHBA-20<br>RHBA-20<br>RHBA-20<br>RHBA-20                                                                                                    | FOREMAN<br>Default Organization                                                                                                    | Monitor →     Monitor →     Monitor →     Applical     Applical     Apploal     Apploal     Apploal     Apply Apploal     Contails Contails Contails     Content View                                                                                                    | Content -                                                                                                    | Containers - Containers - Containers - Containers - Containers - Containers - Confirm Constallable in the Constallable in the Costs after publis Version Version                                                                                                    | Hosts - Configure -<br>Dftokn security, bu                                                                                            | g on the selected hosts. The ne<br>we version will replace the current<br>Environment        | ew Content View Versions (specified below) will be<br>int version in your host's Lifecycle Environment. To<br>Host Count                                                                                                    |
| Errata<br>All Repositories<br>Search<br>Errata ID<br>RHSA-20<br>RHBA-20<br>RHBA-20     | FOREMAN<br>Default Organization                                                                                                    | <ul> <li>Monitor -</li> <li>♦ Applical</li> <li>Q Showing 1</li> <li>Important: ns</li> <li>Details Con</li> <li>Errata List &gt; Sele</li> <li>Apply RHSA-201</li> <li>These Errata are no created which will install these errata</li> <li>Content View</li> <li>RHEL</li> </ul>                                                                                                    | Content -                                                                                                    | Containers                                                                                                    | Hosts • Configure •<br>Oftokn security, bu<br>ontent View versions runnin<br>host's Environment. This no<br>hing check the box below. | g on the selected hosts. The me<br>we version will replace the current<br>Environment<br>dev | Admin User      Administer      Administer      Administer      Selected Apply Errata ent update      x Close      we Content View Versions (specified below) will be int version in your host's Lifecycle Environment. To      Host Count     1         |
| AII Repositories<br>Search<br>RHSA-20<br>RHBA-20<br>RHBA-20<br>RHBA-20<br>RHBA-20<br>RHBA-20<br>RHBA-20<br>RHBA-20<br>RHBA-20<br>RHBA-20<br>RHBA-20<br>RHBA-20<br>RHBA-20                                                                                                    | FOREMAN<br>Default Organization                                                                                                    | Monitor      Monitor      Monitor      Monitor      Applical     Apply and      Apply RHSA-200     These Errata are no      created which will      install these errata     Content View     RHEL     Apply Errata to                                                                                                    | Content -                                                                                                    | Containers                                                                                                    | Hosts  Configure  Oftokn security, bu ontent View versions runnir host's Environment. This ne hing check the box below. publishing.   | g on the selected hosts. The new version will replace the curre                              | ent update x Close  w Content View Versions (specified below) will be int version in your host's Lifecycle Environment. To  Host Count 1                                                                                                    |
| Errata All Repositories Search Errata ID RHSA-20 RHBA-20 RHEA-20 RHBA-20 RHBA-20 RH                                                                                                    | FOREMAN<br>Default Organization                                                                                                    | Monitor →     Monitor →     Applical     Applical     Applical     Showing 1  Important: ns Details Con Errata List > Sele  Apply RHSA-201 These Errata are no created which will i install these errata  Content View RHEL      Apply Errata to Cancel Confirm                                                                                                    | Content -                                                                                                    | Containers - Containers - Conta | Hosts • Configure • Oftokn security, bu ontent View versions runnir host's Environment. This in hing check the box below. ublishing.  | g on the selected hosts. The ne<br>w version will replace the curre<br>Environment<br>dev    | ent update x Close  w Content View Versions (specified below) will be nt version in your host's Lifecycle Environment. To  Host Count 1                                                                                                    |
| Errata AI Repositories Search Errata ID RHSA-20 RHSA-20 RHEA-20 RHEA-20 RHBA-20 RHB                                                                                                    | FOREMAN           Default Organization           B           D14:1948 >           D14:1875           D14:1866           D14:1875           D14:1875           D14:1875           D14:1875           D14:1875           D14:1875           D14:1875           D14:1875           D14:1875           D14:1875           D14:1875           D14:1875           D14:1875           D14:1875           D14:1825           D14:1378           D14:1376           D14:1376           D14:1422           D14:1384                                                                                                | Monitor      Monitor      Monitor | Content -                                                                                                    | Containers - Containers - Containers - Containers - Containers - Content of the second second | Hosts • Configure •<br>Oftokn security, bu<br>ontent View versions runnir<br>host's Environment. This no<br>hing check the box below. | g on the selected hosts. The new version will replace the currer <b>Environment</b>          | ew Content View Versions (specified below) will be the transmission in your host's Lifecycle Environment. To                                                                                                    |
| Errata All Repositories Search Errata ID Errata ID Errata ID RHSA-20 RHBA-20 RHBA-2                                                                                                    | FOREMAN           Default Organization           s           s           014:1948 >           014:1948 >           014:1948 >           014:1875           014:1875           014:1875           014:1875           014:1875           014:1875           014:1875           014:1875           014:1875           014:1875           014:1875           014:1875           014:155           014:1376           014:1376           014:1530           014:1384           014:1555                                                                                                    | <ul> <li>Monitor -</li> <li>Applical</li> <li>Showing 1</li> <li>Important: ns</li> <li>Details Con</li> <li>Errata List &gt; Sele</li> <li>Apply RHSA-201</li> <li>These Errata are no created which will install these errata</li> <li>Content View</li> <li>RHEL</li> <li>Apply Errata to Cancel Confirm</li> </ul>                                                                                                    | Content -                                                                                                    | Containers                                                                                                    | Hosts • Configure • Oftokn security, bu ontent View versions runnir host's Environment. This n hing check the box below. publishing.  | g on the selected hosts. The new version will replace the curre<br>Environment dev           | Admin User      Administer      Administer      Administer      Selected Apply Errata ent update  ew Content View Versions (specified below) will be nt version in your host's Lifecycle Environment. To  Host Count  1                                  |
| Firrata           All Repositories           Search           Errata ID           RH5A-20           RH5A-20                                                                                                    | FOREMAN           Default Organization           s           0           014:1948 >           014:1975           014:1875           014:1875           014:1875           014:1875           014:1875           014:1875           014:1875           014:1875           014:1875           014:1875           014:1875           014:1875           014:1875           014:155           014:152           014:1376           014:1376           014:1376           014:1552           014:1552           014:1555           014:1555           014:1555           014:1555                             | Monitor      Applical     Applical     Apply Applical     Details Con     Errata List > Sele     Apply RHSA-207     These Errata are no     created which will n     install these errata     Content View     RHEL     Apply Errata to     Cancel Confirm                                                                                                    | Content -                                                                                                    | Containers                                                                                                    | Hosts  Configure  Oftokn security, bu ontent View versions runnir host's Environment. This n hing check the box below. publishing.    | g on the selected hosts. The new version will replace the curre<br>Environment dev           | Admin User ~         Administer ~         1 Selected       Apply Errata         ent update       x Close         ew Content View Versions (specified below) will be<br>int version in your host's Lifecycle Environment. To         Host Count         1 |
| AII Repositories<br>Search<br>RHSA-20<br>RHSA-20<br>RHBA-20<br>RHBA-20<br>RHBA-20<br>RHBA-20<br>RHBA-20<br>RHBA-20<br>RHBA-20<br>RHBA-20<br>RHBA-20<br>RHBA-20<br>RHBA-20<br>RHBA-20<br>RHBA-20<br>RHBA-20<br>RHBA-20<br>RHBA-20<br>RHBA-20<br>RHBA-20<br>RHBA-20<br>RHBA-20<br>RHBA-20<br>RHBA-20<br>RHBA-20<br>RHBA-20<br>RHBA-20                                                                                                    | FOREMAN           Default Organization           S           D14:1948 >           D14:1875           D14:1866           D14:1875           D14:1875           D14:1875           D14:1875           D14:1875           D14:1875           D14:1875           D14:1875           D14:1875           D14:1875           D14:1875           D14:1875           D14:182           D14:155           D14:1376           D14:1376           D14:1555           D14:1384           D14:1555           D14:1559           D14:1590                                                                               | Monitor      Monitor      Monitor | Content -                                                                                                    | Containers                                                                                                    | Hosts  Configure  Oftokn security, bu  ontent View versions runnir host's Environment. This ne hing check the box below.  publishing. | g on the selected hosts. The new version will replace the curre<br>Environment<br>dev        | Admin User ~         Administer ~         1 Selected       Apply Erreta         ent update       x Close         ew Content View Versions (specified below) will be<br>int version in your host's Lifecycle Environment. To         Host Count         1 |
| Errata<br>AI Repositories<br>Search<br>Errata ID<br>RHSA-20<br>RHBA-20<br>RHBA-20<br>R | FOREMAN           Default Organization           B           D14:1948 >           D14:1875           D14:1875           D14:1875           D14:1875           D14:1875           D14:1875           D14:1875           D14:1875           D14:1875           D14:1875           D14:1875           D14:1875           D14:1875           D14:1875           D14:1875           D14:1837           D14:1515           D14:1515           D14:1376           D14:1376           D14:1376           D14:1532           D14:1549           D14:1555           D14:1550           D14:1590           D14:1500 | Monitor      Monitor      Monitor      Applical     Applical     Showing 1  Important: na Details Con Errata List > Sele  Apply RHSA-201 These Errata are no created which will i install these errata      Content View RHEL     Apply Errata to Cancel Confirm                                                                                                    | Content -                                                                                                    | Containers -  Containers -  Co | Hosts • Configure •<br>Oftokn security, bu<br>ontent View versions runnir<br>host's Environment. This ne<br>hing check the box below. | g on the selected hosts. The new version will replace the currer <b>Environment</b>          | Admin User •         Administer •         1 Selected       Apply Errata         ent update       x Ciese         ew Content View Versions (specified below) will be<br>int version in your host's Lifecycle Environment. To         Host Count         1 |

### Applying Several Errata

To apply several Errata:

- Navigate to: Content > Errata
- Select the desired Errata
- Click "Apply Errata"
- Select the intended Content Hosts
- Click "Next"
- Confirm the action

|     | FOREMAN              |                                                         |                                             |                 |                    |                |                             | 📃 Admin User 👻          |
|-----|----------------------|---------------------------------------------------------|---------------------------------------------|-----------------|--------------------|----------------|-----------------------------|-------------------------|
|     | Default Organization | ✓ Monitor ✓                                             | Content -                                   | Containers -    | Hosts -            | Configure -    | Infrastructure -            | Administer 🗸            |
| Er  | rata                 |                                                         |                                             |                 |                    |                |                             |                         |
| All | Repositories         | Applic                                                  | able 🔲 Install                              | able            |                    |                |                             |                         |
| Se  | earch                | Q Showing                                               | 19 of 19 (19 To                             | tal)            |                    |                |                             | 1 Selected Apply Errata |
|     | Errata ID            | Title                                                   |                                             | Туре            |                    |                | Content Host Counts         | Updated                 |
| 8   | RHSA-2014:1948 >     | Important: nss, n<br>softokn security<br>enhancement up | nss-util, and ns<br>, bug fix, and<br>odate | 8- 🛕 Se         | ecurity Adviso     | y - Important  | 1 Applicable, 0 Installable | 12/1/14                 |
|     | RHBA-2014:1875       | device-mapper-<br>update                                | multipath bug f                             | ix ∰r Bu        | ug Fix Advisor     | /              | 1 Applicable, 1 Installable | 11/18/14                |
|     | RHEA-2014:1866       | tzdata enhancer                                         | nent update                                 | 🕒 Pr            | oduct Enhanc       | ement Advisory | 1 Applicable, 1 Installable | 11/16/14                |
|     | RHEA-2014:1733       | tzdata enhancement update                               |                                             | 🖸 Pr            | oduct Enhanc       | ement Advisory | 1 Applicable, 1 Installable | 10/28/14                |
|     | RHBA-2014:1637       | at bug fix update                                       | 8                                           | j∰ Bu           | ug Fix Advisor     | /              | 1 Applicable, 1 Installable | 10/14/14                |
|     | RHBA-2014:1515       | audit bug fix and enhancement update                    |                                             | жі́ Ви          | 휽 Bug Fix Advisory |                | 1 Applicable, 1 Installable | 10/13/14                |
|     | RHBA-2014:1426       | openIdap bug fix and enhancement update                 |                                             | nent ¥n€ Bu     | 斎 Bug Fix Advisory |                | 1 Applicable, 1 Installable | 10/13/14                |
|     | RHBA-2014:1378       | nss bugfix and e                                        | enhancement up                              | odate 🕷 Bu      | ug Fix Advisor     | /              | 1 Applicable, 1 Installable | 10/13/14                |
|     | RHBA-2014:1376       | xcb-util, xorg-x1<br>bug fix and enha                   | 1-drivers, and i<br>ancement upda           | mesa 🕷 Bu<br>te | ug Fix Advisor     | /              | 1 Applicable, 1 Installable | 10/13/14                |
|     | RHEA-2014:1472       | elfutils bug fix an update                              | nd enhancemer                               | it 🖶 Pri        | oduct Enhanc       | ement Advisory | 1 Applicable, 1 Installable | 10/13/14                |
|     | RHEA-2014:1532       | libnl3 enhancem                                         | ent update                                  | 🕀 Pr            | oduct Enhanc       | ement Advisory | 1 Applicable, 1 Installable | 10/13/14                |
|     | RHEA-2014:1530       | new packages: j                                         | son-c                                       | 🖸 Pr            | oduct Enhanc       | ement Advisory | 1 Applicable, 1 Installable | 10/13/14                |
|     | RHBA-2014:1384       | subscription-ma                                         | inager bug fix a                            | nd ——∰ Bu       | ug Fix Advisor     | /              | 1 Applicable, 1 Installable | 10/13/14                |
|     | A FOREMAN            |                                                         |                                             |                 |                    |                |                             | 🔽 Admin User 👻          |
|     | Default Organization | - Monitor -                                             | Content -                                   | Containers -    | Hosts -            | Configure -    | Infrastructure -            | Administer +            |

#### Errata

| All Repositories | <ul> <li>Applicable 		Installable</li> </ul> |                                             |             |                         |
|------------------|----------------------------------------------|---------------------------------------------|-------------|-------------------------|
| Search           | Q Showing 19 of 19 (19 Total)                |                                             |             | 1 Selected Apply Errata |
| 📄 Errata ID      | Apply Frrata                                 |                                             |             | Close                   |
| RHSA-2014:1948   |                                              |                                             |             |                         |
| RHBA-2014:1875   | Errata List » Select Content Hosts           |                                             |             |                         |
| RHEA-2014:1866   | Only show content hosts where is curre       | ntly available in the host's Lifecycle Envi | ronment.    |                         |
| RHEA-2014:1733   | Filter by Environment                        | \$                                          |             |                         |
| RHBA-2014:1637   | Search                                       | Q Showing 1 of 1 (1 Total)                  |             | 1 Selected              |
| RHBA-2014:1515   | Name                                         | 05                                          | Environment | Contont View            |
| RHBA-2014:1426   |                                              |                                             | environment |                         |
| RHBA-2014:1378   | Walden-mei/.rou.rednat.com                   | Red Hat Enterprise Linux Server 7.0         | dev         | RHEL                    |
| RHBA-2014:1376   | Cancel Next                                  |                                             |             |                         |
| RHEA-2014:1472   |                                              |                                             |             |                         |
| RHEA-2014:1532   |                                              |                                             |             |                         |
| RHEA-2014:1530   |                                              |                                             |             |                         |
| RHBA-2014:1384   |                                              |                                             |             |                         |
| RHBA-2014:1555   |                                              |                                             |             |                         |
| RHBA-2014:1459   |                                              |                                             |             |                         |
| BHBA-2014:1590   |                                              |                                             |             |                         |
| RHEA-2014:1500   |                                              |                                             |             |                         |
| RHBA-2014:1362   |                                              |                                             |             |                         |

| Soreman                 |                                 |                                      |                     |                |                   |                                  | 📃 Admin User 👻                                      |
|-------------------------|---------------------------------|--------------------------------------|---------------------|----------------|-------------------|----------------------------------|-----------------------------------------------------|
| Default Organization    | - Monitor -                     | Content -                            | Containers -        | Hosts -        | Configure -       | Infrastructure -                 | Administer 🗸                                        |
| Errata                  |                                 |                                      |                     |                |                   |                                  |                                                     |
| All Repositories Search | Applica     Applica     Showing | uble 🔲 Installa<br>19 of 19 (19 Tota | able<br>al)         |                |                   |                                  | 1 Selected Apply Errata                             |
| Errata ID               | Apply Errota                    |                                      |                     |                |                   |                                  | 0                                                   |
| RHSA-2014:1948          | Αρριγ Επαια                     |                                      |                     |                |                   |                                  | Close                                               |
| RHBA-2014:1875          | Errata List » Sel               | ect Content Hos                      | sts » Confirm       |                |                   |                                  |                                                     |
| RHEA-2014:1866          | These Errata are n              | ot Installable via                   | your published      | Content View   |                   | on the selected hosts. The ne    | w Content View Versions (specified below) will be   |
| RHEA-2014:1733          | created which will              | make this Errat                      | a Installable in th | e host's Envir | ronment. This nev | v version will replace the curre | nt version in your host's Lifecycle Environment. To |
| RHBA-2014:1637          | install these errata            | immediately or                       | hosts after publ    | ishing check   | the box below.    |                                  |                                                     |
| RHBA-2014:1515          | Content View                    |                                      | Version             | 1              |                   | Environment                      | Host Count                                          |
| RHBA-2014:1426          | RHEL                            |                                      | 2.1                 |                |                   | dev                              | 1                                                   |
| RHBA-2014:1378          | Apply Errata to                 | Content Hosts                        | immediately afte    | r publishing.  |                   |                                  |                                                     |
| RHBA-2014:1376          | Cancel Confirm                  |                                      |                     |                |                   |                                  |                                                     |
| RHEA-2014:1472          |                                 |                                      |                     |                |                   |                                  |                                                     |
| RHEA-2014:1532          |                                 |                                      |                     |                |                   |                                  |                                                     |
| RHEA-2014:1530          |                                 |                                      |                     |                |                   |                                  |                                                     |
| RHBA-2014:1384          |                                 |                                      |                     |                |                   |                                  |                                                     |
| RHBA-2014:1555          |                                 |                                      |                     |                |                   |                                  |                                                     |
| RHBA-2014:1459          |                                 |                                      |                     |                |                   |                                  |                                                     |
| RHBA-2014:1590          |                                 |                                      |                     |                |                   |                                  |                                                     |
| RHEA-2014:1500          |                                 |                                      |                     |                |                   |                                  |                                                     |
| □ RHBA-2014:1362        |                                 |                                      |                     |                |                   |                                  |                                                     |

Foreman 2.3.3 has been released! Follow the quick start to install it. Foreman 2.2.2 has been released! Follow the quick start to install it.

View our Privacy Policy

This web site is licensed under a Creative Commons Attribution-ShareAlike 3.0 Unported License. Source available: github/theforeman/theforeman.org Thanks to our sponsors for hosting this website and our project services.

| HOME           |  |
|----------------|--|
| GET STARTED 👻  |  |
| GET HELP 👻     |  |
| GET INVOLVED 👻 |  |
| NEWS 🗸         |  |
|                |  |

# Katello 3.4 Documentation

3.4 🔻

- 1. Installation
  - 1.1 Katello
  - 1.2 Smart proxy
- 1.3 Clients
- 2. Upgrade
  - 2.1 Katello
  - 2.2 Smart proxy
  - 2.3 Clients
  - 2.4 Puppet
- 3. Release Notes
- 4. CLI
- 5. User Guide
  - 5.1 Activation Keys
  - 5.2 Backup
  - 5.3 Foreman proxy
  - 5.4 Content
  - 5.5 Content Hosts
  - 5.6 Content Views
  - 5.7 Disconnected
  - 5.8 Docker Management
  - 5.9 Email Notifications
  - 5.10 Errata
  - 5.11 Glossary
  - 5.12 GPG Keys
  - 5.13 Host Collections
  - 5.14 Lifecycle Environments
  - 5.15 Provisioning
  - 5.16 Puppet Integration
  - 5.17 Red Hat Content
- 6. Troubleshooting
- 7. Api Documentation

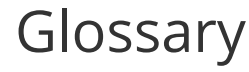

The following terms are used throughout this document, and are important for the users understanding of Katello.

Activation Key

A registration token which can be used in a kickstart file to control actions at registration. These are similar to Activation Keys in Spacewalk, but they provide a subset of features because after registration, Puppet takes control of package and configuration management.

#### Application Lifecycle Environment

Steps in a promotion path through the Software (Development) Life Cycle (SDLC). Content (packages, puppet modules) can be moved through lifecycle environments via content view publishing/promotion. Traditionally these environments are things like Development -> Test -> Production. Channel cloning was used to implement this concept for this in Spacewalk.

#### Attach

Associating a Subscription to a Host which provides access to RPM content.

#### Capsule

An additional "server" that can be used in a Katello deployment to facilitate content federation and distribution in addition to other localized services (Puppet master, DHCP, DNS, TFTP, and more).

#### Change Set

Set of packages and puppet modules which are promoted between Application Lifecycle Environments. Katello records the progress of changesets as they promoted. Katello also provides audit capabilities to review how environments have changed over time.

#### Compute Profile

Default attributes for new virtual machines on a compute resource.

#### **Compute Resource**

A virtual fabric, or cloud infrastructure, where hosts can be deployed by Katello. Examples include RHEV-M, OpenStack, EC2, and VMWare.

#### Content

Software packages (RPMS), Package Groups, Errata, and Puppet modules. These are synced into the Library and then promoted into Lifecycle Environments via Content Views in order to be used/consumed by Hosts.

#### Content Delivery Network (CDN)

The mechanism to deliver Red Hat content in a geographically co-located fashion. For example, content which is synced by a Katello in Europe will pull content from a source in Europe.

#### **Content View**

A definition of content that combines products, packages, errata and Puppet modules, with capabilities for intelligent filtering and snapshotting. Content Views are a refinement of the combination of channels and cloning from Spacewalk.

#### External Node Classifier

A Puppet construct that provides additional data for a Puppet master to be used for configuring Hosts. Foreman acts as an External Node Classifier to Puppet Masters in a Satellite deployment.

#### Facter

A program that provides information (facts) about the system on which it is run (eg: total memory, operating system version, architecture, etc.) Facter facts can be used in Puppet modules in order to enable specific configurations based on Host data. **Hammer** 

## The command line tool for Katello. Hammer can be used as a standard cli (and used in scripts) and can also be used as a shell in the same way that spacecmd, virsh and others work.

#### Host

A system, either physical or virtual, which is managed by Katello.

#### Host Group

A template for how a Host should be built. This includes the content view (which defines the available RPMs and Puppet modules), and the Puppet classes to apply (which determines the ultimate software and configuration).

#### Location

A collection of default settings which represent a physical place. These can be nested so that a user can set up defaults, for example, for Europe, which are refined by Tel Aviv, which are refined by DataCenter East, and then finally by Rack 22. **Library** 

The Library is the single origin of all content which can be used. If you are an Information Technology Infrastructure Library (ITIL) shop, it is your definitive media library.

#### Manifest

The means of transferring subscriptions from a Subscription Provider (such as the Red Hat Customer portal) to Katello. This is similar in function to certificates used with Spacewalk.

#### Organization

A tenant in Katello. Organizations, or orgs, are isolated collections of hosts, content and other functionality within a Katello deployment.

#### Permission

The ability to perform an action.

#### Product

A collection of content repositories.

#### Promote

The act of moving content from one Application Lifecycle Environment to another.

#### **Provisioning Template**

User defined templates for Kickstarts, snippets and other provisioning actions. These provide similar functionality to Kickstart Profiles and Snippets in Katello.

#### Puppet Agent

An agent that runs on a Host that applies configuration changes to that Host.

#### Puppet Class

A Puppet Class is re-usable named block of puppet manifest, similar to a class in an object-oriented programming language. Puppet classes must be included/instantiated in order to use their functionality. Puppet Classes can be parameterized - they can take parameters when they are included/instantiated and those parameters may be used by the underlying manifest to affect the ultimate configuration.

#### **Puppet Manifest**

A Manifest is a simple set of Puppet instructions. Manifests typically have the .pp extension. A manifest is much like a procedure in programming terms.

#### Puppet Master

A Capsule component that provides Puppet manifests to Hosts for execution by the Puppet Agent.

#### **Puppet Module**

A Puppet Module is a set of Puppet manifests/classes, template files, tests and other components packaged together in a specific directory format. Puppet Modules are typically associated with specific software (eg: NTP, Apache, etc) and contain various classes used to assist in the installation and configuration of that software. Puppet Labs maintains a repository of official and user-contributed modules called the Puppet Forge.

#### Pulp Node

A Capsule component that mirrors content. This is similar to the Spacewalk Proxy in Spacewalk. The main difference is that content can be pre-staged on the Pulp Node before it is used by a Host.

#### Repository

A collection of content (yum repository, puppet repository).

#### Role

A collection of permissions that are applied to a set of resources (such as Hosts).

#### Smart Proxy

A Capsule component that can integrate with external services, such as DNS or DHCP.

#### Smart Variable

A configuration value that controls how a Puppet Class behaves. This can be set on a Host, a Host Group, an Organization, or a Location.

#### Standard Operating Environment (SOE)

A controlled version of the operating system on which applications are deployed.

#### Subscription

The right to receive content and service from Red Hat. This is purchased by customers.

#### Syncing

Mirroring content from external resources into an organization's Library.

#### Sync Plans

Scheduled execution of syncing content.

#### Usergroup

A collection of roles which can be assigned to a collection of users. This is similar to the Role in Spacewalk.

#### User

A human who works in Katello. Authentication and authorization can be done via built in logic, or using external LDAP or kerberos resources.

Foreman 2.3.3 has been released! Follow the quick start to install it. Foreman 2.2.2 has been released! Follow the quick start to install it.

View our Privacy Policy

This web site is licensed under a Creative Commons Attribution-ShareAlike 3.0 Unported License. Source available: github/theforeman/theforeman.org

Thanks to our sponsors for hosting this website and our project services.

| HOME           |
|----------------|
| GET STARTED 👻  |
| GET HELP 👻     |
| GET INVOLVED 👻 |
| NEWS -         |
|                |

# Katello nightly Documentation

nightly 💌

- 1. Installation
  - 1.1 Katello
  - 1.2 Smart proxy
  - 1.3 Clients
- 2. Upgrade
  - 2.1 Katello
  - 2.2 Smart proxy
  - 2.3 Clients
- 3. Release Notes
- 4. CLI
- 5. User Guide
  - 5.1 Activation Keys
  - 5.2 Backup
  - 5.3 Foreman proxy
  - 5.4 Content
  - 5.5 Simple Content Access
  - 5.6 Content Hosts
  - 5.7 Content Views
  - 5.8 Disconnected
  - 5.9 Docker Management
  - 5.10 Email Notifications
  - 5.11 Errata
  - 5.12 Glossary
  - 5.13 Content Credentials
  - 5.14 Host Collections
  - 5.15 Lifecycle Environments
  - 5.16 Provisioning
  - 5.17 Puppet Integration
  - 5.18 Red Hat Content
  - 5.19 SUSE Content
  - 5.20 Remote Databases
  - 5.21 Content View Import/Export
  - 5.22 Source RPMs
  - 5.23 Tracer
- 6. Advanced
  - 6.1 Certificates
  - 6.2 HTTP Proxies
- 7. Troubleshooting
  - 7.1 General
  - 7.2 Content Hosts
- 8. API Documentation
- 9. Annotated Backend Requests

# Managing Content Hosts using GPG Keys

GPG Keys provide a way to verify the integrity of packages found within a Repository and/or Product. Once one or more GPG Keys have been created, they can be associated with a Product or Repository during creation or by editing an existing Product or Repository.

For more information on GPG Keys see The GNU Privacy Guard.

## **General Features**

The following is a high-level summary of GPG Key features:

- Create a GPG Key
- View Associated Products
- View Associated Repositories
- Assocate GPG Key with Product

# Create a GPG Key

To create a new GPG Key:

- navigate to: Content > GPG Keys
- click New GPG Key

Note that you may either upload your GPG Key or simply paste in the contents.

# View Associated Products

To view all Products that have been assigned a GPG Key:

- navigate to: Content > GPG Keys
- select the desired GPG Key from the list
- click Products

# View Associated Repositories

To view all Repositories that have been assigned a GPG Key:

- navigate to: Content > GPG Keys
- select the desired GPG Key from the list
- click Repositories

# Associate GPG Key with Product

To add a GPG to a Product:

Note that adding a GPG Key to a Product adds the GPG Key to all current and future repositories unless a repository already has a GPG Key assigned. This can also be overriden by assignming a GPG Key to an individual repository afterward as well.

- navigate to: Content > Products
- select the desired Product from the list
- click Details
- click the edit button on the GPG Key field
- select the desired GPG Key

Foreman 2.3.3 has been released! Follow the quick start to install it. Foreman 2.2.2 has been released! Follow the quick start to install it. View our Privacy Policy

This web site is licensed under a Creative Commons Attribution-ShareAlike 3.0 Unported License. Source available: github/theforeman/theforeman.org

Thanks to our sponsors for hosting this website and our project services.

| HOME           |
|----------------|
| GET STARTED 👻  |
| GET HELP 👻     |
| GET INVOLVED 👻 |
| NEWS -         |
|                |

# Katello nightly Documentation

nightly 💌

- 1. Installation
  - 1.1 Katello
  - 1.2 Smart proxy
  - 1.3 Clients
- 2. Upgrade
  - 2.1 Katello
  - 2.2 Smart proxy
  - 2.3 Clients
- 3. Release Notes
- 4. CLI
- 5. User Guide
  - 5.1 Activation Keys
  - 5.2 Backup
  - 5.3 Foreman proxy
  - 5.4 Content
  - 5.5 Simple Content Access
  - 5.6 Content Hosts
  - 5.7 Content Views
  - 5.8 Disconnected
  - 5.9 Docker Management
  - 5.10 Email Notifications
  - 5.11 Errata
  - 5.12 Glossary
  - 5.13 Content Credentials
  - 5.14 Host Collections
  - 5.15 Lifecycle Environments
  - 5.16 Provisioning
  - 5.17 Puppet Integration
  - 5.18 Red Hat Content
  - 5.19 SUSE Content
  - 5.20 Remote Databases
  - 5.21 Content View Import/Export
  - 5.22 Source RPMs
  - 5.23 Tracer
- 6. Advanced
  - 6.1 Certificates
  - 6.2 HTTP Proxies
- 7. Troubleshooting
  - 7.1 General
  - 7.2 Content Hosts
- 8. API Documentation
- 9. Annotated Backend Requests

# Managing Content Hosts using Host Collections

Host Collections provide a mechanism to statically group multiple Content Hosts. This enables administrators to group Content Hosts based on the needs of their organization. For example, Content Hosts could be grouped by function, department or business unit.

Once a Host Collection is created, it can be used to perform various actions on the Content Hosts contained within it. This includes actions such as the following:

- Package installation, removal and update
- Errata installation
- Changing of assigned Lifecycle Environment or Content View

## Definitions

• Content Host

## **General Features**

The following is a high-level summary of the Host Collection features:

- Create a Host Collection
- Add Content Hosts to a Host Collection
- Copy a Host Collection
- Perform actions on a Host Collection

# Create a Host Collection

To create a new collection,

- navigate to: Hosts > Host Collections
- click New Host Collection

Note the following option:

• *Content Host Limit*. This option will control how many Content Hosts are allowed to be added to the collection.

| E FOREMAN           | ١                           |                                     |                    |                        |                             | 🖂 Admin User 👻            |
|---------------------|-----------------------------|-------------------------------------|--------------------|------------------------|-----------------------------|---------------------------|
| Default_Organi      | ization <del>-</del> Monito | r <del>-</del> Content <del>-</del> | Hosts <del>-</del> | Configure <del>-</del> | Infrastructure <del>-</del> | Administer 🗸              |
| Host<br>Collections |                             |                                     |                    |                        |                             |                           |
| Search              | Showing 0 of 0              | (0 Total)                           |                    |                        |                             | 0 Selected   Deselect All |
| Name Name           | New Host C                  | ollection                           |                    |                        |                             | * Close                   |
|                     | Name*                       | research                            |                    |                        |                             |                           |
|                     | Content Host Limit          | Unlimited Conter                    | nt Hosts: 🗹        |                        |                             |                           |
|                     | Description                 |                                     |                    |                        | 11                          |                           |
|                     |                             | Cancel Save                         |                    |                        |                             |                           |
|                     |                             |                                     |                    |                        |                             |                           |
|                     |                             |                                     |                    |                        |                             |                           |
|                     |                             |                                     |                    |                        |                             |                           |
|                     |                             |                                     |                    |                        |                             |                           |
|                     |                             |                                     |                    |                        |                             |                           |
|                     |                             |                                     |                    |                        |                             |                           |
|                     |                             |                                     |                    |                        |                             |                           |
|                     |                             |                                     |                    |                        |                             |                           |
|                     |                             |                                     |                    |                        |                             |                           |

## Add Content Hosts to a Host Collection

To add Content Hosts to a collection:

- navigate to: Hosts > Host Collections
- select the desired collection from the list
- click Content Hosts
- click Add

- select the Content Hosts you would like to add
- click Add Selected

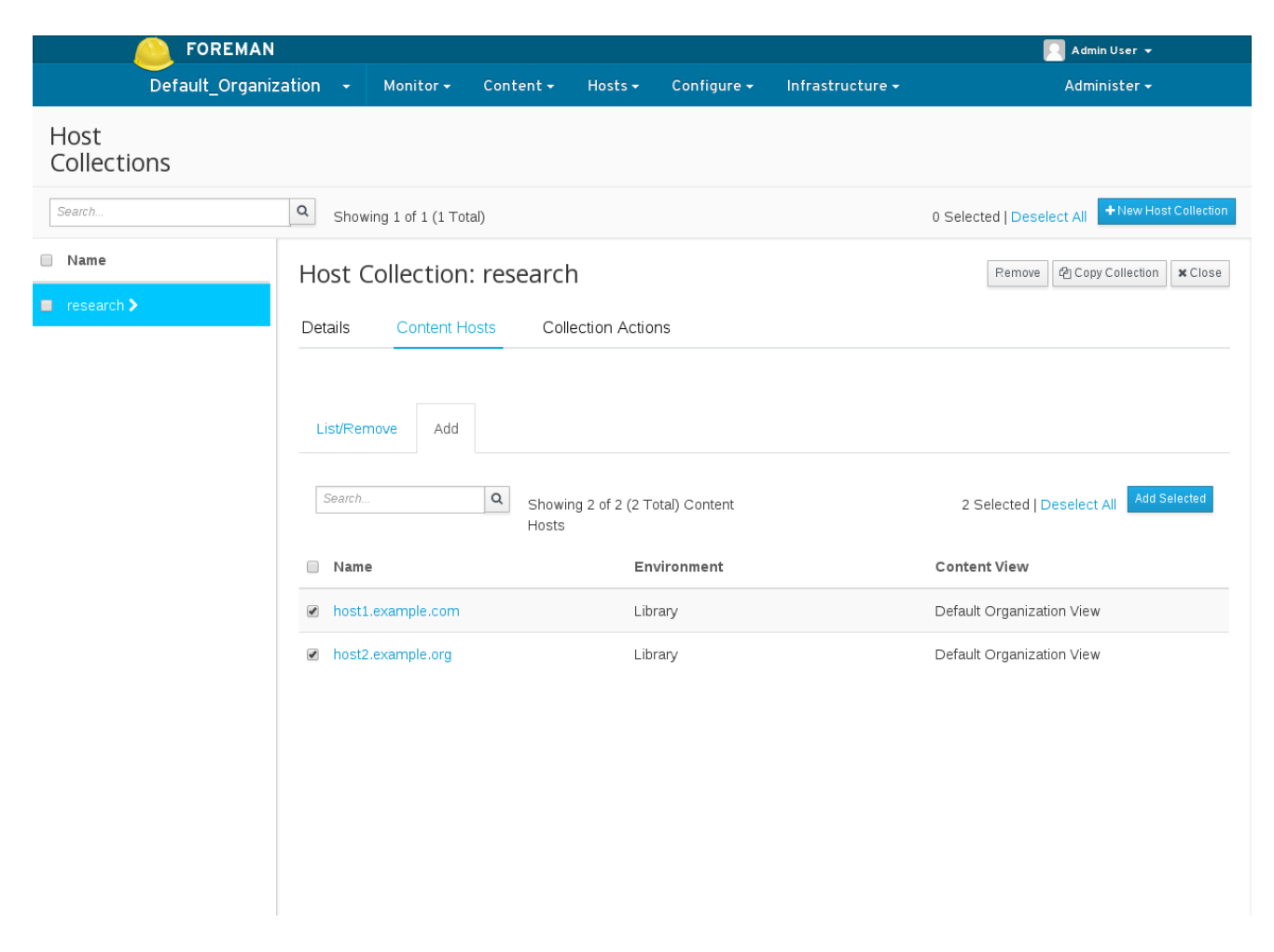

### Copy a Host Collection

Copying a Host Collection allows a user to quickly create a new collection that is a copy of an existing one.

To copy a Host Collection:

- navigate to: Hosts > Host Collections
- select the desired collection from the list
- click Copy Collection
- enter a name for the new collection
- click Create

|                            |                                                                                                    | 🦳 Admin User 👻                                                                                                    |
|----------------------------|----------------------------------------------------------------------------------------------------|----------------------------------------------------------------------------------------------------|
| zation - Monitor- Con      | tent 🕶 Hosts 🕶 Configure 🕶                                                                                                    | Infrastructure - Administer -                                                                                                    |
|                            |                                                                                                    |                                                                                                    |
| C Showing 1 of 1 (1 Total) |                                                                                                    | 0 Selected   Deselect All                                                                                                    |
| Host Collection: res       | search                                                                                                    | Remove 2 Copy Collection Close                                                                                                    |
| Details Content Hosts      | Collection Actions                                                                                                    | Copy<br>New Name: development<br>Create Cancel                                                                                                    |
| Search                     | Showing 2 of 2 (2 Total) Content<br>Hosts                                                                                                    | 0 Selected   Deselect All Add Selected                                                                                                    |
| host1.example.com          | Library                                                                                                    | Default Organization View                                                                                                    |
| host2.example.org          | Library                                                                                                    | Default Organization View                                                                                                    |
|                            |                                                                                                    |                                                                                                    |
|                            |                                                                                                    |                                                                                                    |
|                            |                                                                                                    |                                                                                                    |
|                            | a       Monitor - Con         a       Showing 1 of 1 (1 Total)         Host Collection: res         Details       Content Hosts         List/Remove       Add         Search       a         host1.example.com         host2.example.org | cation       Monitor       Content +       Hosts        Configure +         Image: Showing 1 of 1 (1 Total)         Host Collection: research         Details       Content Hosts       Collection Actions         List/Remove       Add         Search       Showing 2 of 2 (2 Total) Content Hosts         Image: Name       Environment         Image: host1.example.com       Library         Image: host2.example.org       Library |

## Perform Actions on a Host Collection

To perform an action on Content Hosts within a collection:

- navigate to: Hosts > Host Collections
- select the desired collection from the list
- click Collection Actions
- click on the action that you would like to perform

| E FOREMAN              |                                                                                                    | 🖂 Admin User 👻                                  |
|------------------------|----------------------------------------------------------------------------------------------------|-------------------------------------------------|
| Default_Organi         | zation - Monitor - Content - Hosts - Configure - Infrastructure -                                                                                                    | Administer 🗸                                    |
| Host<br>Collections    |                                                                                                    |                                                 |
| Search                 | Q Showing 2 of 2 (2 Total)                                                                                                    | 0 Selected   Deselect All + New Host Collection |
| Name       development | Host Collection: research                                                                                                    | Remove 2 Copy Collection Close                  |
| research >             | Details Content Hosts Collection Actions                                                                                                    |                                                 |
|                        | <ul> <li>The following actions can be performed on content hosts in this host collection:</li> <li>Package Installation, Removal, and Update</li> <li>Errata Installation</li> <li>Host Collection Membership</li> <li>Change assigned Environment or Content View</li> </ul> |                                                 |

Note: clicking on an action will take the user to the appropriate Content Hosts Bulk Actions page, where all Content Hosts associated with the collection have been selected. Click here, for more information on performing Content Host Bulk Actions

Foreman 2.3.3 has been released! Follow the quick start to install it. Foreman 2.2.2 has been released! Follow the quick start to install it.

View our Privacy Policy

This web site is licensed under a Creative Commons Attribution-ShareAlike 3.0 Unported License. Source available: github/theforeman/theforeman.org

Thanks to our sponsors for hosting this website and our project services.

| HOME           |
|----------------|
| GET STARTED 👻  |
| GET HELP 👻     |
| GET INVOLVED 👻 |
| NEWS -         |
|                |

# Katello nightly Documentation

nightly 💌

- 1. Installation
  - 1.1 Katello
  - 1.2 Smart proxy
  - 1.3 Clients
- 2. Upgrade
  - 2.1 Katello
  - 2.2 Smart proxy
  - 2.3 Clients
- 3. Release Notes
- 4. CLI
- 5. User Guide
  - 5.1 Activation Keys
  - 5.2 Backup
  - 5.3 Foreman proxy
  - 5.4 Content
  - 5.5 Simple Content Access
  - 5.6 Content Hosts
  - 5.7 Content Views
  - 5.8 Disconnected
  - 5.9 Docker Management
  - 5.10 Email Notifications
  - 5.11 Errata
  - 5.12 Glossary
  - 5.13 Content Credentials
  - 5.14 Host Collections
  - 5.15 Lifecycle Environments
  - 5.16 Provisioning
  - 5.17 Puppet Integration
  - 5.18 Red Hat Content
  - 5.19 SUSE Content
  - 5.20 Remote Databases
  - 5.21 Content View Import/Export
  - 5.22 Source RPMs
  - 5.23 Tracer
- 6. Advanced
  - 6.1 Certificates
  - 6.2 HTTP Proxies
- 7. Troubleshooting
  - 7.1 General
  - 7.2 Content Hosts
- 8. API Documentation
- 9. Annotated Backend Requests

# Lifecycle Environments

What can a Lifecycle Environments be used for?

- Hold content view versions.
- To manage the lifecycle of Content Hosts.
- Establish workflow containers and promote content views.

# Definitions

- Lifecycle Environment containers for content view versions which are consumed by content hosts.
- Library a special kind of Lifecycle Environment that does not have a parent. The library serves as the main container for synced content such as products, puppet modules, and published content views. Every organization has a library. Subsequent environments are derived from the library. The first node of an environment is the Library, all future environments are derived from the library and follow the library in promotion order.
- Lifecycle Environment Path Sequence of lifecycle environments that form the content promotion order.

## General Workflow

First create a lifecycle environment connected to the library life cycle environment and promote content views to the new lifecycle environment. A Content Host can now register directly to the promoted content view in the promoted environment or library therein. Updates will be available as soon as new content is synced and promoted.

# Viewing the list of lifecycle environments

From the web UI, navigate to:

Content -> Lifecycle Environments

|                            | FOREMAN                |                      | 🥅 Admin User 👻 |         |                        |                  |                         |
|----------------------------|------------------------|----------------------|----------------|---------|------------------------|------------------|-------------------------|
|                            | Default_Organization 👻 | Monitor <del>-</del> | Content 🗸      | Hosts 🕶 | Configure <del>-</del> | Infrastructure 🗸 | Administer <del>-</del> |
| Lifecycle Environment Patl | hs                     |                      |                |         |                        |                  | + New Environment Path  |
| Environment Path           |                        |                      |                |         |                        |                  |                         |
| Library +                  |                        |                      |                |         |                        |                  |                         |

## Creating a lifecycle environment

Click on the + next to the Library or the prior environment to add a new path

|                            | A FOREMAN               |                      |           |                    |             |                  | 🔲 Admin User 👻         |
|----------------------------|-------------------------|----------------------|-----------|--------------------|-------------|------------------|------------------------|
|                            | Default_Organization -  | Monitor <del>-</del> | Content 🗸 | Hosts <del>-</del> | Configure 👻 | Infrastructure 🗸 | <br>Administer +       |
| Lifecycle Environment Path | IS                      |                      |           |                    |             |                  | +New Environment Path- |
| Environment Path           |                         |                      |           |                    |             |                  |                        |
| Library Dev QA +           |                         |                      |           |                    |             |                  |                        |
| Create Environment         |                         |                      |           |                    |             |                  | Citae                  |
| Name*                      | Prod                    |                      |           |                    |             |                  |                        |
| Label*                     | Prod                    |                      |           |                    |             |                  |                        |
| Description                | Producttion Environment |                      |           |                    |             |                  |                        |
|                            | Cancel Save             |                      |           |                    |             |                  |                        |

# Creating a lifecycle environment path

Click on the New Environment Path

|                            | FOREMAN                |                   |                     |                    | 🖂 Admin User 👻        |
|----------------------------|------------------------|-------------------|---------------------|--------------------|-----------------------|
|                            | Default_Organization 👻 | Monitor - Content | • Hosts • Configure | 👻 Infrastructure 🗸 | Administer 🕶          |
| Lifecycle Environment Path | S                      |                   |                     |                    | +New Environment Path |
| Environment Path           |                        |                   |                     |                    |                       |
| Library +                  |                        |                   |                     |                    |                       |
| Create Environment         |                        |                   |                     |                    | Liose                 |
|                            |                        |                   |                     |                    |                       |
| Name*                      | Dev2                   |                   |                     |                    |                       |
| Label*                     | Dev2                   |                   |                     |                    |                       |
| Description                |                        |                   |                     | æ                  |                       |
|                            | Cancel Save            |                   |                     |                    |                       |
| Library Dev QA Prod        | ٠                      |                   |                     |                    |                       |

|                            | OREMAN                 |                  |           |                        |                             | 🌅 Admin User 👻        |
|----------------------------|------------------------|------------------|-----------|------------------------|-----------------------------|-----------------------|
|                            | Default_Organization 👻 | Monitor - Conten | 🔹 Hosts 🗸 | Configure <del>-</del> | Infrastructure <del>-</del> | Administer 🗸          |
| Lifecycle Environment Path | าร                     |                  |           |                        |                             | +New Environment Path |
| Create Successful.         |                        |                  |           |                        |                             | ×                     |
| Environment Path           |                        |                  |           |                        |                             |                       |
| Library Dev2 +             |                        |                  |           |                        |                             |                       |
| Library Dev QA Prod        | +                      |                  |           |                        |                             |                       |

## View/Updating environment name

Click on the name of the environment.

|                          | CAL FOREMAN              |                     |                     |                  | 🧾 Admin User 👻         |
|--------------------------|--------------------------|---------------------|---------------------|------------------|------------------------|
|                          | Default_Organization 👻 🛚 | Aonitor - Content - | Hosts - Configure - | Infrastructure 🗸 | Administer +           |
| Lifecycle Environment Pa | ths                      |                     |                     |                  | + New Environment Path |
| Environment Path         |                          |                     |                     |                  |                        |
| Library Dev2 +           |                          |                     |                     |                  |                        |
| Library Dev QA Prod      | <b>+</b>                 |                     |                     |                  |                        |
| Environment Dev          |                          |                     |                     |                  | Close                  |
| Name Dev                 |                          |                     | ß                   |                  |                        |
| Label Dev                |                          |                     |                     |                  |                        |
| Description              |                          |                     | ß                   |                  |                        |
|                          |                          |                     |                     |                  |                        |

Foreman 2.3.3 has been released! Follow the quick start to install it. Foreman 2.2.2 has been released! Follow the quick start to install it.

View our Privacy Policy

This web site is licensed under a Creative Commons Attribution-ShareAlike 3.0 Unported License. Source available: github/theforeman/theforeman.org Thanks to our sponsors for hosting this website and our project services.

| HOME           |
|----------------|
| GET STARTED 👻  |
| GET HELP 👻     |
| GET INVOLVED 👻 |
| NEWS -         |
|                |

# Katello nightly Documentation

nightly 💌

- 1. Installation
  - 1.1 Katello
  - 1.2 Smart proxy
  - 1.3 Clients
- 2. Upgrade
  - 2.1 Katello
  - 2.2 Smart proxy
  - 2.3 Clients
- 3. Release Notes
- 4. CLI
- 5. User Guide
  - 5.1 Activation Keys
  - 5.2 Backup
  - 5.3 Foreman proxy
  - 5.4 Content
  - 5.5 Simple Content Access
  - 5.6 Content Hosts
  - 5.7 Content Views
  - 5.8 Disconnected
  - 5.9 Docker Management
  - 5.10 Email Notifications
  - 5.11 Errata
  - 5.12 Glossary
  - 5.13 Content Credentials
  - 5.14 Host Collections
  - 5.15 Lifecycle Environments
  - 5.16 Provisioning
  - 5.17 Puppet Integration
  - 5.18 Red Hat Content
  - 5.19 SUSE Content
  - 5.20 Remote Databases
  - 5.21 Content View Import/Export
  - 5.22 Source RPMs
  - 5.23 Tracer
- 6. Advanced
  - 6.1 Certificates
  - 6.2 HTTP Proxies
- 7. Troubleshooting
  - 7.1 General
  - 7.2 Content Hosts
- 8. API Documentation
- 9. Annotated Backend Requests

# Provisioning

See the Foreman manual for general information on configuring provisioning.

# Templates

Katello ships a number of templates in addition to the standard Foreman ones. When using these templates, if a host has a Host group with an Activation Key, it will register as a Content Host automatically.
- Katello Kickstart Default Kickstart template for Fedora, CentOS, RHEL, and other Red Hat-compatible operating systems.
- Katello Kickstart Default Finish image-based provisioning
- Katello Kickstart Default User Data cloud-init template for EC2 and OpenStack
- **subscription\_manager\_registration** Snippet for registering a host for content

To customize any of the above templates, simply clone them and add your changes.

When you synchronize a repository with a distribution such as Fedora or CentOS, Katello will automatically create the operating system and assign these default templates. You may change the defaults by going to Administer > Settings, and selecting the Katello tab.

Foreman 2.3.3 has been released! Follow the quick start to install it. Foreman 2.2.2 has been released! Follow the quick start to install it.

View our Privacy Policy

This web site is licensed under a Creative Commons Attribution-ShareAlike 3.0 Unported License. Source available: github/theforeman/theforeman.org

Thanks to our sponsors for hosting this website and our project services.

| HOME           |
|----------------|
| GET STARTED 👻  |
| GET HELP 👻     |
| GET INVOLVED 👻 |
| NEWS -         |
|                |

# Katello nightly Documentation

nightly 💌

- 1. Installation
  - 1.1 Katello
  - 1.2 Smart proxy
  - 1.3 Clients
- 2. Upgrade
  - 2.1 Katello
  - 2.2 Smart proxy
  - 2.3 Clients
- 3. Release Notes
- 4. CLI
- 5. User Guide
  - 5.1 Activation Keys
  - 5.2 Backup
  - 5.3 Foreman proxy
  - 5.4 Content
  - 5.5 Simple Content Access
  - 5.6 Content Hosts
  - 5.7 Content Views
  - 5.8 Disconnected
  - 5.9 Docker Management
  - 5.10 Email Notifications
  - 5.11 Errata
  - 5.12 Glossary
  - 5.13 Content Credentials
  - 5.14 Host Collections
  - 5.15 Lifecycle Environments
  - 5.16 Provisioning
  - 5.17 Puppet Integration
  - 5.18 Red Hat Content
  - 5.19 SUSE Content
  - 5.20 Remote Databases
  - 5.21 Content View Import/Export
  - 5.22 Source RPMs
  - 5.23 Tracer
- 6. Advanced
  - 6.1 Certificates
  - 6.2 HTTP Proxies
- 7. Troubleshooting
  - 7.1 General
  - 7.2 Content Hosts
- 8. API Documentation
- 9. Annotated Backend Requests

# Managing Puppet Content

#### Importing the Puppet Forge

The Puppet Forge is a collection of puppet modules written by the community which can be used to manage hosts in Katello. These modules can be used in content views as described in the content views guide in order to configure the running hosts.

#### Content > Products

Click on the *+New Product* button.

Once the product is created, select the product and click the Create Repository button. Fill out the repositiory as shown:

| FOREMAN              |                     |                                          |                                     | 🌅 Admin User 👻                                                          |
|----------------------|---------------------|------------------------------------------|-------------------------------------|-------------------------------------------------------------------------|
| Default Organization | Monitor             | nt <del>•</del> Hosts <b>•</b> Configure | <ul> <li>Infrastructure </li> </ul> | Administer 🔫                                                            |
| Products             |                     |                                          |                                     |                                                                         |
| Search               | Q Showing 1 of 1 (1 | Fotal)                                   |                                     | 0 Selected   Deselect All 😫 Bulk Actions 💠 Repo Discovery + New Product |
| 🔲 Name               | Product Puppe       | t                                        |                                     | • × Close                                                               |
| Puppet >             | Details Repositor   | es T <mark>asks</mark>                   |                                     |                                                                         |
|                      | « Add New Reposite  | ry                                       |                                     |                                                                         |
|                      | Name*               | forge                                    |                                     |                                                                         |
|                      | Label*              | forge                                    |                                     |                                                                         |
|                      | Type*               | puppet                                   |                                     | •                                                                       |
|                      | URL                 | https://forge.puppetlabs.com/            |                                     |                                                                         |
|                      |                     | Cancel Save                              |                                     |                                                                         |
|                      |                     |                                          |                                     |                                                                         |
|                      |                     |                                          |                                     |                                                                         |
|                      |                     |                                          |                                     |                                                                         |
|                      |                     |                                          |                                     |                                                                         |
|                      |                     |                                          |                                     |                                                                         |
|                      |                     |                                          |                                     |                                                                         |
|                      |                     |                                          |                                     |                                                                         |
|                      |                     |                                          |                                     |                                                                         |

This can be done via the CLI:

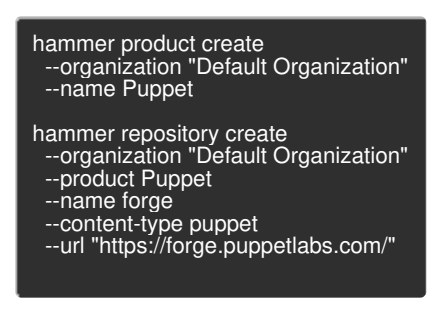

The repository can now be synced.

#### Importing Puppet Modules from Git

In order to allow users to import puppet modules from Git repositories, Katello comes with a tool called 'pulp-puppet-modulebuilder' from the pulp-puppet-tools RPM. This utility will be available on the Katello server but it can also be installed on another machine if desired. By running the 'pulp-puppet-module-builder' against a Git repository, it will checkout the repository, build all of the modules, and publish them in a structure Katello can synchronize.

The most common method is to run the utility on the Katello server itself and publish to a local file system directory and sync against that directory.

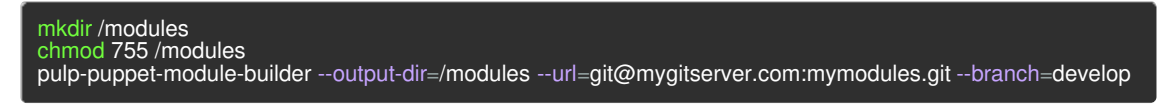

This will checkout the 'develop' branch of the Git repository located at 'git@mygitserver.com:mymodules.git' and publish them to the /modules directory. If you have SELinux enabled, in order to sync from the file system, you'll need to apply a label to the files in order for the system to access them. Two options are httpd\_sys\_r\_content\_t or pulp\_tmp\_t. Note: if you choose httpd\_sys\_r\_content\_t then the webserver can also read the files so that may or may not be good. One way to apply these labels would be to use the chcon command.

Next, from within Katello, simply set the url on your Puppet Repository to 'file://modules'. You can now sync the Repository just

like any other Repository.

If you are running this on a remote machine, you will need to publish the containing to folder to a location accessible by HTTP or HTTPS.

mkdir /var/www/html/modules/ chmod 755 /var/www/html/modules/ pulp-puppet-module-builder --output-dir=/var/www/html/modules --url=git@mygitserver.com:mymodules.git --branch=develop

Then in Katello, simply enter 'http://HOSTNAME/modules/' for the Repository url and sync it like you normally would.

Foreman 2.3.3 has been released! Follow the quick start to install it. Foreman 2.2.2 has been released! Follow the quick start to install it.

View our Privacy Policy

This web site is licensed under a Creative Commons Attribution-ShareAlike 3.0 Unported License. Source available: github/theforeman/theforeman.org Thanks to our sponsors for hosting this website and our project services.

| HOME           |
|----------------|
| GET STARTED 👻  |
| GET HELP 👻     |
| GET INVOLVED 👻 |
| NEWS -         |
|                |

# Katello nightly Documentation

nightly 💌

- 1. Installation
  - 1.1 Katello
  - 1.2 Smart proxy
  - 1.3 Clients
- 2. Upgrade
  - 2.1 Katello
  - 2.2 Smart proxy
  - 2.3 Clients
- 3. Release Notes
- 4. CLI
- 5. User Guide
  - 5.1 Activation Keys
  - 5.2 Backup
  - 5.3 Foreman proxy
  - 5.4 Content
  - 5.5 Simple Content Access
  - 5.6 Content Hosts
  - 5.7 Content Views
  - 5.8 Disconnected
  - 5.9 Docker Management
  - 5.10 Email Notifications
  - 5.11 Errata
  - 5.12 Glossary
  - 5.13 Content Credentials
  - 5.14 Host Collections
  - 5.15 Lifecycle Environments
  - 5.16 Provisioning
  - 5.17 Puppet Integration
  - 5.18 Red Hat Content
  - 5.19 SUSE Content
  - 5.20 Remote Databases
  - 5.21 Content View Import/Export
  - 5.22 Source RPMs
  - 5.23 Tracer
- 6. Advanced
  - 6.1 Certificates
  - 6.2 HTTP Proxies
- 7. Troubleshooting
  - 7.1 General
  - 7.2 Content Hosts
- 8. API Documentation
- 9. Annotated Backend Requests

# Red Hat Content

Katello can be used to manage content associated with Red Hat products based upon available subscriptions. This includes content such as RPMs, package groups, errata and distributions.

### Definitions

• Subscription Manifest - An archive file containing certificates and data that represent the subscriptions that are available.

A subscription manifest is created and downloaded from the Red Hat Customer Portal.

- Repository Collection of content (either rpm or puppet).
- Product Collection of repositories (content hosts attach to a product).
- Library The initial lifecycle environment where repositories are created. Content that is synced or uploaded lands in the library.

### General Workflow

The following is a high-level summary of the workflow:

- Create a subscription manifest using the Red Hat Customer Portal
- Import the subscription manifest
- Enable Red Hat repositories
- Synchronize repositories
- Schedule repository synchronization
- Attach a content host to a product for Red Hat content

### Create a Subscription Manifest Using the Red Hat Customer Portal

If you are a Red Hat customer, you should have access to the Red Hat Customer Portal to create and download a subscription manifest. Once created, the manifest can be imported in to a Katello Organization.

To access the Red Hat Customer Portal, click here

For details on how to create a subscription manifest, click here

### Import the Subscription Manifest

Importing a subscription manifest will allow for Red Hat content associated with purchased subscriptions to be enabled and synchronized to Katello.

To import a manifest,

- navigate to: Content > Red Hat Subscriptions
- click Choose File
- navigate to the file containing the manifest (e.g. manifest.zip)
- click Open
- click Upload

| 💪 Katello 🗙 🕅         |                                                                                                    |                 |
|-----------------------|----------------------------------------------------------------------------------------------------|-----------------|
| 🔗 🚸 🥃 🗋 fortello.deve | el:3000/katello/subscriptions#/subscriptions/manifest/import/3                                                                                                    | \$\$ <b>₽ ≡</b> |
| FOREMAN               |                                                                                                    | 闷 Admin User 👻  |
| ECME Organizatio      | ON ▼ Monitor▼ Content▼ Hosts▼ Configure▼ Infrastructure▼                                                                                                    | Administer 🗸    |
| Subscriptions         |                                                                                                    |                 |
| Search                | Q Showing 0 of 0 (0 Total)                                                                                                    | Manage Manifest |
| Consumed              | Subscription Manifest                                                                                                    | ¥ Close         |
|                       | Details       Actions       Import History         Red Hat Provider Details       Repository       https://cdn.redhat.com         Red Fat Provider Details       Import History         URL       Subscription Manifest         Upstream       No subscription manifest imported         Subscription       Managment         Application       Upload         Upload       Manifest.zip         Upload       Manifest History         Message       Time |                 |

### Enable Red Hat Repositories

Once a subscription manifest is imported, access is available to potentially hundreds of Red Hat Repositories (e.g. Red Hat Enterprise Linux Server, Red Hat Enterprise Virtualization...etc). This process allows you to select only those that you are interested in for your enterprise.

To enable Red Hat repositories,

- navigate to: Content > Red Hat Repositories
- select the content type: RPMs, Source RPMs, Debug RPMs, Beta, ISOs or Other
- select one or more Red Hat products (e.g. Red Hat Enterprise Linux Server)
- select one or more Repsitory Sets (e.g. Red Hat Enterprise Linux 6 Server (RPMs))
- select one or more Repositories (e.g. Red Hat Enterprise Linux 6 Server RPMs x86\_64 6Server)

Note:

- When enabling a RHEL repository, Red Hat recommends selecting the Server repo (e.g. 6Server, 5Server) versus a specific release (e.g. 6.2). When a specific release is necessary, the preferred way is to create a Content View with filters that narrow the content to the desired version (e.g. 6.2)
- If you plan to provision content hosts, be sure to enable both the RPM and Kickstart repositories.

| 🔔 Katello | ×                        |               |                 |                |               |                 |                             |                           |                        |          |
|-----------|--------------------------|---------------|-----------------|----------------|---------------|-----------------|-----------------------------|---------------------------|------------------------|----------|
| - •> C    | fortello.devel:300       | 0/katello/p   | roviders/redh   | at_provider#!  | =             |                 |                             |                           | 5                      | 9 =      |
|           | FOREMAN                  |               |                 |                |               |                 |                             | د 💽                       | Admin User 👻           |          |
|           | ECME Organizat           | ion 🚽         | Monitor 👻       | Content 🗸      | Hosts 🕶       | Configure 🗸     | Infrastructure 🗸            | A                         | dminister <del>-</del> |          |
|           |                          |               |                 |                |               |                 |                             |                           |                        |          |
|           |                          |               |                 |                |               |                 |                             |                           |                        |          |
| Expand e  | ach Red Hat Product b    | elow to exar  | nine the differ | ent repository | sets availabl | e. When enablin | g a repository set, the dif | ferent repositories withi | n are discoverd and    | $\times$ |
| may be e  | nabled individually.     |               |                 |                |               |                 |                             |                           |                        |          |
| Enable E  | ed Hat Denositori        | 26            |                 |                |               |                 |                             |                           |                        |          |
|           |                          |               |                 |                |               |                 |                             |                           |                        |          |
| RPMs      | Source RPMs              | Debug R       | PMs Be          | ta ISOs        | Other         |                 |                             |                           |                        |          |
| PROD      | UCT                      |               |                 |                |               |                 |                             |                           |                        |          |
| ▶ Red     | Hat Enterprise Linux H   | High Availab  | ility for RHEL  | Server         |               |                 |                             |                           |                        |          |
| ▶ Red     | l Hat Enterprise Linux L | .oad Baland   | er for RHEL     | Server         |               |                 |                             |                           |                        |          |
| ▶ Red     | l Hat Enterprise Linux F | Resilient Sta | orage for RHE   | EL Server      |               |                 |                             |                           |                        |          |
| ▶ Red     | Hat Enterprise Linux S   | Server        |                 |                |               |                 |                             |                           |                        |          |
| ▶ Red     | l Hat Enterprise Linux V | Vorkstation   |                 |                |               |                 |                             |                           |                        |          |
|           |                          |               |                 |                |               |                 |                             |                           |                        |          |
|           |                          |               |                 |                |               |                 |                             |                           |                        |          |
|           |                          |               |                 |                |               |                 |                             |                           |                        |          |
|           |                          |               |                 |                |               |                 |                             |                           |                        |          |
|           |                          |               |                 |                |               |                 |                             |                           |                        |          |
|           |                          |               |                 |                |               |                 |                             |                           |                        |          |
|           |                          |               |                 |                |               |                 |                             |                           |                        |          |
|           |                          |               |                 |                |               |                 |                             |                           |                        |          |
|           |                          |               |                 |                |               |                 |                             |                           |                        |          |
|           |                          |               |                 |                |               |                 |                             |                           |                        |          |
|           |                          |               |                 |                |               |                 |                             |                           |                        |          |
|           |                          |               |                 |                |               |                 |                             |                           |                        |          |
|           |                          |               |                 |                |               |                 |                             |                           |                        |          |
|           |                          |               |                 |                |               |                 |                             |                           |                        |          |
|           |                          |               |                 |                |               |                 |                             |                           |                        |          |
|           |                          |               |                 |                |               |                 |                             |                           |                        |          |
|           |                          |               |                 |                |               |                 |                             |                           |                        |          |

|                | ×                     |                                                                                                    |                                                                                                    |                  |    |
|----------------|-----------------------|----------------------------------------------------------------------------------------------------|----------------------------------------------------------------------------------------------------|------------------|----|
| 🗠 🛷 🧭 🗋 fort   | ello.devel:30         | 000/katello/providers/redh                                                                                                    | nat_provider#!=                                                                                                    |                  |    |
| ECME Organizat | tion 👻                | Monitor 🗸 🛛 Content 🗸                                                                                                    | Hosts 👻 Configure 🗸                                                                                                    | Infrastructure 🗸 | Ad |
|                | Red Hat               | Enterprise Linux 5 Server -                                                                                                    | Virtualization (RPMs)                                                                                                    |                  |    |
| <u>.</u>       | ▼ Red Hat I           | Enterprise Linux 6 Server (                                                                                                    | (Kickstart)                                                                                                    |                  |    |
|                |                       | Red Hat Enterprise Linu                                                                                                    | ix 6 Server Kickstart i386 6.1                                                                                                    |                  |    |
|                |                       | Red Hat Enterprise Linu                                                                                                    | ıx 6 Server Kickstart i386 6.2                                                                                                    |                  |    |
|                |                       | Red Hat Enterprise Linu                                                                                                    | ıx 6 Server Kickstart i386 6.3                                                                                                    |                  |    |
|                |                       | Red Hat Enterprise Linu                                                                                                    | ıx 6 Server Kickstart i386 6.4                                                                                                    |                  |    |
|                |                       | Red Hat Enterprise Linu                                                                                                    | ix 6 Server Kickstart i386 6.5                                                                                                    |                  |    |
|                |                       | Red Hat Enterprise Linu                                                                                                    | ix 6 Server Kickstart i386 6Serve                                                                                                    | r                |    |
|                |                       | Red Hat Enterprise Linu                                                                                                    | ix 6 Server Kickstart x86_64 6.1                                                                                                    |                  |    |
|                |                       | Red Hat Enterprise Linu                                                                                                    | ix 6 Server Kickstart x86_64 6.2                                                                                                    |                  |    |
|                |                       | Red Hat Enterprise Linu                                                                                                    | ix 6 Server Kickstart x86_64 6.3                                                                                                    |                  |    |
|                |                       | Red Hat Enterprise Linu                                                                                                    | w 6 Capier Kielistert v06, 64,6,4                                                                                                    |                  |    |
|                |                       | red nac Enterprise End                                                                                                    | IX 6 Server Kickstart X86_64 6.4                                                                                                    |                  |    |
|                |                       | Red Hat Enterprise Linu                                                                                                    | ix 6 Server Kickstart x86_64 6.4                                                                                                    |                  |    |
|                |                       | Red Hat Enterprise Linu<br>Red Hat Enterprise Linu<br>Red Hat Enterprise Linu                                                                                                    | ix 6 Server Kickstart x86_64 6.5<br>ix 6 Server Kickstart x86_64 6.5<br>ix 6 Server Kickstart x86_64 6Se                                                                                                    | inver            |    |
| R              | ▼ Red Hat             | Red Hat Enterprise Linu<br>Red Hat Enterprise Linu<br>Red Hat Enterprise Linu                                                                                                    | ix 6 Server Kickstart x86_64 6.5<br>ix 6 Server Kickstart x86_64 6.5<br>ix 6 Server Kickstart x86_64 6Se                                                                                                    | nver             |    |
| ×              | ▼ Red Hat I           | Red Hat Enterprise Linu<br>Red Hat Enterprise Linu<br>Red Hat Enterprise Linu<br>Enterprise Linux 6 Server (<br>ED? REPOSITORY                                                                                                    | x 6 Server Kickstart x86_64 6.5<br>ix 6 Server Kickstart x86_64 6.5<br>ix 6 Server Kickstart x86_64 6Se<br>(RPMs)                                                                                                    | rver             |    |
| ×              | ▼ Red Hat             | Red Hat Enterprise Linu<br>Red Hat Enterprise Linu<br>Red Hat Enterprise Linux<br>Enterprise Linux 6 Server (<br>2D? REPOSITORY<br>Red Hat Enterprise Linu<br>Red Hat Enterprise Linu                                                                                                    | 1x 6 Server Kickstart x86_64 6.5<br>1x 6 Server Kickstart x86_64 6.5<br>1x 6 Server Kickstart x86_64 6Se<br>1x 6 Server RPMs 1386 6.1                                                                                                    | iver             |    |
| ø              | ▼ Red Hat             | Red Hat Enterprise Linu<br>Red Hat Enterprise Linu<br>Enterprise Linux 6 Server (<br>ED? REPOSITORY<br>Red Hat Enterprise Linu<br>Red Hat Enterprise Linu<br>Red Hat Enterprise Linu                                                                                                    | 1x 6 Server Kickstart x86_64 6.5<br>1x 6 Server Kickstart x86_64 655<br>(RPMs)<br>1x 6 Server RPMs 1386 6.1<br>1x 6 Server RPMs 1386 6.2<br>1x 6 Server RPMs 1386 6.2<br>1x 6 Server RPMs 1386 6.2                                                                                                    | irver            |    |
| ×              | ▼ Red Hat             | Red Hat Enterprise Linu<br>Red Hat Enterprise Linu<br>Enterprise Linux 6 Server (<br>2D? REPOSITORY<br>Red Hat Enterprise Linu<br>Red Hat Enterprise Linu<br>Red Hat Enterprise Linu<br>Red Hat Enterprise Linu                                                                                                    | x 6 Server Kickstart x86_64 6.5<br>(RPMs)<br>x 6 Server Kickstart x86_64 6Se<br>(RPMs)<br>x 6 Server RPMs i386 6.1<br>x 6 Server RPMs i386 6.2<br>x 6 Server RPMs i386 6.3<br>x 6 Server RPMs i386 6.3<br>x 6 Server RPMs i386 6.3                                                                                                    | nver             |    |
| ×              | ▼ Red Hat I           | Red Hat Enterprise Linu<br>Red Hat Enterprise Linu<br>Red Hat Enterprise Linu<br>Enterprise Linux 6 Server (<br>2D? REPOSITORY<br>Red Hat Enterprise Linu<br>Red Hat Enterprise Linu<br>Red Hat Enterprise Linu<br>Red Hat Enterprise Linu<br>Red Hat Enterprise Linu                                                                                                    | x 6 Server Kickstart x86_64 6.5<br>ix 6 Server Kickstart x86_64 6.5<br>(RPMs)<br>ix 6 Server RPMs i386 6.1<br>ix 6 Server RPMs i386 6.2<br>ix 6 Server RPMs i386 6.3<br>ix 6 Server RPMs i386 6.4<br>ix 6 Server RPMs i386 6.4<br>ix 6 Server RPMs i386 6.5                                                                                                    | nver             |    |
| ×              | ▼ Red Hat I<br>ENABLE | Red Hat Enterprise Linu<br>Red Hat Enterprise Linu<br>Red Hat Enterprise Linu<br>Enterprise Linux 6 Server (<br>2D? REPOSITORY<br>Red Hat Enterprise Linu<br>Red Hat Enterprise Linu<br>Red Hat Enterprise Linu<br>Red Hat Enterprise Linu<br>Red Hat Enterprise Linu<br>Red Hat Enterprise Linu                                                                                                    | 1x 6 Server Kickstart x86_64 6.5<br>1x 6 Server Kickstart x86_64 6.5<br>1x 6 Server RPMs i386 6.1<br>1x 6 Server RPMs i386 6.2<br>1x 6 Server RPMs i386 6.3<br>1x 6 Server RPMs i386 6.4<br>1x 6 Server RPMs i386 6.5<br>1x 6 Server RPMs i386 6.5<br>1x 6 Se | irver            |    |
| Ø              | ▼ Red Hat I           | Red Hat Enterprise Linu<br>Red Hat Enterprise Linu<br>Red Hat Enterprise Linu<br>Enterprise Linux 6 Server (<br>PREPOSITORY<br>Red Hat Enterprise Linu<br>Red Hat Enterprise Linu<br>Red Hat Enterprise Linu<br>Red Hat Enterprise Linu<br>Red Hat Enterprise Linu<br>Red Hat Enterprise Linu<br>Red Hat Enterprise Linu                                                                                                    | x 6 Server Kickstart x86_64 6.5           ix 6 Server Kickstart x86_64 6.5           x 6 Server Kickstart x86_64 6.5           x 7 6 Server RPMs i386 6.1           ix 6 Server RPMs i386 6.2           ix 6 Server RPMs i386 6.3           ix 6 Server RPMs i386 6.4           ix 6 Server RPMs i386 6.5           ix 6 Server RPMs i386 6.4           ix 6 Server RPMs i386 6.4           ix 6 Server RPMs i386 6.4           ix 6 Server RPMs i386 6.4                                                                                                    | erver            |    |
| 2              | ▼ Red Hat             | Red Hat Enterprise Linu<br>Red Hat Enterprise Linu<br>Red Hat Enterprise Linu<br>Enterprise Linux 6 Server (<br>2D? REPOSITORY<br>Red Hat Enterprise Linu<br>Red Hat Enterprise Linu<br>Red Hat Enterprise Linu<br>Red Hat Enterprise Linu<br>Red Hat Enterprise Linu<br>Red Hat Enterprise Linu<br>Red Hat Enterprise Linu<br>Red Hat Enterprise Linu<br>Red Hat Enterprise Linu                                                                                                    | x 6 Server Kickstart x86_64 6.5           xx 6 Server Kickstart x86_64 6.5           xx 6 Server RPMs i386 6.1           xx 6 Server RPMs i386 6.2           xx 6 Server RPMs i386 6.3           xx 6 Server RPMs i386 6.4           xx 6 Server RPMs i386 6.5           xx 6 Server RPMs i386 6.5           xx 6 Server RPMs i386 6.5           xx 6 Server RPMs i386 6.5           xx 6 Server RPMs i386 6.5           xx 6 Server RPMs i386 6.5           xx 6 Server RPMs i386 6.5           xx 6 Server RPMs i386 6.5           xx 6 Server RPMs i386 6.5           xx 6 Server RPMs i386 6.5           xx 6 Server RPMs i386 6.5           xx 6 Server RPMs i386 6.5                                                                                                    | nver             |    |
| 8              | ▼ Red Hat I<br>ENABLE | Red Hat Enterprise Linu<br>Red Hat Enterprise Linu<br>Red Hat Enterprise Linu<br>Enterprise Linux 6 Server (<br>REPOSITORY<br>Red Hat Enterprise Linu<br>Red Hat Enterprise Linu<br>Red Hat Enterprise Linu<br>Red Hat Enterprise Linu<br>Red Hat Enterprise Linu<br>Red Hat Enterprise Linu<br>Red Hat Enterprise Linu<br>Red Hat Enterprise Linu<br>Red Hat Enterprise Linu<br>Red Hat Enterprise Linu                                                                                                    | x 6 Server Kickstart x86_64 6.5           xx 6 Server Kickstart x86_64 6.5           xx 6 Server RPMs i386 6.1           xx 6 Server RPMs i386 6.2           xx 6 Server RPMs i386 6.3           xx 6 Server RPMs i386 6.4           xx 6 Server RPMs i386 6.5           xx 6 Server RPMs i386 6.5           xx 6 Server RPMs i386 6.5           xx 6 Server RPMs i386 6.5           xx 6 Server RPMs i386 6.5           xx 6 Server RPMs i386 6.5           xx 6 Server RPMs i386 6.5           xx 6 Server RPMs i386 6.5           xx 6 Server RPMs i386 6.5           xx 6 Server RPMs i386 6.5           xx 6 Server RPMs i386 6.5           xx 6 Server RPMs i386 6.5           xx 6 Server RPMs x86_64 6.1           xx 6 Server RPMs x86_64 6.2           xx 6 Server RPMs x86_64 6.2                                                                                                    |                  |    |
| ×              | ▼ Red Hat I<br>ENABLE | Red Hat Enterprise Linu<br>Red Hat Enterprise Linu<br>Red Hat Enterprise Linu<br>Enterprise Linux 6 Server (<br>Red Hat Enterprise Linu<br>Red Hat Enterprise Linu<br>Red Hat Enterprise Linu<br>Red Hat Enterprise Linu<br>Red Hat Enterprise Linu<br>Red Hat Enterprise Linu<br>Red Hat Enterprise Linu<br>Red Hat Enterprise Linu<br>Red Hat Enterprise Linu<br>Red Hat Enterprise Linu<br>Red Hat Enterprise Linu<br>Red Hat Enterprise Linu<br>Red Hat Enterprise Linu                                                       | x 6 Server Kickstart x86_64 6.5           xx 6 Server Kickstart x86_64 6.5           xx 6 Server RPMs i386 6.1           xx 6 Server RPMs i386 6.2           xx 6 Server RPMs i386 6.3           xx 6 Server RPMs i386 6.4           xx 6 Server RPMs i386 6.5           xx 6 Server RPMs i386 6.5           xx 6 Server RPMs i386 6.5           xx 6 Server RPMs i386 6.5           xx 6 Server RPMs i386 6.5           xx 6 Server RPMs i386 6.5           xx 6 Server RPMs i386 6.5           xx 6 Server RPMs i386 6.6.1           xx 6 Server RPMs i386 6.6.1           xx 6 Server RPMs i386 6.6.1           xx 6 Server RPMs x86_64 6.1           xx 6 Server RPMs x86_64 6.3           xx 6 Server RPMs x86_64 6.3           xx 6 Server RPMs x86_64 6.4                                                                                                    |                  |    |
| ×              | ▼ Red Hat             | Red Hat Enterprise Linu<br>Red Hat Enterprise Linu<br>Red Hat Enterprise Linu<br>Enterprise Linux 6 Server (<br>Red Hat Enterprise Linu<br>Red Hat Enterprise Linu | x 6 Server Kickstart x86_64 6.5           xx 6 Server Kickstart x86_64 6.5           xx 6 Server RPMs i386 6.1           xx 6 Server RPMs i386 6.2           xx 6 Server RPMs i386 6.2           xx 6 Server RPMs i386 6.3           xx 6 Server RPMs i386 6.4           xx 6 Server RPMs i386 6.5           xx 6 Server RPMs i386 6.5           xx 6 Server RPMs i386 6.5           xx 6 Server RPMs i386 6.5           xx 6 Server RPMs i386 6.5           xx 6 Server RPMs i386 6.5           xx 6 Server RPMs i386 6.6           xx 6 Server RPMs i386 6.4           xx 6 Server RPMs x86_64 6.1           xx 6 Server RPMs x86_64 6.3           xx 6 Server RPMs x86_64 6.4           xx 6 Server RPMs x86_64 6.4           xx 6 Server RPMs x86_64 6.4                                                                                                    | nver             |    |

## Synchronize Repositories

Synchronizing a repository will retrieve all associated content and mirror the content in the Katello Library lifecycle environment.

To sync multiple repositories as well as track their progress,

- navigate to: Content > Sync Status
- expand the desired products
- select the repositories to sync
- click Synchronize Now

| Sync Status ×                   |                       |                |          |                        |                |            |                    |              |
|---------------------------------|-----------------------|----------------|----------|------------------------|----------------|------------|--------------------|--------------|
| ∘≫ 🥝 🗋 fortello.devel:30        | 00/katello/sync_ma    | anagement#!=   |          |                        |                |            |                    | <u>र</u> े क |
| Soreman 🙆 🙆                     |                       |                |          |                        |                |            | 📃 Admin User 🔹     | ,            |
| ECME Organiza                   | tion 👻 Monit          | or 👻 Content 👻 | Hosts 🗸  | Configure <del>-</del> | - Infrastructu | re 🔻       | Administer •       |              |
|                                 |                       |                |          |                        |                |            |                    |              |
|                                 |                       |                |          |                        |                |            |                    |              |
| Sync Status                     |                       | Coll           | apse All | Expand All             | Select None    | Select All | Only show syncing. |              |
| PRODUCT                         |                       |                |          | ST                     | ART TIME       | DURATION   | SIZE (PACKAGES)    | RESULT       |
| Red Hat Enterprise Linux Server |                       |                |          |                        |                |            | 0 Bytes            |              |
| ▼ 6Server                       |                       |                |          |                        |                |            |                    |              |
| ▼ x86_64                        |                       |                |          |                        |                |            |                    |              |
| 🗹 Red Hat Enterprise Lin        | ux 6 Server Kickstart | x86_64 6Server |          |                        |                |            | 0 Bytes (0)        |              |
| 🗹 Red Hat Enterprise Lin        | ux 6 Server RPMs x8   | 6_64 6Server   |          |                        |                |            | 0 Bytes (0)        |              |
|                                 |                       |                |          |                        |                |            |                    | Synchronize  |
|                                 |                       |                |          |                        |                |            |                    |              |
|                                 |                       |                |          |                        |                |            |                    |              |
|                                 |                       |                |          |                        |                |            |                    |              |
|                                 |                       |                |          |                        |                |            |                    |              |

## Schedule Repository Synchronization

#### Creating a Sync Plan

Sync plans provide the ability to schedule repository synchronization on a daily, weekly or a monthly basis. Sync plans can be applied individually or to a set of repositories.

To create a Sync Plan:

- navigate to: Content > Sync Plans
- click New Sync Plan on the upper right

Note the following options:

• *Start Date* and *Start Time*: specify the day of the week/month and time of the day to run the recurring syncs. For example, a sync plan that starts on Sunday 2014-04-06 at 2:30 will occur every Sunday at 2:30 every week if it has a weekly interval. If on a monthly interval it would sync every month on the 6th day at 2:30.

| New Sync Plan ×         | 2                         |              |                    |                 |                                           |
|-------------------------|---------------------------|--------------|--------------------|-----------------|-------------------------------------------|
| 🚱 🔊 🥝 🗋 fortello.devel: | 3000/katello/sync_plans#/ | new          |                    |                 | ☆ ♥ ≡                                     |
|                         | AN                        | Contrast - U | este - Configure - | lafaashiishiina | Admin User 👻                              |
|                         |                           |              |                    |                 | Administer +                              |
| Sync Plans              |                           |              |                    |                 |                                           |
| Search                  | Q Showing 0 of 0 (0       | Total)       |                    |                 | 0 Selected   Deselect All → New Sync Plan |
| Name                    | New Sync Plan             | ı            |                    |                 | × Close                                   |
|                         | Name*                     | Weekly Sync  |                    |                 |                                           |
|                         | Description               |              |                    | 1               |                                           |
|                         | Interval                  | weekly       |                    | ۲               |                                           |
|                         | Start Date*               | 2014-04-15   |                    |                 |                                           |
|                         | Start Time (-0400 GMT)*   | ^ ^          |                    |                 |                                           |
|                         |                           | 17 : 06      |                    |                 |                                           |
|                         |                           | Cancel Save  |                    |                 |                                           |
|                         |                           |              |                    |                 |                                           |
|                         |                           |              |                    |                 |                                           |
|                         |                           |              |                    |                 |                                           |
|                         |                           |              |                    |                 |                                           |
|                         |                           |              |                    |                 |                                           |
|                         |                           |              |                    |                 |                                           |
|                         |                           |              |                    |                 |                                           |
|                         |                           |              |                    |                 |                                           |
|                         |                           |              |                    |                 |                                           |
|                         |                           |              |                    |                 |                                           |

### Assigning a Sync Plan to a Red Hat Product

To assign a sync plan to a product,

- navigate to Content > Sync Plans
- select your Sync Plan
- click Products
- click Add
- select the products that you want to add
- click Add Selected on the upper right

| Sync Plans ×             |                                         |                     |                  |                                             |
|--------------------------|-----------------------------------------|---------------------|------------------|---------------------------------------------|
| 🔗 🔊 🕃 🗋 fortello.devel:3 | 3000/katello/sync_plans#/sync-plans/1/p | products/add        |                  | ☆ 9 =                                       |
|                          | N                                       |                     |                  | Admin User 👻                                |
| ECME Organi:             | Zation - Monitor - Content -            | Hosts 👻 Configure 👻 | Infrastructure 🔫 | Administer 🔫                                |
| Sync Plans               |                                         |                     |                  |                                             |
| Search                   | Q Showing 1 of 0 (0 Total)              |                     |                  | 0 Selected   Deselect All   • New Sync Plan |
| 🔲 Name                   | Sync Plan Weekly Sync                   |                     |                  | 窗 Remove Sync Plan X Close                  |
| Weekly Sync >            | Details Products                        |                     |                  |                                             |
|                          | Product Management                      |                     |                  |                                             |
|                          | List/Remove Add                         |                     |                  |                                             |
|                          | Filter                                  |                     |                  | 1 Selected   Deselect All Add Selected      |
|                          | 🔲 Name                                  | Description         | Sync Status      | Repositories                                |
|                          | Red Hat Enterprise Linux<br>Server      |                     | Never synced     | 2                                           |
|                          |                                         |                     |                  |                                             |
|                          |                                         |                     |                  |                                             |
|                          |                                         |                     |                  |                                             |
|                          |                                         |                     |                  |                                             |
|                          |                                         |                     |                  |                                             |
|                          |                                         |                     |                  |                                             |
|                          |                                         |                     |                  |                                             |
|                          |                                         |                     |                  |                                             |

### Attach a Content Host to a Product for Red Hat Content

To read about registering a content host and subscribing it to a product, click TODO.

Foreman 2.3.3 has been released! Follow the quick start to install it. Foreman 2.2.2 has been released! Follow the quick start to install it.

View our Privacy Policy

This web site is licensed under a Creative Commons Attribution-ShareAlike 3.0 Unported License. Source available: github/theforeman/theforeman.org Thanks to our sponsors for hosting this website and our project services.

| HOME           |  |
|----------------|--|
| GET STARTED 👻  |  |
| GET HELP 👻     |  |
| GET INVOLVED 🗸 |  |
| NEWS 🗸         |  |
|                |  |

## Katello 3.4 Documentation

3.4 💌

| 1.1 | Instal | llation |
|-----|--------|---------|
|     |        |         |

1.1 Katello

1.2 Smart proxy

1.3 Clients

#### 2. Upgrade

2.1 Katello

- 2.2 Smart proxy
- 2.3 Clients
- 2.4 Puppet
- 3. Release Notes
- 4. CLI
- 5. User Guide
  - 5.1 Activation Keys
  - 5.2 Backup
  - 5.3 Foreman proxy
  - 5.4 Content
  - 5.5 Content Hosts
  - 5.6 Content Views
  - 5.7 Disconnected
  - 5.8 Docker Management
  - 5.9 Email Notifications
  - 5.10 Errata
  - 5.11 Glossary
  - 5.12 GPG Keys
  - 5.13 Host Collections
  - 5.14 Lifecycle Environments
  - 5.15 Provisioning
  - 5.16 Puppet Integration
- 5.17 Red Hat Content
- 6. Troubleshooting
- 7. Api Documentation

# Katello Troubleshooting

For general support information, see here.

### Table of Contents

- Sub-service Status
- Tasks
- Debug Certificate
- FAQ

### Sub-services status

Katello uses a set of back-end services to perform the actual job. The status of these services can negatively influence the whole system and it's one of the first things to check when some errors occur.

The status of back-end services can be found either from the Web UI on the /about page:

| About          | × 🦲 ht<br>atello.ex | tps://katello.examp<br>ample.com/abou | t <b>X 🗅 Dynf</b>    | flow Console       | × _       | 2                                                                | <u>۔</u><br>۲  |  |
|----------------|---------------------|---------------------------------------|----------------------|--------------------|-----------|------------------------------------------------------------------|----------------|--|
| Default_Organi | zation              | ✓ Monitor ✓                           | Content <del>-</del> | Hosts <del>-</del> | Configure | <ul> <li>Infrastructure ▼</li> </ul>                             | Administer 🗸   |  |
|                |                     |                                       |                      |                    |           | System Information<br>Version 1.6.0-RC1 © 2009-2014 Paul<br>Levy | Kelly and Ohad |  |
| Backend Syste  | em Statu            | IS                                    |                      |                    |           | Installed Packages                                               |                |  |
| Component      | Status              | Message                               |                      |                    |           |                                                                  |                |  |
| candlepin      | FAIL                | Connection refus                      | ed - connect(2       | 2)                 |           |                                                                  |                |  |
| candlepin_auth | FAIL                | A backend servic                      | e [ Candlepin ]      | ] is unreacha      | able      |                                                                  |                |  |
| elasticsearch  | ОК                  |                                       |                      |                    |           |                                                                  |                |  |
| foreman_tasks  | ок                  |                                       |                      |                    |           |                                                                  |                |  |
| pulp           | ОК                  |                                       |                      |                    |           |                                                                  |                |  |
| pulp_auth      | ОК                  |                                       |                      |                    |           |                                                                  |                |  |
|                |                     |                                       |                      |                    |           |                                                                  |                |  |

Alternatively, the hammer ping command can be used to get this information.

katello-service tool can be used to restart Katello related services. See man katello-service for more details.

### Tasks

Katello uses Foreman Tasks for orchestration between the underlying services (local database, Pulp, Candlepin...). The tasks are modeled as Dynflow processes. When something goes wrong (and there might be many reasons for this happening), Dynflow gives us the tools to recover from these errors to get to the consistent state.

#### Health checking

There are two properties used for identifying issues with a task:

- state what phase of execution is the task in, possible values are:
  - **planning** the planning phase of the task is performed: the operations performed in this phase shouldn't modify anything outside Katello's database. The execution of this phase happens in the web-process thread and usually should not take more than few seconds
  - planned the planning phase finished and the task is waiting for the executor process ( foreman-tasks service ) to pick it up
  - **running** the executor is performing the orchestration action, modifying the state of external services to converge to the final state
  - paused something went wrong during running the task and it's waiting for the resolution (further details below)
  - stopped the execution of the task finished (the success is determined by the result value)
  - **result** how the task ended up (or is going to end up if we already know it)
  - pending task is in the process of executing
  - $\circ~$   $\mbox{success}$  no errors occurred during the execution
  - $\circ~~\text{error}$  unresolved errors occurred during the execution
  - **warning** there were errors during the execution, but they did not prevent the task from finishing or were skipped manually (further details below).

To see all the tasks in the system, one can go to /foreman\_tasks/tasks page. To see all the tasks that failed, one can search on result = error :

| A Versions for Content 1 × A Tasks × C Dynflow Console                                            | ×                 |           |                          | - 0 8       |  |  |
|---------------------------------------------------------------------------------------------------|-------------------|-----------|--------------------------|-------------|--|--|
| ه هي 🕑 🕼 المحمد المعامية://katello.example.com/foreman_tasks/tasks?utf8=√&search=result+%3D+error |                   |           |                          |             |  |  |
| 6 FOREMAN                                                                                         |                   |           | 📃 Ac                     | lmin User 👻 |  |  |
| Default_Organization - Monitor - Content - Hosts -                                                | Configure 👻 Infra | structure | <del>~</del> Ac          | lminister 👻 |  |  |
| result = error     ×     Q. Search     •                                                          |                   |           |                          |             |  |  |
| Action                                                                                            | State             | Result    | ▲ Started at             | User        |  |  |
| Publish content view 'My view'; organization 'Default_Organization'                               | paused            | error     | 2014-09-12 08:51:02 UTC  | admin       |  |  |
| Synchronize repository 'zoo 1.0'; product 'Zoo'; organization 'Default_Organization'              | ation' stopped    | error     | 2014-09-11 12:28:29 UTC  | admin       |  |  |
| Create                                                                                            | stopped           | error     | 2014-09-10 17:18:23 UTC  | admin       |  |  |
| Create                                                                                            | stopped           | error     | 2014-09-10 14:28:00 UTC  | admin       |  |  |
| Destroy organization 'test'                                                                       | stopped           | error     | 2014-09-10 12:24:40 UTC  | admin       |  |  |
| Destroy organization 'test'                                                                       | stopped           | error     | 2014-09-10 11:22:46 UTC  | admin       |  |  |
| Create                                                                                            | stopped           | error     | 2014-09-03 19:23:00 UTC  | admin       |  |  |
| 0                                                                                                 |                   |           | 2014 00 02 10.22.0C LITC |             |  |  |

Failed tasks include those in the 'stopped' or 'paused' state. The stopped tasks are already considered as resolved, there is no risk of inconsistency. The tasks in the 'stopped' state and the 'error' result are usually those failed during the planning phase (usually locking error or bad input data).

To see all the tasks requiring further assistance, filter on **state = paused** :

| Versions for Content 1 × Saks ×                        | 🗅 Dynflow Console                     | ×           |           |                         | -              |  |  |
|--------------------------------------------------------|---------------------------------------|-------------|-----------|-------------------------|----------------|--|--|
| 📀 🛷 🕑 🕼 🚱 🚱 🚱 🚱 🚱 🚱 🚱 🚱 🚱 🚱                            | · · · · · · · · · · · · · · · · · · · |             |           |                         |                |  |  |
|                                                        |                                       |             |           |                         | 🔍 Admin User 👻 |  |  |
| Default_Organization - Monitor - Con                   | ntent <del>-</del> Hosts <del>-</del> | Configure 🗸 | Infrastru | cture <del>-</del>      | Administer 🗸   |  |  |
| Tasks state = paused ×                                 | Q Search                              |             |           |                         |                |  |  |
| Action                                                 |                                       | State       | Result    | ▲ Started at            | User           |  |  |
| Publish content view 'My view'; organization 'Default_ | Organization'                         | paused      | error     | 2014-09-12 08:51:02 UTC | admin          |  |  |
| Displaying 1 entry                                     |                                       |             |           |                         |                |  |  |

#### Dealing with paused task

Once the paused task is identified, one can investigate the problem causing the errors:

| Versions for Content \ × A Tasks                                                  | s × Dynflow Console ×                                                                                                    | - O X                  |
|-----------------------------------------------------------------------------------|----------------------------------------------------------------------------------------------------|------------------------|
| 📀 🗞 🕃 🕼 🗤 😵 🚱                                                                     | iple.com/foreman_tasks/tasks?utf8=√&search=state+%3D+paused                                                                                                    | ☆ =                    |
| FOREMAN                                                                           |                                                                                                    | dmin User 👻 🤶          |
| Default_Organization -                                                            | Monitor → Content → Hosts → Configure → Infrastructure → Aq                                                                                                    | lminister <del>-</del> |
| ORGANIZATION<br>Default_Organization ►<br>Manage Organizations                    |                                                                                                    |                        |
| LOCATION<br>Any Location<br>Manage Locations<br>Publish content view 'My view'; o | ×     Q. Search       Task     Running Steps       Errors     Locks                                                                                                    | ×                      |
|                                                                                   | Action:<br>Actions::Pulp::Repository::CopyDistribution                                                                                                    |                        |
|                                                                                   | <pre> input. {"source_pulp_id"=&gt;"Default_Organization-Foreman-nightly_el6_x86_64",     "target_pulp_id"=&gt;"Default_Organization-My_view-1-Foreman-nightly_el6_x86_ 64",     "clauses"=&gt;nil,     "remote_user"=&gt;"admin-283e0a66",     "remote_user"=&gt;"admin",     "locole"=&gt;"note" } </pre> |                        |

The resolution of the problem is dependent on the error details. The task may be resolvable by resuming the task: make sure the sub-services are running (see Sub-services status for more details) and then click 'Resume' within the web interface.

If this still doesn't help, one possible step is going to a Dynflow console (the button from task details takes you there):

| Versions for Content X Dynflow Console X Dynflow Console X                                                                                                    |
|----------------------------------------------------------------------------------------------------|
| 😵 🗞 🖟 🖓 🚱 🕼 🖗 🖉 😵 🚱 🚱 Safed 😪 😪 Safe Strain Strain S |
| Ended at:                                                                                                    |
| Plan Pup Finaliza                                                                                                    |
|                                                                                                    |
|                                                                                                    |
| sequence concurrence                                                                                                    |
|                                                                                                    |
| 5: Actions::Candlepin::Environment::Create (success) [ 0.20s / 0.20s ]                                                                                                    |
|                                                                                                    |
| 9: Actions::Pulp::Repository::CreateInPlan (success) [ 0.03s / 0.03s ]                                                                                                    |
| 12: Actions::Pulp::Repository::CopyRpm (success) [ 2.15s / 1.14s ]                                                                                                    |
| 14: Actions::Pulp::Repository::CopyErrata (success) [ 0.69s / 0.69s ]                                                                                                    |
| 16: Actions::Pulp::Repository::CopyPackageGroup (success) [ 1.26s / 0.76s ]                                                                                                    |
| 18: Actions::Pulp::Repository::CopyYumMetadataFile (success) [ 71.72s / 3.56s ]                                                                                                    |
| 20: Actions::Pulp::Repository::CopyDistribution (error) [ 291.56s / 5.21s ] Skip                                                                                                    |
| Started at: 2014-09-12 08:52:23 UTC                                                                                                    |
| Ended at: 2014-09-12 08:57:14 UTC                                                                                                    |
| Real time: 291.56s                                                                                                    |
| Execution time (excluding suspended state): 5.21s                                                                                                    |

Caution: Dynflow console is considered a low-level tool and should be used very carefully, ideally discussing other options before using its features

If the failed task was taken care of by other means (performing the failed steps manually) or it was identified as not critical to the whole task, one can **skip** the failed step and **resume** the task to continue. These tasks end up with **warning** result at the end, to indicate there was some difficulty during the run.

#### Dealing with Long Running Tasks

In came cases, there might be an issue with sub-services that make it appear as if the task is running for too long without any obvious evidence that something is occurring withing the task.

The first place to look in this case is filtering the tasks on state = running and looking at Running Steps in the task details:

| ublish Content View: × 🦀 https://kat                                                                                                    | llo.exampl × Dynflow Console                                                                                                    | x 0                                                                                     | 1.52-0-5   |               |
|----------------------------------------------------------------------------------------------------|----------------------------------------------------------------------------------------------------|-----------------------------------------------------------------------------------------|------------|---------------|
|                                                                                                    | m/Toreman_tasks/tasks/ocd306e7                                                                                                    | -91a9-49cc-8172-77100                                                                   |            | ک<br>الاحمد – |
| Default Organization - M                                                                                                    | nitor → Content → Hosts → C                                                                                                    | Configure <del>-</del> Infrastructur                                                    | e – Admini | ister 🗸       |
| - ,                                                                                                    |                                                                                                    | , i i i i i i i i i i i i i i i i i i i                                                 |            |               |
| Task Running Steps                                                                                                    | Errors Locks Raw                                                                                                    |                                                                                         |            |               |
| Cancel<br>Action:                                                                                                    |                                                                                                    |                                                                                         |            |               |
| Actions::Pulp::Reposito                                                                                                    | ry::CopyDistribution                                                                                                    |                                                                                         |            |               |
| Input:                                                                                                    |                                                                                                    |                                                                                         |            |               |
| <pre>{"source_pulp_id"=&gt;"Def     "target_pulp_id"=&gt;"Def     "clauses"=&gt;nil,     "remote_user"=&gt;"admin-     "remote_cp_user"=&gt;"admin"     "locale"=&gt;"en"}</pre>                                                                                                    | ault_Organization-Foreman-nightl<br>ault_Organization-My_view-1-Fore<br>283e0a66",<br>in",                                                                                                  | ly_el6_x86_64",<br>eman-nightly_el6_x86_64                                              | ţ",        |               |
| Output:                                                                                                    |                                                                                                    |                                                                                         |            |               |
| <pre>{"pulp_tasks"=&gt;   [{"exception"=&gt;nil,     "task_type"=&gt;     "pulp.server.manag     "_href"=&gt;"/pulp/api     "task_id"=&gt;"f25da4a     "tags"=&gt;     ["pulp:repository:     "pulp:repository:     "pulp:repository:     "pulp:action:asso     "finish_time"=&gt;nil,     "</pre> | ers.repo.unit_association.associ<br>/v2/tasks/f25da4ae-b974-43e1-b23<br>e-b974-43e1-b232-9671209a70fd",<br>Default_Organization-My_view-1-F<br>Default_Organization-Foreman-nig<br>ciate"], | iate_from_repo",<br>32-9671209a70fd/",<br>=oreman-nightly_el6_x80<br>ghtly_el6_x86_64", | 5_64",     |               |

In this case, the "start\_time" => nil indicates that the task was not picked up by Pulp, which usually means some issues with running the Pulp workers. See (see Sub-services status for more details).

One can also go to the Dynflow console for even more details: the **suspended** state means that the step is waiting for the external task to finish - the **suspended** state itself doesn't have to indicate any error:

| 💊 Publish Content View: × 🤐 https://katello.exampl × 🕒 Dynflow Console 🛛 🗙                  |     |
|---------------------------------------------------------------------------------------------|-----|
| 🐨 🗞 🕃 🕼 🗠 🐨 🐨 🐨 🐨 🐨 🖉 🐨 🐨 🐨 🐨 🐨 🐨 🐨 🐨 🖉                                                     | ☆ = |
| Status: running                                                                             |     |
| Result: error                                                                               |     |
| Started at: 2014-09-12 08:51:02 UTC                                                         |     |
| Ended at:                                                                                   |     |
| Plan Run Finalize                                                                           |     |
| sequence concurrence 5: Actions::Candlepin::Environment::Create (success) [ 0.20s / 0.20s ] |     |
| 9: Actions::Pulp::Repository::CreateInPlan (success) [ 0.03s / 0.03s ]                      |     |
| 12: Actions::Pulp::Repository::CopyRpm (success) [ 2.15s / 1.14s ]                          |     |
| 14: Actions::Pulp::Repository::CopyErrata (success) [ 0.69s / 0.69s ]                       |     |
| 16: Actions::Pulp::Repository::CopyPackageGroup (success) [ 1.26s / 0.76s ]                 |     |
| 18: Actions::Pulp::Repository::CopyYumMetadataFile (success) [ 71.72s / 3.56s ]             |     |
| 20: Actions::Pulp::Repository::CopyDistribution (suspended) [11976.09s / 6.20s ] Cancel     | Ŧ   |

If you're sure the underlying services are running fine, depending on the type of task, there might be a possibility to cancel the running step and possibly following dealing with paused tasks instead.

#### Locking

Foreman tasks provides a locking mechanism which is important to prevent the possibility of operations colliding that are being performed concurrently on the same resource (such as synchronizing and deleting a repository at the same time).

When trying to run an operation on a resource that another task is already running, one can get Required lock is already taken by other running tasks. :

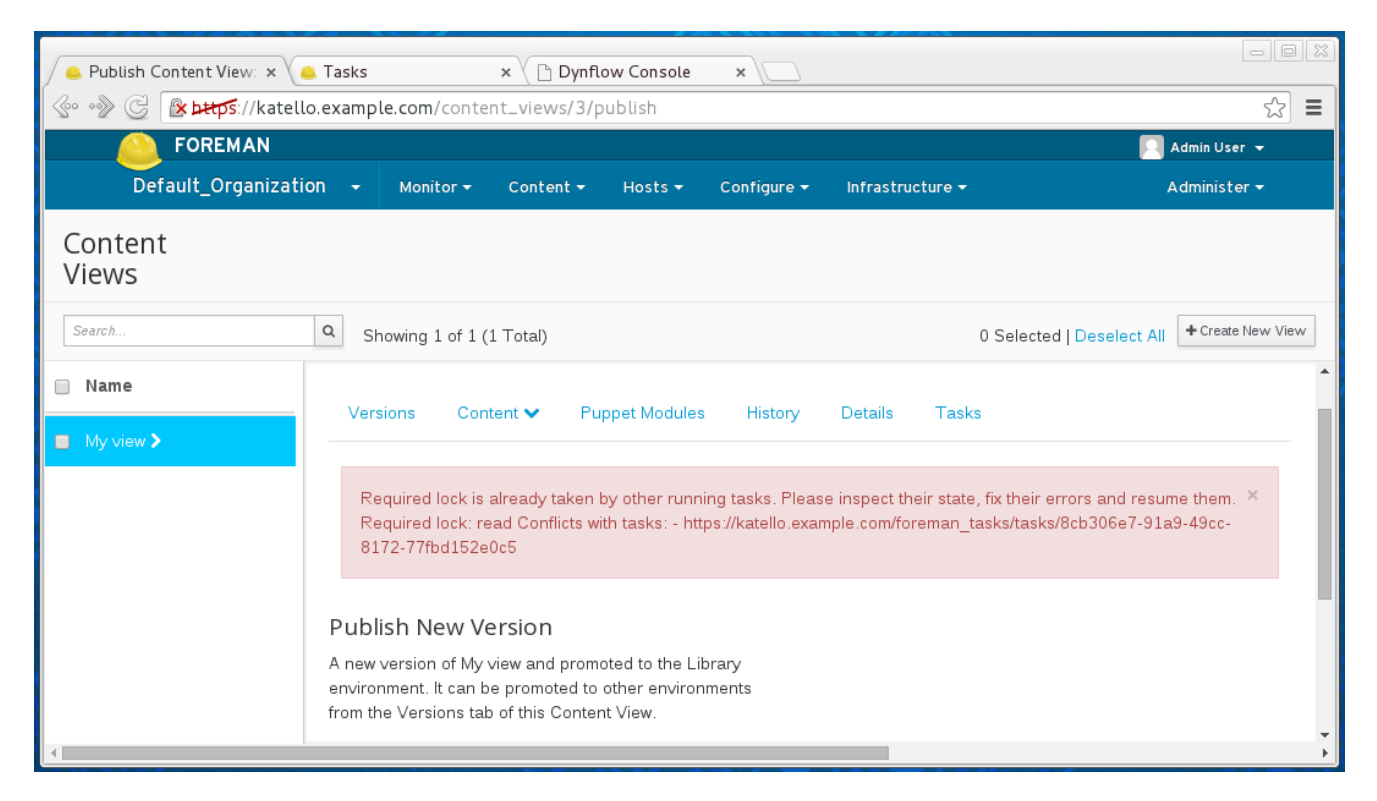

A locked resource is one where another task that is related to the same resource is already running. Thus, the task being attempted will result in that task being tried **in running or paused state**. This means that the error is triggered also in cases, where there is a task with unresolved failure (see dealing with paused tasks for more details).

In rare cases, it might be hard to get into the stopped state. There is a possibility to unlock the resource in the running / paused task. This will switch the task into stopped state, freeing the resources for other tasks. Caution: unlocking allows running other tasks to run on potentially inconsistent data, which might lead into further errors. It's still possible to go to the Dynflow console and resume the tasks, even after using the unlock feature. There are two unlock-related buttons: Unlock and Force Unlock . The only difference between these two is the second one is allowed even when the task is in running state, and therefore is potentially even more dangerous than the Unlock button. See dealing with tasks running too long before attempting to use the Force Unlock option.

## Debug Certificate

Debug certificates (also called Ueber Certificates) can be used to unlock all the content for a given Organization. These are meant to be used by sysadmins who are debugging issues with the Katello install.

#### Generating a Debug Certificate

To generate a debug certificate for a given Organization from the UI, navigate to the organizations page and click on the organization for which you want a debug certificate. Click on the button to generate and download the certificate as highlighted below:

|    | FOREMAN       |           |           |         |                        |                  | 📃 Admin User 👻 |
|----|---------------|-----------|-----------|---------|------------------------|------------------|----------------|
| An | y Context 🛛 🗸 | Monitor 🗸 | Content 🗸 | Hosts 🗸 | Configure <del>-</del> | Infrastructure - | Administer 🗸   |

#### Edit Default Organization

| Name *             | Default Org | ganization         |                |                        |           |                           |                    |                    |
|--------------------|-------------|--------------------|----------------|------------------------|-----------|---------------------------|--------------------|--------------------|
|                    |             |                    |                |                        |           |                           |                    |                    |
| Label *            | Default_Or  | ganization         |                |                        |           |                           |                    |                    |
|                    |             |                    |                |                        |           |                           |                    |                    |
| Description        |             |                    |                |                        |           |                           |                    |                    |
|                    |             |                    |                |                        |           |                           |                    |                    |
|                    |             |                    | 1.             |                        |           |                           |                    |                    |
|                    |             |                    |                |                        |           |                           |                    |                    |
| Default System SLA | No Service  | e Level Preference | •              |                        |           |                           |                    |                    |
|                    |             |                    |                |                        |           |                           |                    |                    |
| Debug certificate  | Generate a  | and Download       |                | This certificate allow | ws a usei | r to view the repositorie | s in any environme | nt from a browser. |
|                    |             |                    |                |                        |           |                           |                    |                    |
| Users              |             | All usors          |                |                        |           |                           |                    |                    |
| Smart Proxies      |             | All users          |                |                        |           |                           |                    |                    |
|                    |             | Select users       | All items Filt | er H                   | t i       | Selected items            | _                  |                    |
| Subnets            |             |                    |                |                        |           |                           |                    |                    |
| Compute Resources  |             |                    |                |                        |           |                           |                    |                    |
| 1. A. A. A.        |             |                    |                |                        | 4         |                           |                    |                    |
| Media              |             |                    |                |                        |           |                           |                    |                    |

To generate a debug certificate using the API see the API docs located on your server running at /apidoc .

In either case, you will get the Private Key and Certificate returned to you in a format such as :

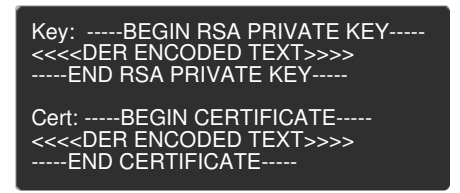

#### Using Firefox to browse content

If you wish to use the certificate to browse content via Firefox, do the following:

- 1. Copy the contents of the above file from -----BEGIN RSA PRIVATE KEY----- to -----END RSA PRIVATE KEY----- inclusive to a file called key.pem
- 2. Copy the contents of the above file from -----BEGIN CERTIFICATE----- to -----END CERTIFICATE----- inclusive to a file called cert.pem
- 3. Run the following command to create a pkcs12 file:

openssl pkcs12 -keypbe PBE-SHA1-3DES -certpbe PBE-SHA1-3DES -export -in cert.pem -inkey key.pem -out [NAME].pfx -name [N AME]

- 4. Provide a password when prompted.
- 5. Using the preferences tab, import the resulting pfx file into your browser (Edit->Preferences->Advanced Tab -> View Certificates -> Import)
- 6. Point your browser at http://[FQDN]/pulp/repos/[ORG\_NAME]

To use curl to access the repository, you can provide –cert and –key options. Provided the cert is in ~/cert.pem and key in ~/key.cert, the following command will let you access any repository data in the organization. To check the access to a repository, checking the availability of repodata/repomd.xml is usually a good idea (make sure key.pem and cert.pem are "absolute paths" otherwise it silently fails):

curl -k --cert ~/cert.pem --key ~/key.pem https://katello.example.com/pulp/repos/test/Dev/custom/zoo/base-two/repodata/repond.xml

### Frequently Asked Questions

Can I use pulp-admin with Katello?

We do not encourage the use of pulp-admin because it has the potential to get data out of sync. However, pulp-admin can be useful when troubleshooting Katello.

1. Install needed packages

yum install -y pulp-admin-client pulp-rpm-admin-extensions

- 2. Edit /etc/pulp/admin/admin.conf
- 3. Uncomment the 'host:' line and add your server's hostname:

host: katello-hostname.example.com

4. Run grep default\_password /etc/pulp/server.conf to lookup the admin password

sudo grep default\_password /etc/pulp/server.conf # default\_password: default password for admin when it is first created; this default\_password: rGox3G9QhfCRD8fTsNR7FxqdgbvfJfSJ

5. Use pulp-admin by specifying the admin username and password:

pulp-admin -u admin -p rGox3G9QhfCRD8fTsNR7FxqdgbvfJfSJ repo list

#### Using pulp-admin without password

Using the 'pulp-admin login' command does not function and is not supported with Katello in an attempt to limit access to the certificate authoriity generated at installation time.

Katello 3.0 generates a client cert at installation time which allows usage of pulp-admin without specifying the username and password. To use this:

- 1. mkdir ~/.pulp/
- 2. Copy the public client cert and private key to a file together:

# sudo cat /etc/pki/katello/certs/pulp-client.crt /etc/pki/katello/private/pulp-client.key > ~/.pulp/user-cert.pem

3. Run pulp-admin without username and password:

pulp-admin repo list

#### How can I sync a repository like Katello does directly from the console?

Sometimes you want to debug why a synchronization of a repository from Katello is failing and rather than dig through log files and error messages it can often be easier to try to sync the repo with the "grinder" tool which is what Katello uses to download repositories. The tool can be ran from a terminal on your Katello server:

\$ grinder yum --label=sync-test --url=https://fedorapeople.org/groups/katello/releases/yum/1.0/RHEL/6Server/x86\_64/
grinder.RepoFetch: INFO fetchYumRepo() repo\_label = sync-test, repo\_url =
https://fedorapeople.org/groups/katello/releases/yum/1.0/RHEL/6Server/x86\_64/,
Calling RepoFetch: INFO sync-test, https://fedorapeople.org/groups/katello/releases/yum/1.0/RHEL/6Server/x86\_64/,
Calling RepoFetch with: cacert=<None>, clicert=<None>, clikey=<None>, proxy\_url=<None>, proxy\_port=<3128>, proxy\_user=<Non
e>,
proxy\_pass=<NOT\_LOGGED>, sslverify=<1>, max\_speed=<None>, verify\_options=<{}>, filter=<None>
...
grinder.ParallelFetch: INFO streads are active. 8 items left to be fetched
grinder.ParallelFetch: INFO thread sare active. 4 items left to be fetched
grinder.ParallelFetch: INFO 3 threads are active. 3 items left to be fetched
grinder.ParallelFetch: INFO 3 threads are active. 3 items left to be fetched
grinder.ParallelFetch: INFO 3 thread ending

You now have a directory called sync-test off of your current working directory:

\$ Is sync-test/ converge-ui-devel-0.8.3-1.el6.noarch.rpm elasticsearch-0.18.4-13.el6.noarch.rpm katello-10.6-1.el6.noarch.rpm katello-agent-1.0.6-1.el6.noarch.rpm katello-certs-tools-1.1.7-1.el6.noarch.rpm lucene3-contrib-3.4.0-2.el6.noarch.rpm repodata rubygem-actionmailer-3.0.10-3.el6.noarch.rpm Foreman 2.3.3 has been released! Follow the quick start to install it. Foreman 2.2.2 has been released! Follow the quick start to install it.

View our Privacy Policy

This web site is licensed under a Creative Commons Attribution-ShareAlike 3.0 Unported License. Source available: github/theforeman/theforeman.org Thanks to our sponsors for hosting this website and our project services.

|                                                                    | НОМЕ                                                        |   |
|--------------------------------------------------------------------|-------------------------------------------------------------|---|
|                                                                    | GET STARTED 🗸                                               |   |
|                                                                    | GET HELP 🗸                                                  |   |
|                                                                    |                                                             |   |
|                                                                    |                                                             |   |
|                                                                    | NEWS -                                                      |   |
|                                                                    |                                                             |   |
| Foreman v2                                                         |                                                             |   |
| Foreman API v2 is currently the default API version.               |                                                             |   |
| Resources                                                          |                                                             |   |
|                                                                    |                                                             |   |
| Activation keys                                                    |                                                             |   |
| Resource                                                           | Description                                                 |   |
| GET /katello/api/activation_keys                                   | List activation keys                                        | - |
| GET                                                                |                                                             | - |
| /katello/api/environments/:environment_id/activation_keys          |                                                             | - |
| GET<br>/katello/api/organizations/:organization_id/activation_keys |                                                             |   |
| POST /katello/api/activation_keys                                  | Create an activation key                                    |   |
| PUT /katello/api/activation_keys/:id                               | Update an activation key                                    |   |
| DELETE /katello/api/activation_keys/:id                            | Destroy an activation key                                   |   |
| GET /katello/api/activation_keys/:id                               | Show an activation key                                      |   |
| POST /katello/api/activation_keys/:id/copy                         | Copy an activation key                                      |   |
| GET<br>/katello/api/activation_keys/:id/host_collections/available | List host collections the activation key does not belong to |   |
| GET /katello/api/activation_keys/:id/releases                      | Show release versions available for an activation key       |   |
| GET /katello/api/activation_keys/:id/product_content               | Show content available for an activation key                |   |
| POST /katello/api/activation_keys/:id/host_collections             |                                                             |   |
| PUT /katello/api/activation_keys/:id/host_collections              |                                                             |   |
| PUT /katello/api/activation_keys/:id/add_subscriptions             | Attach a subscription                                       |   |
| PUT /katello/api/activation_keys/:id/remove_subscriptions          | Unattach a subscription                                     |   |
| PUT /katello/api/activation_keys/:id/content_override              | Override content for activation_key                         |   |
| Architectures                                                      |                                                             |   |

### **Resources**

### **Activation keys**

| Resource                                                           | Description                                                 |
|--------------------------------------------------------------------|-------------------------------------------------------------|
| GET /katello/api/activation_keys                                   | List activation keys                                        |
| GET<br>/katello/api/environments/:environment_id/activation_keys   |                                                             |
| GET<br>/katello/api/organizations/:organization_id/activation_keys |                                                             |
| POST /katello/api/activation_keys                                  | Create an activation key                                    |
| PUT /katello/api/activation_keys/:id                               | Update an activation key                                    |
| DELETE /katello/api/activation_keys/:id                            | Destroy an activation key                                   |
| GET /katello/api/activation_keys/:id                               | Show an activation key                                      |
| POST /katello/api/activation_keys/:id/copy                         | Copy an activation key                                      |
| GET<br>/katello/api/activation_keys/:id/host_collections/available | List host collections the activation key does not belong to |
| GET /katello/api/activation_keys/:id/releases                      | Show release versions available for an activation key       |
| GET /katello/api/activation_keys/:id/product_content               | Show content available for an activation key                |
| POST /katello/api/activation_keys/:id/host_collections             |                                                             |
| PUT /katello/api/activation_keys/:id/host_collections              |                                                             |
| PUT /katello/api/activation_keys/:id/add_subscriptions             | Attach a subscription                                       |
| PUT /katello/api/activation_keys/:id/remove_subscriptions          | Unattach a subscription                                     |
| PUT /katello/api/activation_keys/:id/content_override              | Override content for activation_key                         |

#### **Architectures**

| Resource               | Description            |           |
|------------------------|------------------------|-----------|
| GET /api/architectures | List all architectures |           |
|                        |                        | $\bullet$ |

Foreman 2.3.3 has been released! Follow the quick start to install it. Foreman 2.2.2 has been released! Follow the quick start to install it.

View our Privacy Policy

This web site is licensed under a Creative Commons Attribution-ShareAlike 3.0 Unported License. Source available: github/theforeman/theforeman.org Thanks to our sponsors for hosting this website and our project services.